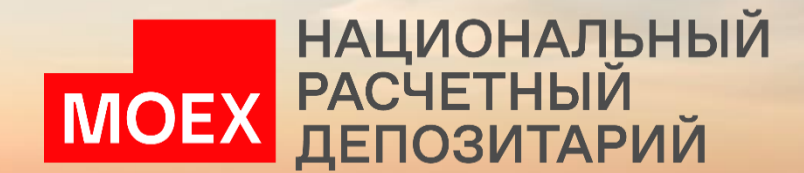

Авдеева Татьяна, Начальник Управления развития клиентских систем

Наумова Елизавета, Старший ИТ-бизнес партнер

Ольхова Елена, Начальник отдела проектирования интерфейсов и пользовательских сценариев

Круглов Илья, ИТ-бизнес партнер

Расширенный функционал веб-кабинета ДКУ и раздел Дополнительные сервисы

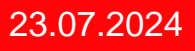

NSD.RU

# Расширенный функционал веб -кабинета ДКУ и раздел Дополнительные сервисы

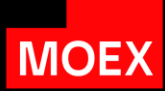

| Спикер                                                                                                    |                                                                                                    |
|----------------------------------------------------------------------------------------------------|----------------------------------------------------------------------------------------------------|
| Татьяна Авдеева<br>Начальник управления развития клиентских<br>систем, НРД                                                        | Новый кабинет ДКУ: планы по параллельной<br>эксплуатации и отключению старого кабинета                                |
| Наумова Елизавета<br>Старший ИТ-бизнес партнер                                                                                    | Обзор релизов и поставок функционала за II<br>квартал: запрос остатков и работа со<br>справочниками                   |
| Ольхова Елена<br>Начальник отдела проектирования интерфейсов<br>и пользовательских сценариев                                      | Демонстрация web-кабинета ДКУ: обзор<br>ключевых разделов кабинета и функциональных<br>задач по итогам обратной связи |
| Ольхова Елена<br>Начальник отдела проектирования интерфейсов<br>и пользовательских сценариев<br>Круглов Илья<br>ИТ-бизнес партнер | Обмен нетипизированными сообщениями между<br>участниками в разделе "Дополнительные<br>сервисы"                        |

# Дорожная карта

### #параллельная эксплуатация

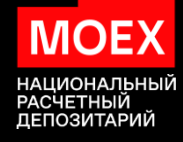

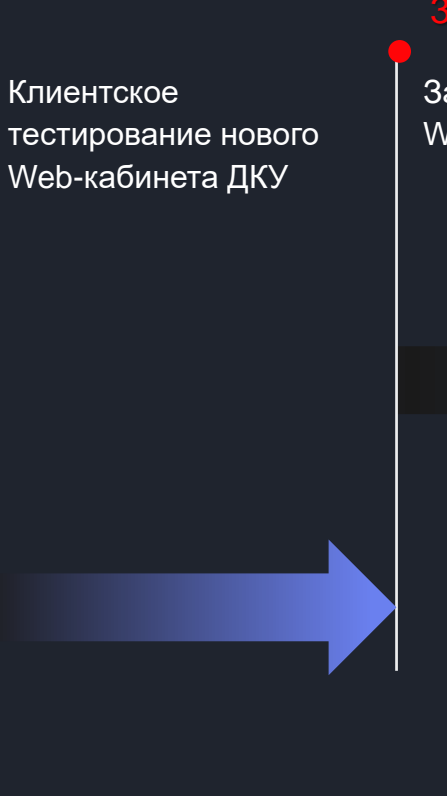

### 30.03.2024

Запуск нового Web-кабинета ДКУ

### 27.05.2024

Завершение переноса функционала кабинета

### 31.10.2024

Окончание параллельной эксплуатации

### 2024

Расчетные документы

#### 4Q2024

Раздел Типизированный транзит

Дополнительные сервисы

#### 3.06.2024

Раздел Транзит

Дополнительные сервисы Новый дизайн

Дополнительные сервисы – при переходе из нового кабинета ДКУ

Раздел Расчетн 4Q2

# Новый web-кабинет ДКУ

### #обзор релизов

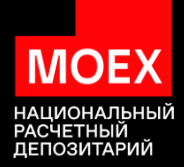

| $\bigcirc$       | $\bigcirc$        |        |         |             |                      | $\bigcirc$ |                   |                          |                       |
|------------------|-------------------|--------|---------|-------------|----------------------|------------|-------------------|--------------------------|-----------------------|
| Реализовано      | Реализовано       |        |         |             |                      | Реализов   | вано в релизе     |                          |                       |
| Справочники      | Запрос остатков   |        |         |             | Задачи п<br>Клиентск | связи      |                   |                          |                       |
| информационные   | по разделам       |        |         |             |                      |            |                   |                          |                       |
| пользовательские | по счетам депо    |        |         |             |                      |            |                   |                          |                       |
| комбинированные  | по ценным бумагам |        |         |             |                      |            |                   |                          |                       |
|                  |                   | Остатн | си      |             |                      |            |                   |                          | 🛓 Экспортировать 🗸    |
|                  |                   | Отол   | ько свс | ои счета    |                      |            | ¥ Настр           | ооить таблицу Группы сче | тов и ценные бумаги Q |
|                  |                   |        |         |             |                      |            |                   |                          | 山                     |
|                  |                   |        |         |             | Счет 🗸               |            | Раздел ∨          | Регистрационный номер ц  | енной бумаги          |
|                  |                   |        | :       | MC000000000 | CD2007290            |            | 8300000000000000  |                          | Ценные бумаги >       |
|                  |                   |        | •       | MC000000000 | CD2007290            |            | 73000000000000000 |                          | Ценные бумаги >       |
|                  |                   |        | :       | MC000000000 | CD2007290            | 08C >      | 830000000000000   |                          | Ценные бумаги >       |
|                  |                   |        | :       | MC000000000 | CD2007290            |            | 000000000000000   |                          | Ценные бумаги >       |

## Функционал ПО ЛУЧ

### #реализация в кабинетах

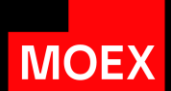

|                           | Функционал                                                                                    | Описание                                                                                                    |
|---------------------------|-----------------------------------------------------------------------------------------------|----------------------------------------------------------------------------------------------------|
| Кабинет ДКУ               | Поручения:<br>35/2 Прием ценных бумаг на<br>хранение и/или учет<br>36/2 Снятие ценных бумаг с | В разделе Поручения будут доступны<br>дополнительные типы поручений депо<br>для создания и отправки                            |
|                           | хранения и/или учета<br>36/35 Списание/зачисление ИП<br>ПИФ при обмене                        |                                                                                                    |
| Дополнительные<br>сервисы | Подраздел Расчетные<br>документы                                                              | В подразделе «Расчетные документы»<br>отображаются счета и счета-фактуры за<br>обслуживание, полученные организацией<br>от НРД |

# Демонстрация web-кабинета ДКУ

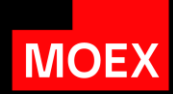

| Тема                   | Обзор                                                             |
|------------------------|-------------------------------------------------------------------|
| Управление интерфейсом | Настройка таблицы, работа с фильтрами и<br>действия с документами |
| Создание поручений     | Быстрая навигация и работа с табличными<br>блоками поручений депо |
| Раздел Остатки         | Обзор раздела и процесса получения остатков                       |
| Справочниками          | Работа со справочниками                                           |

| MOE | национальный<br>Расчетный<br>депозитарий |                                                                                                    | Старая версия кабинета Ф 2 Операционист, Контролер, Редактирование _ 🕞                                      |
|-----|------------------------------------------|----------------------------------------------------------------------------------------------------|----------------------------------------------------------------------------------------------------|
| Ē   | ) Поручения                              | Поручения                                                                                                    | <ul> <li>Экспортировать 1 Импортировать список поручений</li> <li>+ Создать поручение</li> </ul>            |
| Ξ   | ] Отчёты                                 | Все На исполнении Ожидают отправку 11. Изменены мной Кабинет. Другие каналы. Еще \vee                                                                                                    | 🕲 Настроить таблицу                                                                                         |
| G   | Э Шаблоны                                | Дата формирования - 20.07.2024 - 22.07.2024 ×                                                                                                    | 🖞 Очистить 🗍 Сохранить 🕤 Обновить                                                                           |
| Ø   | 3 Остатки                                | Состояние Дата Исходящий Код Наименование Регистрационный Дата Контрагент Контрагент Кон | Счет депо Раздел счета<br>отправителя отправителя Код ценной бумаги ч Количество Номе<br>ценных бумаг дене» |
| (   | ) Справочники                            |                                                                                                    |                                                                                                    |
| 80  | В Дополнительные сервисы                 |                                                                                                    |                                                                                                    |
| 3   | 3 Настройки                              |                                                                                                    |                                                                                                    |
| (?  | ) Справка                                |                                                                                                    |                                                                                                    |
| ~   | – Свернуть меню                          |                                                                                                    |                                                                                                    |
|     |                                          |                                                                                                    |                                                                                                    |
|     |                                          |                                                                                                    |                                                                                                    |
|     |                                          |                                                                                                    |                                                                                                    |
|     |                                          |                                                                                                    |                                                                                                    |
|     |                                          |                                                                                                    |                                                                                                    |
|     |                                          |                                                                                                    | 0 40 0 00000 15                                                                                             |
|     |                                          |                                                                                                    | 0 из 0 результатов 15 ×                                                                                     |

| МОЕХ РАСЧЕТНЫЙ<br>ДЕПОЗИТАРИЙ |                                                                                                    | Старая версия кабинета                            | @mail.ru ~<br>Операционист, Контролер, Редактирование  |
|-------------------------------|----------------------------------------------------------------------------------------------------|---------------------------------------------------|--------------------------------------------------------|
| 🖹 Поручения                   | Поручения                                                                                                    | 🛓 Экспортировать 🏦 Имг                            | ортировать список поручений + Создать поручение        |
| 🗐 Отчёты                      | Все На исполнении. Ожидают отправку 11. Изменены мной. Кабинет. Другие каналы. Еще. ~<br>                                           |                                                   | 穆 Настроить таблицу                                    |
| 🕞 Шаблоны                     | Дата формирования - 20.07.2024 - 22.07.2024 🗙                                                                                       |                                                   | 🖞 Очистить 🗍 Сохранить 🕙 Обновить                      |
| 🕑 Остатки                     | Состояние Дата Формирования Исходящий Код операции операции операции Состояние Регистрационный Дата Контрагент Контрагент Состояние | Счет депо Раздел счета<br>отправителя отправителя | Код ценной бумаги — Количество Номе ценных бумаг дене) |
| Э Справочники                 |                                                                                                    |                                                   |                                                        |
| В Дополнительные сервисы      |                                                                                                    |                                                   |                                                        |
| 83 Настройки                  |                                                                                                    |                                                   |                                                        |
| () Справка                    |                                                                                                    |                                                   |                                                        |
| ← Свернуть меню               |                                                                                                    |                                                   |                                                        |
|                               |                                                                                                    |                                                   |                                                        |
|                               |                                                                                                    |                                                   |                                                        |
|                               |                                                                                                    |                                                   |                                                        |
|                               |                                                                                                    |                                                   |                                                        |
|                               |                                                                                                    |                                                   |                                                        |
|                               |                                                                                                    |                                                   |                                                        |
|                               |                                                                                                    |                                                   | 0 из 0 результатов <b>15</b> ×                         |

| MOEX | НАЦИОНАЛЬНЫЙ<br>РАСЧЕТНЫЙ<br>ДЕПОЗИТАРИЙ |                                                                                                    | Старая версия кабинета                           | С filipkina_en@mail.ru ∽<br>Операционист, Контролер, Редактирование | _ ⊖           |
|------|------------------------------------------|----------------------------------------------------------------------------------------------------|--------------------------------------------------|---------------------------------------------------------------------|---------------|
| Ð    | Поручения                                | Поручения                                                                                                    | 🛓 Экспортировать                                 | Уведомления 🐯                                                       | учение        |
| E    | Отчёты                                   | Все На исполнении. Ожидают отправку 11. Изменены мной. Кабинет. Другие каналы. Еще. 🐃                                                                                                    |                                                  | Получен новый отчет № 49531041<br>18 июля 2024 08:07                | ицу           |
| D    | Шаблоны                                  | Дата формирования - 20.07.2024 - 22.07.2024 🗙                                                                                                    |                                                  | Получен новый отчет № 49530959<br>18 июля 2024 08:07                | вить          |
| C    | Остатки                                  | Состояние Дата Формирования Исходящий Код операции Наименование операции Регистрационный Дата регистрации Контрагент Контрагент Состояние Состояние Состояни | Счет депо Раздел счет<br>отправителя отправителя | Получен новый отчет № 49529966                                      | Номе<br>дене) |
| (    | Справочники                              |                                                                                                    |                                                  | Показать все >                                                      |               |
| 88   | Дополнительные сервисы                   |                                                                                                    |                                                  |                                                                     |               |
| (B)  | Настройки                                |                                                                                                    |                                                  |                                                                     |               |
| ←    | Свернуть меню                            |                                                                                                    |                                                  |                                                                     |               |
|      |                                          |                                                                                                    |                                                  |                                                                     |               |
|      |                                          |                                                                                                    |                                                  |                                                                     |               |
|      |                                          |                                                                                                    |                                                  |                                                                     |               |
|      |                                          |                                                                                                    |                                                  |                                                                     |               |
|      |                                          |                                                                                                    |                                                  |                                                                     |               |
|      |                                          |                                                                                                    |                                                  |                                                                     |               |
|      |                                          |                                                                                                    |                                                  | 0 из 0 результатов 1                                                | 5 ~           |

| НАЦИОНАЛЬНЫЙ<br>РАСЧЕТНЫЙ<br>ДЕПОЗИТАРИЙ |                                                                                                    | Старая вер | сия кабинета 💭 🍠 | 9 <b>filipkina_en@mail.ru</b> ∽<br>Операциюнист, Контролер, Редактирование _<br>MC 000 | Ð     |
|------------------------------------------|----------------------------------------------------------------------------------------------------|------------|------------------|----------------------------------------------------------------------------------------|-------|
| 🖹 Поручения                              | Поручения                                                                                                    | 🛓 Экспорт  | ировать 🏦 Имп    | Пользователь (логин/e-mail)<br>n filipkina_en@mail.ru<br>Плава                         | чение |
| 🗐 Отчёты                                 | Все На исполнении. Ожидают отправку 11. Изменены мной. Кабинет. Другие каналы. Еще. 🗡                                 |            |                  | права<br>Операционист<br>Контролер<br>Веластирование оправонников                      | щу    |
| 🕞 Шаблоны                                | Дата формирования - 20.07.2024 - 22.07.2024 🗙                                                                         |            |                  | Редал ирование справочников<br>Аудитор                                                 | зить  |
| 🕑 Остатки                                | Состояние Дата Исходящий Код Наименование Регистрационный Дата Контрагент Контрагент Контрагент Контрагент Контрагент | Счет депо  | Раздел счета     | Организация<br>000                                                                     | 1оме  |
| Э Справочники                            | Hendurania Ashunkasanuk neush aushaduu aushaduu neush                                                                 | 0.000      |                  | — Депозитарный код<br>МС                                                               | 1     |
| 🔠 Дополнительные сервисы                 |                                                                                                    |            |                  | 🔄 Сменить профиль                                                                      |       |
| းဦး Настройки                            |                                                                                                    |            |                  | (2) Сообщить о проблеме                                                                |       |
| () Справка                               |                                                                                                    |            |                  |                                                                                        |       |
| 🔶 Свернуть меню                          |                                                                                                    |            |                  | Версия<br>Предырущий вуса в систему 22.07.2024.07:07                                   |       |
|                                          |                                                                                                    |            |                  | предендущий бход в опетенту 22.07.2024 07.07                                           | 6     |

| MOE      | НАЦИОНАЛЬНЫЙ<br>РАСЧЕТНЫЙ<br>ДЕПОЗИТАРИЙ | Старая версия кабинета                                                                                                    | 0 <sup>59</sup> | 9 filipkina_en@mail.ru ~<br>Операционист, Контролер, Редактирование<br>MC 000 | Ð             |
|----------|------------------------------------------|----------------------------------------------------------------------------------------------------|-----------------|-------------------------------------------------------------------------------|---------------|
| 8        | Поручения                                | Поручения                                                                                                    | Импс            | Пользователь (логин/e-mail)<br>filipkina_en@mail.ru                           | /чение        |
| E        | Отчёты                                   | Все На исполнении. Ожидают отправку 11. Изменены мной. Кабинет. Другие каналы. Еще. У<br>                                  |                 | Права<br>Операционист<br>Контролер<br>Редактирование справочников             | цу            |
| G        | Шаблоны                                  | Дета формирования - 20.07.2024 - 22.07.2024 🗙                                                                              |                 | Аудитор                                                                       | зить          |
| Ľ        | Остатки                                  | Состояние Дата Дата Исходящий Код Наименование Регистрационный Дата регистрации Контрагент Счет депо опрадителя оправителя |                 | Организация<br>000                                                            | Іоме<br>цене; |
| 1        | Справочники                              |                                                                                                    | Í               | МС                                                                            |               |
| 88       | Дополнительные сервисы                   |                                                                                                    |                 | 😰 Сменить профиль                                                             |               |
| 50<br>50 | Настройки                                |                                                                                                    |                 | ⑦ Сообщить о проблеме                                                         |               |
| ?        | Справка                                  |                                                                                                    |                 | Rancua                                                                        |               |
| <i>←</i> | Свернуть меню                            |                                                                                                    |                 | Предыдущий вход в систему 22.07.2024 07:07                                    |               |
|          |                                          |                                                                                                    |                 |                                                                               |               |
|          |                                          |                                                                                                    |                 |                                                                               |               |
|          |                                          |                                                                                                    |                 |                                                                               |               |
|          |                                          |                                                                                                    |                 |                                                                               |               |
|          |                                          |                                                                                                    |                 |                                                                               |               |
|          |                                          |                                                                                                    |                 | 0 из 0 результатов 15                                                         | ~             |

| моех национальный<br>расчетный<br>депозитарий |                                                                                                    | ©mail.ru ~<br>Старая версия кабинета С Я Операционист, Контролер, Редактирование                        |
|-----------------------------------------------|----------------------------------------------------------------------------------------------------|----------------------------------------------------------------------------------------------------|
| 🖹 Поручения                                   | Поручения                                                                                                    | <ul> <li>Экспортировать</li> <li>Импортировать список поручений</li> <li>+ Создать поручение</li> </ul> |
| 🗐 Отчёты                                      | Все На исполнении Ожидают отправку 11. Изменены мной Кабинет. Другие каналы. Еще 🗡                                                          | 🕸 Настроить таблицу                                                                                     |
| 🕞 Шаблоны                                     | Дата формирования - 20.07.2024 - 22.07.2024 🗙                                                                                               | 🗇 Очистить 🗍 Сохранить 🕙 Обновить                                                                       |
| 🗹 Остатки                                     | Состояние Дата Дата Исходящий Код Наименование Регистрационный Дата Соперации операции операции Контрагент Контрагент Контрагент Контрагент | Счет депо Раздел счета отправителя Код ценной бумаги - Количество Номе ценных бумаг денех               |
| Э Справочники                                 |                                                                                                    |                                                                                                    |
| В Дополнительные сервисы                      |                                                                                                    |                                                                                                    |
| 83 Настройки                                  |                                                                                                    |                                                                                                    |
| 🕐 Справка                                     |                                                                                                    |                                                                                                    |
| ← Свернуть меню                               |                                                                                                    |                                                                                                    |
|                                               |                                                                                                    |                                                                                                    |
|                                               |                                                                                                    |                                                                                                    |
|                                               |                                                                                                    |                                                                                                    |
|                                               |                                                                                                    |                                                                                                    |
|                                               |                                                                                                    |                                                                                                    |
|                                               |                                                                                                    |                                                                                                    |
|                                               |                                                                                                    | 0 из 0 результатов 15 🗸                                                                                 |

| национальный<br>РАСЧЕТНЫЙ<br>ДЕПОЗИТАРИЙ |                                                                                                    | @mail.ru ~<br>Старая версия кабинета С Я Операционист, Контролер, Редактирование                        |
|------------------------------------------|----------------------------------------------------------------------------------------------------|----------------------------------------------------------------------------------------------------|
| 🕒 Поручения                              | Поручения                                                                                                    | <ul> <li>Экспортировать</li> <li>Импортировать список поручений</li> <li>+ Создать поручение</li> </ul> |
| 🗐 Отчёты                                 | Все На исполнении Ожидают отправку 11 Изменены мной Кабинет Другие каналы Еще 🗡                                                                                                    | 🕸 Настроить таблицу                                                                                     |
| 🕞 Шаблоны                                | Дата формирования - 20.07.2024 - 22.07.2024 🗙                                                                                                    | ඕ Очистить 🔲 Сохранить 🕒 Обновить                                                                       |
| 🕑 Остатки                                | Состояние Дата Vсходящий Код Наименование Регистрационный Дата Дата Контрагент и операции операции Контрагент Контрагент Контра | Счет депо Раздел счета Код ценной бумаги ч Количество Номе<br>отправителя отправителя денер             |
| Э Справочники                            |                                                                                                    |                                                                                                    |
| 88 Дополнительные сервисы                |                                                                                                    |                                                                                                    |
| 83 Настройки                             |                                                                                                    |                                                                                                    |
| ⑦ Справка                                |                                                                                                    |                                                                                                    |
| ← Свернуть меню                          |                                                                                                    |                                                                                                    |
|                                          |                                                                                                    |                                                                                                    |
|                                          |                                                                                                    |                                                                                                    |
|                                          |                                                                                                    |                                                                                                    |
|                                          |                                                                                                    |                                                                                                    |
|                                          |                                                                                                    |                                                                                                    |
|                                          |                                                                                                    |                                                                                                    |
|                                          |                                                                                                    | 0 из 0 результатов 15 ч                                                                                 |

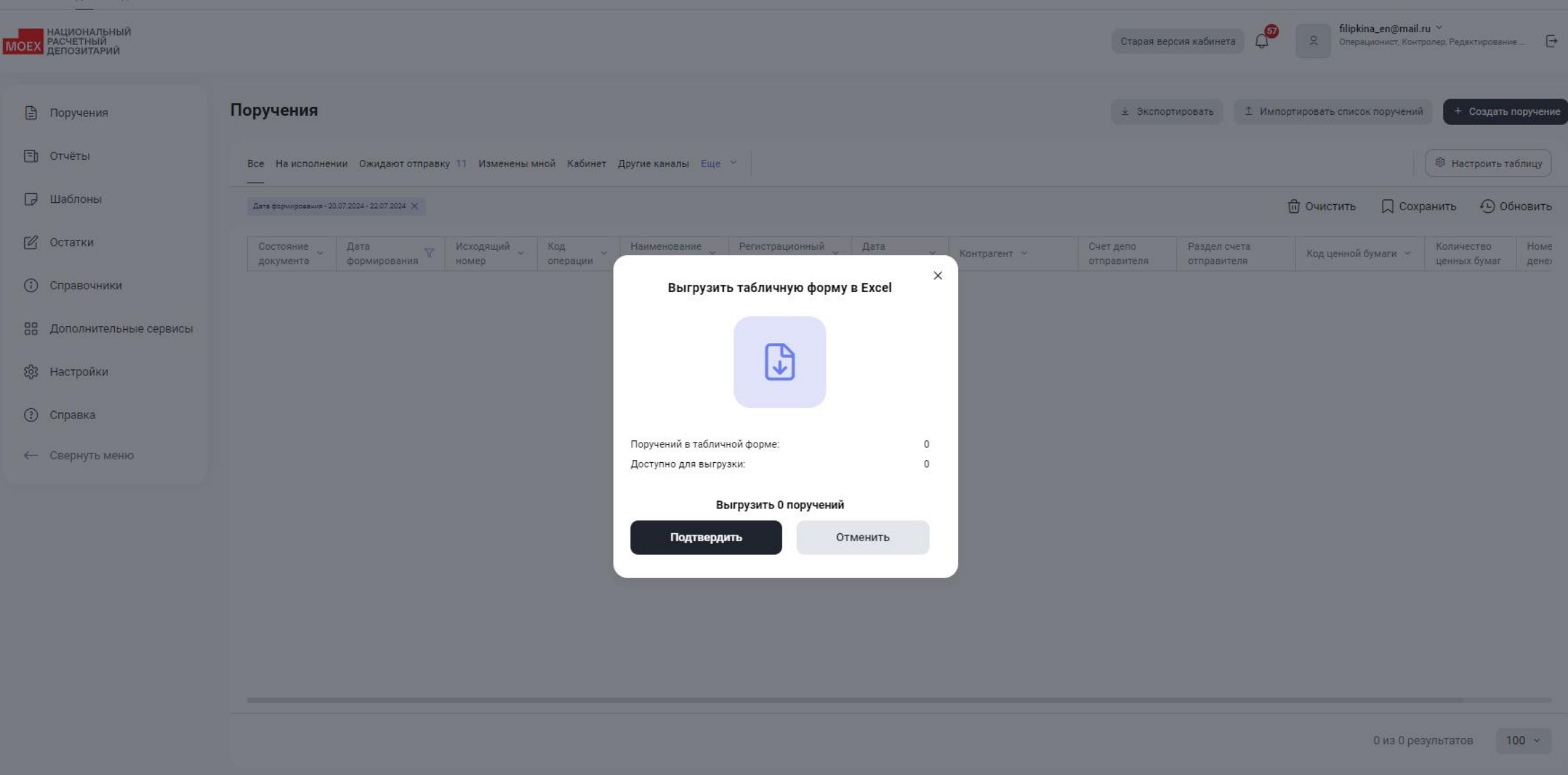

| Поручения              | Поруче | ния    |                          |                      |                    |                   |                             |                          |                        | ⊻ Экспорти                              | іровать 🏛 Им             | портировать список поруч                | ений + Созда      |
|------------------------|--------|--------|--------------------------|----------------------|--------------------|-------------------|-----------------------------|--------------------------|------------------------|-----------------------------------------|--------------------------|-----------------------------------------|-------------------|
| Отчёты                 | Bce Ha | исполн | ении Ожидают отправ      | ку 11 Изменены мно   | й Кабинет Друг     | гие каналы Еще    | ~                           |                          |                        |                                         |                          |                                         | 🕸 Настроить       |
| Шаблоны                | _      |        |                          |                      |                    |                   |                             |                          |                        |                                         |                          | 団                                       | Очистить 🕒        |
| Остатки                |        |        | Состояние ~<br>документа | Дата<br>формирования | Исходящий<br>номер | Код<br>операции ~ | Наименование 🗸              | Регистрационный<br>номер | Дата<br>регистрации ~  | Контрагент 🗸                            | Счет депо<br>отправителя | Раздел счета<br>отправителя             | Код ценной бумаги |
| Справочники            |        | :      | Исполнено                | 01.03.2024           | 947                | 16                | Перевод с<br>подтверждением | 14384046                 | 01.03.2024<br>11:16:32 | МС0223200000-000<br>"Тестовый депонент" | ML'                      | 000000000000000000000000000000000000000 | Записей: 2 🔿      |
| Дополнительные сервисы |        | :      | Исполнено                | 18.03.2024           | 955                | 16                | Перевод с                   | 14385938                 | 18.03.2024<br>09:37:58 | МС0223200000-000<br>"Тестовый депонент" | ML'                      | 000000000000000000000000000000000000000 | Записей: 2 >      |
| Настройки              |        |        |                          |                      |                    |                   |                             | 14384800                 | 13.03.2024<br>09:56:26 | МС0223200000-000<br>"Тестовый депонент" | ML'                      | 000000000000000000000000000000000000000 | Записей: 2 🔿      |
| inder portion          |        | :      | Исполнено                | 12.03.2024           | 953                | 16                | подтверждением              | 14384736                 | 12.03.2024<br>08:51:06 | МС0223200000-ООО<br>"Тестовый депонент" | ML'                      | 000000000000000000000000000000000000000 | Записей: 2 >      |
| Справка                | Ο      | :      | Исполнено                | 11.03.2024           | 952                | 16                | Перевод с<br>подтверждением | 14384687                 | 11.03.2024<br>10:01:05 | MC0223200000-000<br>"Тестовый депонент" | ML'                      | 000000000000000000000000000000000000000 | Записей: 2 🚿      |
| Свернуть меню          |        | :      | Исполнено                | 04.03.2024           | 951                | 16                | Перевод с<br>подтверждением | 14384290                 | 06.03.2024<br>12:27:35 | МС0223200000-000<br>"Тестовый депонент" | ML'                      | 000000000000000000000000000000000000000 | Записей: 2 🔿      |
|                        | $\Box$ | :      | Исполнено                | 04.03.2024           | 950                | 16                | Перевод с<br>подтверждением | 14384101                 | 04.03.2024<br>09:06:31 | MC0223200000-000<br>"Тестовый депонент" | ML'                      | 000000000000000000000000000000000000000 | Записей: 2 🔿      |
|                        |        | :      | Не исполнено             | 22.02.2024           | 934                | 16                | Перевод с<br>подтверждением | 14383726                 | 22.02.2024<br>10:23:52 | МС0223200000-000<br>"Тестовый депонент" | ML'                      | 000000000000000000000000000000000000000 | Записей: 2 🔿      |
|                        |        | :      | На подписи               | 19.03.2024           | 956                | 16                | Перевод с<br>подтверждением | -                        |                        | МС0223200000-000<br>"Тестовый депонент" | ML'                      | 000000000000000000000000000000000000000 | Записей: 2 >      |
|                        |        | :      | Исполнено                | 29.02.2024           | 945                | 16                | Перевод с<br>подтверждением | 14383967                 | 29.02.2024<br>08:30:48 | МС0223200000-000<br>"Тестовый депонент" | ML'                      | 000000000000000000000000000000000000000 | Записей: 2 >      |
|                        |        | :      | Исполнено                | 01.03.2024           | 946                | 16                | Перевод с<br>подтверждением | 14384035                 | 01.03.2024<br>10:02:44 | МС0223200000-000<br>"Тестовый депонент" | ML'                      | 000000000000000000000000000000000000000 | Записей: 2 🔿      |
|                        |        | :      | Исполнено                | 28.02.2024           | 942                | 16                | Перевод с<br>подтверждением | 14383917                 | 28.02.2024<br>10:01:35 | МС0223200000-000<br>"Тестовый депонент" | ML'                      | 000000000000000000000000000000000000000 | Записей: 2 🚿      |
|                        |        |        |                          |                      |                    |                   | Перевол с                   |                          | 26.02.2024             | MC0223200000-000                        |                          |                                         |                   |

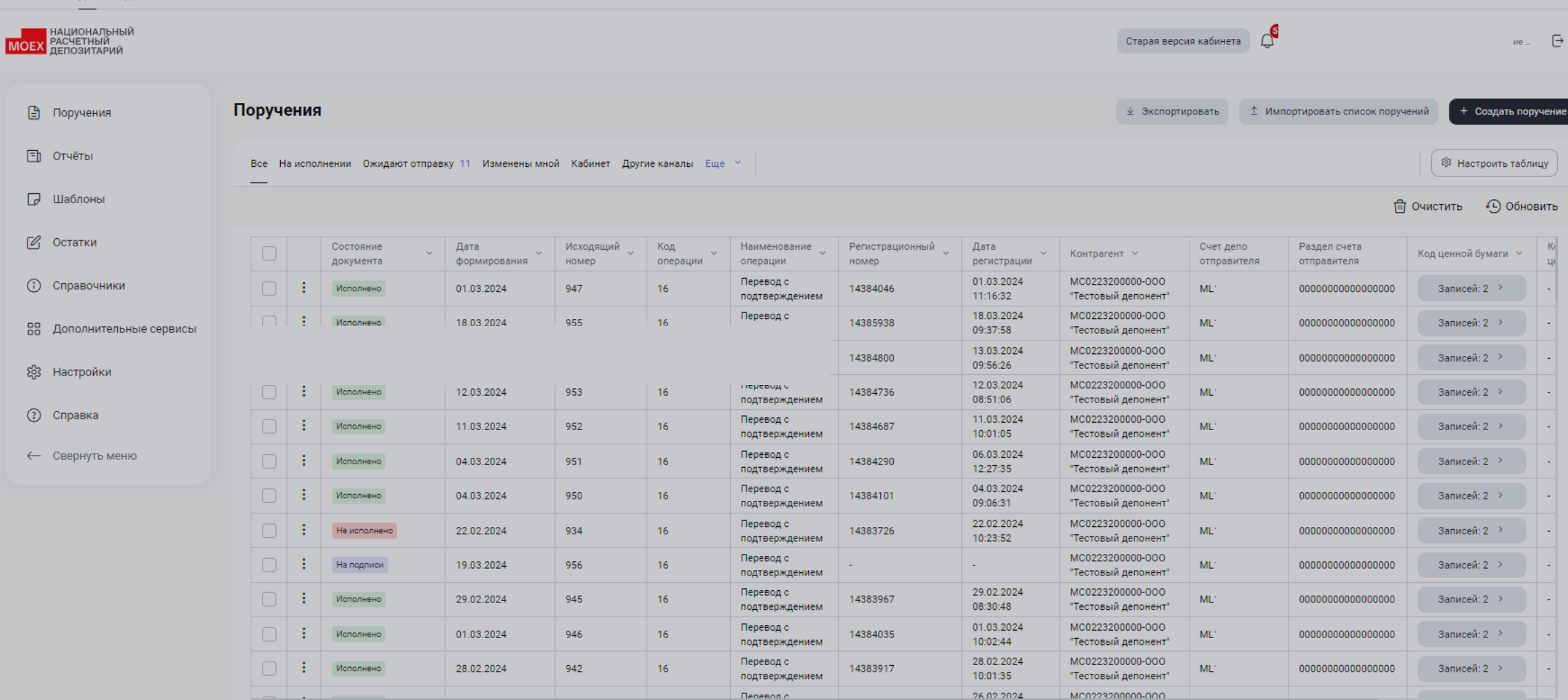

| национальный<br>Расчетный<br>депозитарий |            |                        |                      |                    |                                        |      |                        | Старая верс                             | ия кабинета 💭 🗊          | filipkina_en@<br>Операционист           | mail.ru. ↔<br>Контролер, Редактирование | - 0      |
|------------------------------------------|------------|------------------------|----------------------|--------------------|----------------------------------------|------|------------------------|-----------------------------------------|--------------------------|-----------------------------------------|-----------------------------------------|----------|
| 🖹 Поручения                              | Поручени   | я                      |                      |                    |                                        |      |                        | 🛓 Экспорти                              | ровать 🏦 Имл             | ортировать список поруч                 | ений + Создать по                       | оручение |
| 🗐 Отчёты                                 | Все Наиспо | олнении Ожидают отпр   | авку 11 Изменены мн  | ой Кабинет         | Другие каналы Еще 🐃                    |      |                        |                                         |                          |                                         | 🕸 Настроить таб                         | блицу    |
| 🕞 Шаблоны                                | _          |                        |                      |                    |                                        |      |                        |                                         |                          | ۵                                       | Очистить 🕒 Обн                          | ювить    |
| 🕑 Остатки                                |            | Состояние<br>документа | Дата<br>формирования | Исходящий<br>номер | Кол Нашиецование Велистия              |      | Дата<br>регистрации    | Контрагент ~                            | Счет депо<br>отправителя | Раздел счета<br>отправителя             | Код ценной бумаги \vee                  | Ki<br>Li |
| Э Справочники                            | 0:         | Исполнено              | 01.03.2024           | 947                | Выгрузить табличную форму в Ехсе       | el 🕺 | 01.03.2024<br>11:16:32 | МС0223200000-000<br>"Тестовый депонент" | ML1210040044             | 000000000000000000000000000000000000000 | Записей: 2 🔌                            | •        |
| 88 Дополнительные сервисы                | 0:         | Исполнено              | 18.03.2024           | 955                |                                        |      | 18.03.2024<br>09:37:58 | МС0223200000-000<br>"Тестовый депонент" | ML1210040044             | 000000000000000000000000000000000000000 | Записей: 2 >                            |          |
| 63 Настройки                             |            | Исполнено              | 13.03.2024           | 954                | <b>↓</b>                               |      | 13.03.2024<br>09:56:26 | МС0223200000-000<br>"Тестовый депонент" | ML1210040044             | 000000000000000000000000000000000000000 | Записей: 2 🔌                            |          |
| ~                                        | 0:         | Исполнено              | 12.03.2024           | 953                |                                        |      | 12.03.2024<br>08:51:06 | МС0223200000-000<br>"Тестовый депонент" | ML1210040044             | 000000000000000000000000000000000000000 | Записей: 2 🔌                            | -        |
| (?) Справка                              |            | Исполнено              | 11.03.2024           | 952                | Поручений в табличной форме:           | 4236 | 11:03:2024<br>10:01:05 | МС0223200000-000<br>"Тестовый депонент" | ML1210040044             | 000000000000000000000000000000000000000 | Записей: 2 🔌                            |          |
| ← Свернуть меню                          |            | Исполнено              | 04.03.2024           | 951                | Доступно для выгрузки:                 | 1000 | 06.03.2024<br>12:27:35 | МС0223200000-000<br>"Тестовый депонент" | ML1210040044             | 000000000000000000000000000000000000000 | Записей: 2 🤌                            |          |
|                                          |            | Исполнено              | 04.03.2024           | 950                | Di uravoura: popo je 1000 popujejujež  |      | 04.03.2024<br>09:06:31 | МС0223200000-000<br>"Тестовый депонент" | ML1210040044             | 000000000000000000000000000000000000000 | Записей: 2 🔿                            |          |
|                                          |            | Не исполнено           | 22.02.2024           | 934                | Выгрузить первые 1000 поручении:       |      | 22.02.2024<br>10:23:52 | MC0223200000-000<br>"Тестовый депонент" | ML1210040044             | 000000000000000000000000000000000000000 | Записей: 2 🔌                            |          |
|                                          |            | На подписи             | 19.03.2024           | 956                | Стиснит                                |      | 2                      | МС0223200000-000<br>"Тестовый депонент" | ML1210040044             | 000000000000000000000000000000000000000 | Записей: 2 🚿                            |          |
|                                          | 0 :        | Исполнено              | 29.02.2024           | 945                | 16 Перевод с<br>подтверждением 1438396 | 7    | 29.02.2024<br>08:30:48 | МС0223200000-000<br>"Тестовый депонент" | ML1210040044             | 000000000000000000000000000000000000000 | Записей: 2 🔌                            |          |
|                                          | 0:         | Исполнено              | 01.03.2024           | 946                | 16 Перевод с<br>подтверждением 1438403 | 5    | 01.03.2024<br>10:02:44 | МС0223200000-000<br>"Тестовый депонент" | ML1210040044             | 000000000000000000000000000000000000000 | Записей: 2 🔌                            |          |
|                                          | 0:         | Исполнено              | 28.02.2024           | 942                | 16 Перевод с<br>подтверждением 1438391 | *    | 28.02.2024<br>10:01:35 | МС0223200000-000<br>"Тестовый депонент" | ML1210040044             | 000000000000000000000000000000000000000 | Записей: 2 >                            |          |
|                                          |            |                        |                      |                    | Deneson c                              |      | 26.02.2024             | MC0223200000-000                        |                          |                                         |                                         |          |

| национальный<br>РАСЧЕТНЫЙ<br>ДЕПОЗИТАРИЙ |                                                                                                    | Старая версия кабинета                            | @mail.ru ><br>9. Операционист, Контролер, Редактирование   |
|------------------------------------------|----------------------------------------------------------------------------------------------------|---------------------------------------------------|------------------------------------------------------------|
| 🖹 Поручения                              | Поручения                                                                                                    | 🛓 Экспортировать 🏦 Импорти                        | ировать список поручений + Создать поручение               |
| 🗐 Отчёты                                 | Все На исполнении. Ожидают отправку 11. Изменены мной. Кабинет. Другие каналы. Еще. 🐃                                                                |                                                   | 🕸 Настроить таблицу                                        |
| 🕞 Шаблоны                                | Дата формирования - 20.07.2024 - 22.07.2024 🗙                                                                                                    | ŵ                                                 | Очистить 🎵 Сохранить 🕙 Обновить                            |
| 🕑 Остатки                                | Состояние Дата V Исходящий Код Наименование Регистрационный Дата Соперации операции Операции Код операции Контрагент Контрагент Контрагент Соперации | Счет депо Раздел счета<br>отправителя отправителя | Код ценной бумаги  — Количество Номе<br>ценных бумаг дене) |
| Э Справочники                            |                                                                                                    |                                                   |                                                            |
| Дополнительные сервисы                   |                                                                                                    |                                                   |                                                            |
| 83 Настройки                             |                                                                                                    |                                                   |                                                            |
| 🕐 Справка                                |                                                                                                    |                                                   |                                                            |
| ← Свернуть меню                          |                                                                                                    |                                                   |                                                            |
|                                          |                                                                                                    |                                                   |                                                            |
|                                          |                                                                                                    |                                                   |                                                            |
|                                          |                                                                                                    |                                                   |                                                            |
|                                          |                                                                                                    |                                                   |                                                            |
|                                          |                                                                                                    |                                                   |                                                            |
|                                          |                                                                                                    |                                                   |                                                            |
|                                          |                                                                                                    |                                                   | 0 из 0 результатов 15 ч                                    |

| MOE          | национальный<br>Расчетный<br>депозитарий | Старая версия кабинета С 2 0перационист, Контролер, Редактирование 🕞                                                                                                    |
|--------------|------------------------------------------|----------------------------------------------------------------------------------------------------|
| 6            | Поручения                                | 1 Импортировать список поручений + Создать поручении + Создать поручении                                                                                                    |
| Ē            | Отчёты                                   | Все На исполнении Ожидают отправку 11 Изменены мной Кабинет Другие каналы Еще 🗡                                                                                                    |
| G            | Шаблоны                                  | Дата формирования - 20.07.2024 - 22.07.2024 ×                                                                                                    |
| Ľ            | Остатки                                  | Состояние дата формирования V Исходящий Код операции Код операции Регистрационный Дата регистрации Контрагент Сочет депо отправителя Счет депо отправителя Код ценной бумаги Количество ценных бумаги денных бумаги счета соправителя Количество ценных бумаги Счет депо отправителя Счет депо отправителя Счет депо отправителя Счет депо отправителя Код ценной бумаги Счет депо отправителя Счет депо отправителя Счет депо отп |
| (            | Справочники                              |                                                                                                    |
| 00           | Дополнительные сервисы                   |                                                                                                    |
| 5 <u>5</u> 3 | Настройки                                |                                                                                                    |
| ?            | Справка                                  |                                                                                                    |
| ~            | Свернуть меню                            | .XML                                                                                                    |
|              |                                          | Архивы с файлами .XML                                                                                                    |
|              |                                          |                                                                                                    |
|              |                                          |                                                                                                    |
|              |                                          |                                                                                                    |
|              |                                          |                                                                                                    |
|              |                                          |                                                                                                    |
|              |                                          | o us o pesynolators 13 ·                                                                                                    |

| НАЦИОНАЛЬНЫЙ<br>РАСЧЕТНЫЙ<br>ДЕПОЗИТАРИЙ |                                                                                                    | Старая версия кабинета 💭                          | @mail.ru ~<br>Операционист, Контролер, Редактирование     |
|------------------------------------------|----------------------------------------------------------------------------------------------------|---------------------------------------------------|-----------------------------------------------------------|
| 🖹 Поручения                              | Поручения                                                                                                    | 🛓 Экспортировать 🇴 Импо                           | ортировать список поручений + Создать поручение           |
| 🗐 Отчёты                                 | Все На исполнении. Ожидают отправку 11. Изменены мной. Кабинет. Другие каналы. Еще. 🐃                                                                                                    |                                                   | 🕸 Настроить таблицу                                       |
| 🕞 Шаблоны                                | Дата формирования - 20.07.2024 - 22.07.2024 🗙                                                                                                    |                                                   | 🗇 Очистить 🎵 Сохранить 🕘 Обновить                         |
| 🗹 Остатки                                | Состояние Дата Дата Исходящий Код операции Операции Операции Состояние Регистрационный Дата Контрагент Контрагент Состояние Состояние Со | Счет депо Раздел счета<br>отправителя отправителя | Код ценной бумаги — Количество Номе<br>ценных бумаг денеэ |
| Э Справочники                            |                                                                                                    |                                                   |                                                           |
| Дополнительные сервисы                   |                                                                                                    |                                                   |                                                           |
| 83 Настройки                             |                                                                                                    |                                                   |                                                           |
| 🕐 Справка                                |                                                                                                    |                                                   |                                                           |
| ← Свернуть меню                          |                                                                                                    |                                                   |                                                           |
|                                          |                                                                                                    |                                                   |                                                           |
|                                          |                                                                                                    |                                                   |                                                           |
|                                          |                                                                                                    |                                                   |                                                           |
|                                          |                                                                                                    |                                                   |                                                           |
|                                          |                                                                                                    |                                                   |                                                           |
|                                          |                                                                                                    |                                                   |                                                           |
|                                          |                                                                                                    |                                                   | 0 из 0 результатов 15 ч                                   |

| национальный<br>Расчетный<br>депозитарий |                                                                                                    | Старая версия кабинета                            | @mail.ru ~<br>9. Операционист, Контролер, Редактирование   |
|------------------------------------------|----------------------------------------------------------------------------------------------------|---------------------------------------------------|------------------------------------------------------------|
| 🖹 Поручения                              | Поручения                                                                                                    | 🛓 Экспортировать 🇴 Имп                            | ортировать список поручений + Создать поручение            |
| 🗐 Отчёты                                 | Все На исполнении. Ожидают отправку 11. Изменены мной. Кабинет. Другие каналы. Еще. ~<br>——                                                                                                    |                                                   | 🕸 Настроить таблицу                                        |
| 🕞 Шаблоны                                | Дата формирования - 20.07.2024 - 22.07.2024 🗙                                                                                                    |                                                   | 🖞 Очистить 🔲 Сохранить 🕙 Обновить                          |
| 🕑 Остатки                                | Состояние Дата V Исходящий Код Наименование Регистрационный Дата Контрагент - Контрагент - Конт | Счет депо Раздел счета<br>отправителя отправителя | Код ценной бумаги  ~ Количество Номе<br>ценных бумаг денеэ |
| Э Справочники                            |                                                                                                    |                                                   |                                                            |
| В Дополнительные сервисы                 |                                                                                                    |                                                   |                                                            |
| 63 Настройки                             |                                                                                                    |                                                   |                                                            |
|                                          |                                                                                                    |                                                   |                                                            |
| (?) Справка                              |                                                                                                    |                                                   |                                                            |
| ← Свернуть меню                          |                                                                                                    |                                                   |                                                            |
|                                          |                                                                                                    |                                                   |                                                            |
|                                          |                                                                                                    |                                                   |                                                            |
|                                          |                                                                                                    |                                                   |                                                            |
|                                          |                                                                                                    |                                                   |                                                            |
|                                          |                                                                                                    |                                                   |                                                            |
|                                          |                                                                                                    |                                                   |                                                            |
|                                          |                                                                                                    |                                                   |                                                            |
|                                          |                                                                                                    |                                                   | 0 из 0 результатов 15 🗸                                    |

| национальный<br>Расчетный<br>депозитарий |        |         |                        |                      |                    |                                                   |   |                        | Старая верс                             | ия кабинета              | я filipkina_en@<br>Операционист         | mail.ru 〜<br>Контролер, Редактирование | Đ        |
|------------------------------------------|--------|---------|------------------------|----------------------|--------------------|---------------------------------------------------|---|------------------------|-----------------------------------------|--------------------------|-----------------------------------------|----------------------------------------|----------|
| Поручения                                | Поруче | ения    |                        |                      |                    |                                                   |   |                        | 🛓 Экспорти                              | ровать 1 Им              | портировать список пору-                | ений + Создать пор                     | ручение  |
| 🗐 Отчёты                                 | Bce Ha | а испол | нении Ожидают отпра    | авку 11 Изменены мн  | ой Кабинет         | Лочгия каналы Еше У                               | ~ |                        |                                         |                          |                                         | 🕸 Настроить табл                       | ицу      |
| 🕞 Шаблоны                                |        |         |                        |                      |                    | Настроить таблицу<br>Выбрать все 🛛 🔽 По умолчанию | ~ |                        |                                         |                          | 0                                       | Очистить 🕒 Обно                        | вить     |
| 🕑 Остатки                                |        |         | Состояние<br>документа | Дата<br>формирования | Исходящиі<br>номер |                                                   | _ | Дата<br>регистрации    | Контрагент 🗠                            | Счет депо<br>отправителя | Раздел счета<br>отправителя             | Код ценной бумаги 🕤                    | Ki<br>Li |
| О Справочники                            |        | :       | Исполнено              | 01.03.2024           | 947                | Состояние документа                               |   | 01.03.2024 11:16:32    | МС0223200000-000<br>"Тестовый депонент" | ML                       | 000000000000000000000000000000000000000 | Записей: 2                             | -        |
| 🔠 Дополнительные сервисы                 |        | :       | Исполнено              | 18.03.2024           | 955                | 🗹 Дата формирования                               | = | 18.03.2024<br>09:37:58 | МС0223200000-000<br>"Тестовый депонент" | ML                       | 000000000000000000000000000000000000000 | Записей: 2 >                           |          |
| (2) Hastasiiru                           |        | :       | Исполнено              | 13.03.2024           | 954                | Исходящий номер                                   | = | 13.03.2024<br>09:56:26 | МС0223200000-000<br>"Тестовый депонент" | ML                       | 000000000000000000000000000000000000000 | Записей: 2 💙                           |          |
| 235 пастроики                            |        | :       | Исполнено              | 12.03.2024           | 953                | 🗹 Код операции                                    | = | 12.03.2024<br>08:51:06 | МС0223200000-000<br>"Тестовый депонент" | ML                       | 000000000000000000000000000000000000000 | Записей: 2 🔸                           |          |
| 🕄 Справка                                |        | :       | Исполнено              | 11.03.2024           | 952                | Наименование одерации                             | - | 11.03.2024<br>10:01:05 | МС0223200000-000<br>"Тестовый депонент" | ML                       | 000000000000000000000000000000000000000 | Записей: 2 >                           |          |
| ← Свернуть меню                          |        | :       | Исполнено              | 04.03.2024           | 951                |                                                   |   | 06.03.2024<br>12:27:35 | МС0223200000-000<br>"Тестовый депонент" | ML                       | 000000000000000000000000000000000000000 | Записей: 2                             | -        |
|                                          |        | :       | Исполнено              | 04.03.2024           | 950                | Регистрационный номер                             | = | 04.03.2024<br>09:06:31 | МС0223200000-000<br>"Тестовый депонент" | ML                       | 000000000000000000000000000000000000000 | Записей: 2 🚿                           |          |
|                                          |        | :       | Не исполнено           | 22.02.2024           | 934                | 🧹 Дата регистрации                                | = | 22.02.2024<br>10:23:52 | МС0223200000-000<br>"Тестовый депонент" | ML                       | 000000000000000000000000000000000000000 | Записей: 2 🚿                           |          |
|                                          |        | :       | На подписи             | 19.03.2024           | 956                | Последнее изменение                               | = |                        | МС0223200000-000<br>"Тестовый депонент" | ML                       | 000000000000000000000000000000000000000 | Записей: 2 🔅                           |          |
|                                          |        | :       | Исполнено              | 29.02.2024           | 945                | · · · · · · · · · · · · · · · · · · ·             |   | 29.02.2024<br>08:30:48 | МС0223200000-000<br>"Тестовый депонент" | ML                       | 000000000000000000000000000000000000000 | Записей. 2 👌                           |          |
|                                          |        | :       | Исполнено              | 01.03.2024           | 946                | Сохранить Отменить                                |   | 01.03.2024<br>10:02:44 | МС0223200000-000<br>"Тестовый депонент" | ML                       | 000000000000000000000000000000000000000 | Записей: 2                             |          |
|                                          |        | :       | Исполнено              | 28.02.2024           | 942                | подтверждением                                    |   | 28.02.2024<br>10:01:35 | МС0223200000-000<br>"Тестовый депонент" | ML                       | 000000000000000000000000000000000000000 | Записей: 2 >                           |          |
|                                          |        |         |                        |                      |                    |                                                   |   | 04 00 0004             |                                         |                          |                                         |                                        |          |

| национальный<br>расчетный<br>депозитарий |        |       |                        |                      |                   |                                              |   |                        | Старая верс                             | ия кабинета              | g filipkina_en@<br>OnepaquioHistor      | mail.ru ~<br>Контролер, Редактирование |
|------------------------------------------|--------|-------|------------------------|----------------------|-------------------|----------------------------------------------|---|------------------------|-----------------------------------------|--------------------------|-----------------------------------------|----------------------------------------|
| 🖹 Поручения                              | Поруче | ния   |                        |                      |                   |                                              |   |                        | 🛓 Экспорти                              | ировать 🗅 Им             | портировать список поруч                | ений + Создать поручени                |
| 🗐 Отчёты                                 | Bce Ha | испол | нении Ожидают отправ   | вку 11 Изменены мн   | ой Кабинет        | Демлие узналы - Ене                          |   |                        |                                         |                          |                                         | 🕸 Настроить таблицу                    |
| 🕞 Шаблоны                                |        |       |                        |                      |                   | Настроить таблицу Выбрать все 🔽 По умолчанию | X |                        |                                         |                          | ۵                                       | Очистить 🕘 Обновить                    |
| 🗹 Остатки                                |        |       | Состояние<br>документа | Дата<br>формирования | Исходящи<br>номер |                                              |   | дата<br>регистрации    | Контрагент м                            | Счет депо<br>отправителя | Раздел счета<br>отправителя             | Код ценной бумаги — К.<br>Це           |
| Оправочники                              |        |       | Исполнено              | 01.03.2024           | 947               |                                              |   | 01.03.2024<br>11:16:32 | МС0223200000-000<br>"Тестовый депонент" | ML                       | 000000000000000000000000000000000000000 | Записей: 2 👌 🔸                         |
| 88 Дополнительные сервисы                |        | :     | Исполнено              | 18.03.2024           | 955               | 🖉 Дата формирования                          | = | 18.03.2024<br>09:37:58 | МС0223200000-000<br>"Тестовый депонент" | ML                       | 000000000000000000000000000000000000000 | Записей: 2 > -                         |
| ба настройки                             |        | :     | Исполнено              | 13.03.2024           | 954               | 🕑 Исходящий номер                            | - | 13.03.2024<br>09:56:26 | МС0223200000-000<br>"Тестовый депонент" | ML                       | 000000000000000000000000000000000000000 | Записей: 2 > -                         |
|                                          |        | :     | Исполнено              | 12.03.2024           | 953               | 🗹 Код операции                               | = | 12.03.2024<br>08:51:06 | МС0223200000-000<br>"Тестовый депонент" | ML                       | 000000000000000000000000000000000000000 | Записей: 2 > -                         |
| 🕄 Справка                                |        | :     | Исполнено              | 11.03.2024           | 952               | Иаименование операции                        |   | 11.03.2024<br>10:01:05 | МС0223200000-000<br>"Тестовый депонент" | ML                       | 000000000000000000000000000000000000000 | Записей:2 > -                          |
| ← Свернуть меню                          |        |       | Исполнено              | 04.03.2024           | 951               |                                              |   | 06.03.2024<br>12:27:35 | МС0223200000-000<br>"Тестовый депонент" | ML                       | 000000000000000000000000000000000000000 | Записей: 2 > -                         |
|                                          |        | :     | Исполнено              | 04.03.2024           | 950               | Регистрационный номер                        | = | 04.03.2024<br>09:06:31 | МС0223200000-000<br>"Тестовый депонент" | ML                       | 000000000000000000000000000000000000000 | Записей: 2 > -                         |
|                                          |        | :     | Не исполнено           | 22.02.2024           | 934               | 🗹 Дата регистрации                           | = | 22.02.2024<br>10:23:52 | МС0223200000-000<br>"Тестовый депонент" | ML                       | 000000000000000000000000000000000000000 | Записей: 2 > -                         |
|                                          |        | :     | На подписи             | 19.03.2024           | 956               | Последнее изменение                          | = |                        | МС0223200000-000<br>"Тестовый депонент" | ML                       | 000000000000000000000000000000000000000 | Записей: 2 > -                         |
|                                          |        | :     | Исполнено              | 29.02.2024           | 945               |                                              |   | 29.02.2024<br>08:30:48 | МС0223200000-000<br>"Тестовый депонент" | ML                       | 000000000000000000000000000000000000000 | Записей: 2 > -                         |
|                                          |        |       | Исполнено              | 01.03.2024           | 946               | Сохранить Отменить                           |   | 01.03.2024<br>10:02:44 | МС0223200000-000<br>"Тестовый депонент" | ML                       | 000000000000000000000000000000000000000 | Записей: 2 -                           |
|                                          |        | :     | Исполнено              | 28.02.2024           | 942               | подтверждением                               |   | 28.02.2024<br>10:01:35 | МС0223200000-000<br>"Тестовый депонент" | ML                       | 000000000000000000000000000000000000000 | Записей: 2 > -                         |
|                                          |        | 1.00  |                        |                      |                   | Deneson c                                    |   | 26.02.2024             | MCR223208000-000                        |                          |                                         |                                        |

| национальный<br>Расчетный<br>депозитарий |         |                        |                                           |                   |                       |   |                        | Старая верс                             | ия кабинета              | filipkina_en@<br>Операционист,          | nail.ru ×<br>Контролер, Редактирование | Ð        |
|------------------------------------------|---------|------------------------|-------------------------------------------|-------------------|-----------------------|---|------------------------|-----------------------------------------|--------------------------|-----------------------------------------|----------------------------------------|----------|
| Поручения                                | Поручен | ия                     |                                           |                   |                       |   |                        | 🛓 Экспорти                              | ировать 1 Им             | портировать список поруч                | ений + Создать пору                    | учени    |
| 🗐 Отчёты                                 | Все Наи | сполнении Ожидают отг  | правку 11. Изменены мн                    | юй Кабинет        | Длигие каналы Бше. У  |   |                        |                                         |                          |                                         | 🕸 Настроить табли                      | щу       |
| 🕞 Шаблоны                                |         |                        |                                           |                   | Настроить таблицу     | × |                        |                                         |                          | Đ                                       | Очистить 🕘 Обное                       | вить     |
| 🖉 Остатки                                |         | Состояние<br>документа | <ul> <li>Дата<br/>формирования</li> </ul> | Исходящи<br>номер |                       |   | Дата<br>регистрации    | Контрагент 👻                            | Счет депо<br>отправителя | Раздел счета<br>отправителя             | Код ценной бумаги 🗠                    | Ki<br>Li |
| Справочники                              |         | Исполнено              | 01.03.2024                                | 947               | остояние документа    |   | 01.03.2024<br>11:16:32 | МС0223200000-000<br>"Тестовый депонент" | ML                       | 000000000000000000000000000000000000000 | Записей: 2                             | -        |
| 88 Дополнительные сервисы                |         | Исполнено              | 18.03.2024                                | 955               | 🖉 Дата формирования   | = | 18.03.2024<br>09:37:58 | МС0223200000-000<br>"Тестовый депонент" | ML                       | 000000000000000000000000000000000000000 | Записей: 2 🔹                           |          |
| 53 Настройки                             |         | Исполнено              | 13.03.2024                                | 954               | 🕗 Исходящий номер     | = | 13.03.2024<br>09:56:26 | МС0223200000-000<br>"Тестовый депонент" | ML                       | 000000000000000000000000000000000000000 | Записей: 2 💙                           |          |
| ~                                        |         | Исполнено              | 12.03.2024                                | 953               | 🕑 Код операции        | = | 12.03.2024<br>08:51:06 | МС0223200000-000<br>"Тестовый депонент" | ML                       | 000000000000000000000000000000000000000 | Записей: 2 🔅                           | •        |
| (?) Справка                              |         | Исполнено              | 11.03.2024                                | 952               | Наименование операции | = | 11.03.2024<br>10:01:05 | МС0223200000-000<br>"Тестовый депонент" | ML                       | 000000000000000000000000000000000000000 | Записей: 2 >                           |          |
| ← Свернуть меню                          |         | Исполнено              | 04.03.2024                                | 951               |                       |   | 06.03.2024<br>12:27:35 | МС0223200000-000<br>"Тестовый депонент" | ML                       | 000000000000000000000000000000000000000 | Записей: 2                             | -        |
|                                          |         | Исполнено              | 04.03.2024                                | 950               | Регистрационный номер |   | 04.03.2024<br>09:06:31 | МС0223200000-000<br>"Тестовый депонент" | ML                       | 000000000000000000000000000000000000000 | Записей: 2 >                           |          |
|                                          |         | Не исполнено           | 22.02.2024                                | 934               | 🗹 Дата регистрации    | = | 22.02.2024<br>10:23:52 | МС0223200000-000<br>"Тестовый депонент" | ML                       | 000000000000000000000000000000000000000 | Записей: 2                             |          |
|                                          |         | На подписи             | 19.03.2024                                | 956               | Последнее изменение   | = |                        | МС0223200000-000<br>"Тестовый депонент" | ML                       | 000000000000000000000000000000000000000 | Записей: 2 🔌                           |          |
|                                          |         | Исполнено              | 29.02.2024                                | 945               |                       | _ | 29.02.2024<br>08:30:48 | МС0223200000-000<br>"Тестовый депонент" | ML                       | 000000000000000000000000000000000000000 | Записей: 2 >                           |          |
|                                          |         | Исполнено              | 01.03.2024                                | 946               | Сохранить Отменить    |   | 01.03.2024<br>10:02:44 | МС0223200000-000<br>"Тестовый депонент" | ML                       | 000000000000000000000000000000000000000 | Залисей: 2                             | -        |
|                                          |         | Исполнено              | 28.02.2024                                | 942               | подтверждением        | 1 | 28.02.2024<br>10:01:35 | МС0223200000-000<br>"Тестовый депонент" | ML                       | 000000000000000000000000000000000000000 | Записей: 2 >                           |          |
|                                          |         |                        |                                           |                   | Reneson c             |   | 26.02.2024             | M00223200000-000                        |                          |                                         |                                        |          |

| национальный<br>расчетный<br>депозитарий |        |       |                        |                      |                    |                                                |   |                        | Старая верс                             | ия кабинета              | Я filipkina_en@<br>Операционист,        | mail.ru ∽<br>Контролер, Редактирование | Đ         |
|------------------------------------------|--------|-------|------------------------|----------------------|--------------------|------------------------------------------------|---|------------------------|-----------------------------------------|--------------------------|-----------------------------------------|----------------------------------------|-----------|
| Поручения                                | Поруче | ния   |                        |                      |                    |                                                |   |                        | ± Экспорти                              | ровать 1 Им              | портировать список поруч                | ений + Создать по                      | ручение   |
| 🗈 Отчёты                                 | Bce Ha | испол | нении Ожидают отпра    | авку 11 Изменены мн  | ой Кабинет         | Лампие каналы Еше м                            |   |                        |                                         |                          |                                         | 🕸 Настроить табл                       | ицу       |
| 🕞 Шаблоны                                | _      |       |                        |                      |                    | Настроить таблицу<br>Выбрать все 🛛 О умолчанию | × |                        |                                         |                          | ۵                                       | Очистить 🕘 Обна                        | рвить     |
| 🗹 Остатки                                |        |       | Состояние<br>документа | Дата<br>формирования | Исходящий<br>номер |                                                |   | Дата<br>регистрации    | Контрагент 🗸                            | Счет депо<br>отправителя | Раздел счета<br>отправителя             | Код ценной бумаги 🗠                    | Ki<br>Lit |
| О Справочники                            |        |       | Исполнено              | 01.03.2024           | 947                | Состояние документа                            |   | 01.03.2024             | МС0223200000-000<br>"Тестовый депонент" | ML                       | 000000000000000000000000000000000000000 | Записей: 2 💚                           | -         |
| В Дополнительные сервисы                 |        | :     | Исполнено              | 18.03.2024           | 955                | 🗹 Дата формирования                            | = | 18.03.2024<br>09:37:58 | МС0223200000-000<br>"Тестовый депонент" | ML                       | 000000000000000000000000000000000000000 | Записей: 2 >                           |           |
| (2) Настройки                            |        |       | Исполнено              | 13.03.2024           | 954                | Исходящий номер                                | = | 13.03.2024<br>09:56:26 | МС0223200000-000<br>"Тестовый депонент" | ML                       | 000000000000000000000000000000000000000 | Записей: 2 💙                           | -         |
| eg naciponen                             |        | :     | Исполнено              | 12.03.2024           | 953                | 🥑 Код операции                                 | = | 12.03.2024<br>08:51:06 | МС0223200000-000<br>"Тестовый депонент" | ML                       | 000000000000000000000000000000000000000 | Записей: 2 🔌                           |           |
| 💮 Справка                                |        | :     | Исполнено              | 11.03.2024           | 952                |                                                |   | 11.03.2024<br>10:01:05 | МС0223200000-000<br>"Тестовый депонент" | ML                       | 000000000000000000000000000000000000000 | Записей:2 >                            |           |
| ← Свернуть меню                          |        |       | Исполнено              | 04.03.2024           | 951                |                                                |   | 06.03.2024<br>12:27:35 | МС0223200000-000<br>"Тестовый депонент" | ML                       | 000000000000000000000000000000000000000 | Записей: 2                             |           |
|                                          |        | :     | Исполнено              | 04.03.2024           | 950                | Регистрационный номер                          | = | 04.03.2024<br>09:06:31 | МС0223200000-000<br>"Тестовый депонент" | ML                       | 000000000000000000                      | Записей: 2 >                           | -         |
|                                          |        |       | Не исполнено           | 22.02.2024           | 934                | 🗹 Дата регистрации                             | = | 22.02.2024<br>10:23:52 | МС0223200000-000<br>"Тестовый депонент" | ML                       | 000000000000000000000000000000000000000 | Записей: 2 💙                           |           |
|                                          |        | :     | На подписи             | 19.03.2024           | 956                | Последнее изменение                            | = |                        | МС0223200000-000<br>"Тестовый депонент" | ML                       | 000000000000000000000000000000000000000 | Записей: 2 🔌                           |           |
|                                          |        |       | Исполнено              | 29.02.2024           | 945                |                                                |   | 29.02.2024<br>08:30:48 | МС0223200000-000<br>"Тестовый депонент" | ML                       | 000000000000000000000000000000000000000 | Записей: 2 >                           |           |
|                                          |        |       | Исполнено              | 01.03.2024           | 946                | Сохранить Отменить                             |   | 01.03.2024 10:02:44    | МС0223200000-000<br>"Тестовый депонент" | ML                       | 000000000000000000000000000000000000000 | Записей:2 >                            |           |
|                                          |        | :     | Исполнено              | 28.02.2024           | 942                | подтверждением                                 |   | 28.02.2024<br>10:01:35 | МС0223200000-000<br>"Тестовый депонент" | ML                       | 000000000000000000000000000000000000000 | Записей: 2 >                           |           |
|                                          |        | 1.65  |                        |                      |                    | Перевол с                                      |   | 26.02.2024             | MC0223200000-000                        |                          |                                         |                                        |           |

| национальный<br>Расчетный<br>депозитарий |        |            |                |                      |                    |                         |   |                        | Старая верс                             | ия кабинета              | Я filipkina_en@<br>Операционист,        | <b>mail.ru ~</b><br>Контролер, Редактирование | Đ         |
|------------------------------------------|--------|------------|----------------|----------------------|--------------------|-------------------------|---|------------------------|-----------------------------------------|--------------------------|-----------------------------------------|-----------------------------------------------|-----------|
| Поручения                                | Поруче | ния        |                |                      |                    |                         |   |                        | 🛓 Экспорти                              | ровать 🏦 Им              | тортировать список поруч                | ений + Создать пор                            | учени     |
| 🗈 Отчёты                                 | Bce Ha | исполнении | Ожидают отпра  | авку 11 Изменены мн  | ой Кабинет         | Лочгие каналы Еше м     |   |                        |                                         |                          |                                         | 🕸 Настроить табли                             | ицу       |
| 🕞 Шаблоны                                | _      |            |                |                      |                    | Настроить таблицу       | × |                        |                                         |                          | ۵                                       | Очистить 🕒 Обно                               | вить      |
| 🕑 Остатки                                |        | Соста      | ояние<br>мента | Дата<br>формирования | Исходящиі<br>номер |                         | _ | Дата<br>регистрации    | Контрагент ~                            | Счет депо<br>отправителя | Раздел счета<br>отправителя             | Код ценной бумаги 🗠                           | Ki<br>Lit |
| <ol> <li>Справочники</li> </ol>          |        | : Vicno    | лнено          | 01.03.2024           | 947                | Состояние документа     |   | 01.03.2024<br>11:16:32 | МС0223200000-000<br>"Тестовый депонент" | ML                       | 000000000000000000000000000000000000000 | Записей: 2 🔌                                  | -         |
| 88 Дополнительные сервисы                |        | : Испо     | лнено          | 18.03.2024           | 955                | 🗹 Дата формирования     | = | 18.03.2024<br>09:37:58 | МС0223200000-000<br>"Тестовый депонент" | ML                       | 000000000000000000000000000000000000000 | Записей: 2 >                                  |           |
| (2) Hastasiiru                           |        | ; Испо     | лнено          | 13.03.2024           | 954                | 🗹 Исходящий номер       | = | 13.03.2024<br>09:56:26 | МС0223200000-000<br>"Тестовый депонент" | ML                       | 000000000000000000000000000000000000000 | Записей: 2 >                                  |           |
| аз пастрояки                             |        | : Испо     | лнено          | 12.03.2024           | 953                | 🗹 Код операции          | = | 12.03.2024<br>08:51:06 | МС0223200000-000<br>"Тестовый депонент" | ML                       | 000000000000000000000000000000000000000 | Записей: 2 🔸                                  |           |
| 🕑 Справка                                |        | : Испо     | лнено          | 11.03.2024           | 952                |                         |   | 11.03.2024<br>10:01:05 | МС0223200000-000<br>"Тестовый депонент" | ML                       | 0000000000000000000                     | Записей: 2 >                                  |           |
| ← Свернуть меню                          |        | : Vicno    | лнено          | 04.03.2024           | 951                | Паименование операции   | _ | 06.03.2024<br>12:27:35 | МС0223200000-000<br>"Тестовый депонент" | ML                       | 000000000000000000000000000000000000000 | Записей: 2 🔿                                  |           |
|                                          |        | : Испо     | лнено          | 04.03.2024           | 950                | 🗹 Регистрационный номер | = | 04.03.2024<br>09:06:31 | MC0223200000-000<br>"Тестовый депонент" | ML                       | 000000000000000000000000000000000000000 | Записей: 2 >                                  | -         |
|                                          |        | : He wa    | полнено        | 22.02.2024           | 934                | 🗹 Дата регистрации      | = | 22.02.2024<br>10:23:52 | МС0223200000-000<br>"Тестовый депонент" | ML                       | 000000000000000000000000000000000000000 | Записей: 2 >                                  |           |
|                                          |        | : Hand     | алиан          | 19.03.2024           | 956                | Последнее изменение     | = | -                      | МС0223200000-000<br>"Тестовый депонент" | ML                       | 000000000000000000000000000000000000000 | Записей: 2 🔸                                  |           |
|                                          |        | : Испо     | лнено          | 29.02.2024           | 945                |                         |   | 29.02.2024<br>08:30:48 | МС0223200000-000<br>"Тестовый депонент" | ML                       | 000000000000000000000000000000000000000 | Записей: 2 >                                  |           |
|                                          |        | : Vicno    | лнено          | 01.03.2024           | 946                | Сохранить Отменить      |   | 01.03.2024<br>10:02:44 | МС0223200000-000<br>"Тестовый депонент" | ML                       | 000000000000000000000000000000000000000 | Залисей: 2 🚿                                  |           |
|                                          |        | : Испо     | лнено          | 28.02.2024           | 942                | подтверждением          | * | 28.02.2024<br>10:01:35 | МС0223200000-000<br>"Тестовый депонент" | ML                       | 000000000000000000000000000000000000000 | Записей: 2 >                                  |           |
|                                          |        |            |                |                      |                    | Dapason o               |   | 26.02.2024             | M00222200000-000                        |                          |                                         |                                               |           |

| национальный<br>Расчетный<br>депозитарий |         |        |                        |                      |                    |                                                 |   |                        | Старая верс                             | ия кабинета              | filipkina_en@i<br>Операционист,         | <b>nail.ru ×</b><br>Контролер, Редактирование | Ð         |
|------------------------------------------|---------|--------|------------------------|----------------------|--------------------|-------------------------------------------------|---|------------------------|-----------------------------------------|--------------------------|-----------------------------------------|-----------------------------------------------|-----------|
| Поручения                                | Поручен | ния    |                        |                      |                    |                                                 |   |                        | ± Экспорти                              | ровать 1 Имп             | ортировать список поруч                 | ений + Создать по                             | ручение   |
| 🗐 Отчёты                                 | Bce Ha  | исполн | ении Ожидают отправ    | ку 11 Изменены мно   | ой Кабинет         | Лигие каналы Еше м                              |   |                        |                                         |                          |                                         | 🕸 Настроить таб                               | лицу      |
| 🕞 Шаблоны                                |         |        |                        |                      |                    | Настроить таблицу<br>Выбрать все О По умолчанию | × |                        |                                         |                          | ۵                                       | Очистить 🕘 Обн                                | овить     |
| 🗹 Остатки                                |         |        | Состояние<br>документа | Дата<br>формирования | Исходящиі<br>номер |                                                 | _ | Дата<br>регистрации    | Контрагент ~                            | Счет депо<br>отправителя | Раздел счета<br>отправителя             | Код ценной бумаги 🗠                           | Ki<br>Lit |
| Оправочники                              |         | :      | Исполнено              | 01.03.2024           | 947                |                                                 |   | 01.03.2024<br>11:16:32 | MC0223200000-000                        | ML                       | 000000000000000000000000000000000000000 | Записей: 2                                    | -         |
| 88 Дополнительные сервисы                |         | :      | Исполнено              | 18.03.2024           | 955                | 🧹 Дата формирования                             | = | 18.03.2024<br>09:37:58 | Состояни                                | е интер                  | фейса                                   | Записей: 2 🔹                                  |           |
| 83 Настройки                             |         |        | Исполнено              | 13.03.2024           | 954                | 🗹 Исходящий номер                               | = | 13.03.2024<br>09:56:26 | сохранить                               | ся для                   |                                         | Записей: 2 🚿                                  |           |
|                                          |         | :      | Исполнено              | 12.03.2024           | 953                | 🗹 Код операции                                  | = | 12.03.2024<br>08:51:06 | данного р                               | аздела                   | И                                       | Записей: 2 🔅                                  |           |
| (?) Справка                              |         | :      | Исполнено              | 11.03.2024           | 952                | Наименование операции                           | = | 11.03.2024<br>10:01:05 | данного п                               | ользова                  | ателя                                   | Записей: 2 >                                  |           |
| 🔶 Свернуть меню                          |         | :      | Исполнено              | 04.03.2024           | 951                |                                                 |   | 06.03.2024<br>12:27:35 | "Тестовый депонент"                     | ML                       | 000000000000000000000000000000000000000 | Записей: 2                                    | -         |
|                                          |         | :      | Исполнено              | 04.03.2024           | 950                | Регистрационный номер                           | = | 04.03.2024<br>09:06:31 | МС0223200000-000<br>"Тестовый депонент" | ML                       | 000000000000000000000000000000000000000 | Записей: 2 >                                  | +         |
|                                          |         | :      | Не исполнено           | 22.02.2024           | 934                | 🖉 Дата регистрации                              | = | 22.02.2024<br>10:23:52 | МС0223200000-000<br>"Тестовый депонент" | ML                       | 0000000000000000000                     | Записей: 2 🚿                                  |           |
|                                          |         | :      | На подписи             | 19.03.2024           | 956                | Последнее изменение                             | = |                        | МС0223200000-000<br>"Тестовый депонент" | ML                       | 000000000000000000                      | Записей: 2 🔅                                  |           |
|                                          |         | :      | Исполнено              | 29.02.2024           | 945                |                                                 |   | 29.02.2024<br>08:30:48 | МС0223200000-000<br>"Тестовый депонент" | ML                       | 000000000000000000000000000000000000000 | Записей: 2 >                                  |           |
|                                          |         | :      | Исполнено              | 01.03.2024           | 946                | Сохранить Отменить                              |   | 01.03.2024<br>10:02:44 | МС0223200000-000<br>"Тестовый депонент" | ML                       | 000000000000000000000000000000000000000 | Записей: 2                                    |           |
|                                          |         | :      | Исполнено              | 28.02.2024           | 942                | подтверждением                                  |   | 28.02.2024<br>10:01:35 | МС0223200000-000<br>"Тестовый депонент" | ML                       | 000000000000000000000000000000000000000 | Записей: 2 >                                  |           |
|                                          |         | 146    |                        |                      |                    | Перевол с                                       |   | 26.02.2024             | M08223288888-000                        |                          |                                         |                                               |           |

| MOEX | НАЦИОНАЛЬНЫЙ<br>РАСЧЕТНЫЙ<br>ДЕПОЗИТАРИЙ | Старая версия кабинета Д @mail.ru ~<br>Операционист, Контролер, Редактирование [                                                                                                    |
|------|------------------------------------------|----------------------------------------------------------------------------------------------------|
| 6    | Поручения                                | 1 Импортировать список поручений + Создать поручение + Создать поручение                                                                                                    |
| E    | Отчёты                                   | Все На исполнении Ожидают отправку 11 Изменены мной Кабинет Другие каналы Еще 🐃                                                                                                    |
| D    | Шаблоны                                  | Дата формирования - 20.07.2024 - 22.07.2024 - X                                                                                                    |
| Ľ    | Остатки                                  | Состояние Дата у Исходящий Код Наименование Регистрационный Дата регистрации Контрагент Исходящий колчество операции Количество операции Регистрациинный регистрации Контрагент Контрагент Контрагент Контрагент Контравителя Счет депо отправителя Код ценной бумаги Ценной бумаги денер |
| (    | Справочники                              |                                                                                                    |
| 00   | Дополнительные сервисы                   | Состояние интерфейса                                                                                                    |
| रहेर | Настройки                                | данного раздела и                                                                                                    |
| ?    | Справка                                  | данного пользователя                                                                                                    |
| ~    | Свернуть меню                            |                                                                                                    |
|      |                                          |                                                                                                    |
|      |                                          |                                                                                                    |
|      |                                          |                                                                                                    |
|      |                                          |                                                                                                    |
|      |                                          |                                                                                                    |
|      |                                          | 0 из 0 результатов 15 -                                                                                                    |

| MOEX | национальный<br>расчетный<br>депозитарий |                                                                                                    | Старая версия кабинета         Ф         2         Операционист, Контролер, Редактирование _         •      |  |  |  |  |  |
|------|------------------------------------------|----------------------------------------------------------------------------------------------------|----------------------------------------------------------------------------------------------------|--|--|--|--|--|
| Ē    | Поручения                                | Поручения                                                                                                    | <ul> <li>Экспортировать 1 Импортировать список поручений</li> <li>+ Создать поручение</li> </ul>            |  |  |  |  |  |
| Ē    | Отчёты                                   | Все На исполнении Ожидают отправку 11 Изменены мной Кабинет Другие каналы Еще 🐃                                                                                                    | 🕸 Настроить таблицу                                                                                         |  |  |  |  |  |
| P    | Шаблоны                                  | Дата формирования - 20.07.2024 - 22.07.2024 ×                                                                                                    | 🖞 Очистить 🗍 Сохранить 🕙 Обновить                                                                           |  |  |  |  |  |
| Ľ    | Остатки                                  | Состояние Дата VCходящий Код Наименование Регистрационный Дата<br>документа формирования Исходящий операции операции Код операции Контрагент Контрагент Контраген | Счет депо Раздел счета<br>отправителя отправителя Код ценной бумаги У Количество Номе<br>ценных бумаг денеэ |  |  |  |  |  |
| ()   | Справочники                              |                                                                                                    |                                                                                                    |  |  |  |  |  |
| 00   | Дополнительные сервисы                   |                                                                                                    |                                                                                                    |  |  |  |  |  |
| ŝ    | Настройки                                |                                                                                                    |                                                                                                    |  |  |  |  |  |
| (?)  | Справка                                  |                                                                                                    |                                                                                                    |  |  |  |  |  |
| ~    | Свернуть меню                            |                                                                                                    |                                                                                                    |  |  |  |  |  |
|      |                                          |                                                                                                    |                                                                                                    |  |  |  |  |  |
|      |                                          |                                                                                                    |                                                                                                    |  |  |  |  |  |
|      |                                          |                                                                                                    |                                                                                                    |  |  |  |  |  |
|      |                                          |                                                                                                    |                                                                                                    |  |  |  |  |  |
|      |                                          |                                                                                                    |                                                                                                    |  |  |  |  |  |
|      |                                          |                                                                                                    |                                                                                                    |  |  |  |  |  |
|      |                                          |                                                                                                    | 0 из 0 результатов 15 ~                                                                                     |  |  |  |  |  |
|      |                                          |                                                                                                    |                                                                                                    |  |  |  |  |  |

| MOEX | национальный<br>Расчетный<br>депозитарий |                                                                                                 |                                   |      |              | Старая ве                | рсия кабинета               |                             |                            | ne [→        |
|------|------------------------------------------|-------------------------------------------------------------------------------------------------|-----------------------------------|------|--------------|--------------------------|-----------------------------|-----------------------------|----------------------------|--------------|
| B    | Поручения                                | Поручения                                                                                       |                                   |      |              | 🛓 Экспој                 | отировать 1 Им              | портировать список поручени | й + Создат                 | гь поручение |
| Ē    | Отчёты                                   | Все На исполнении Ожидают отправку 11 Изменены мной Кабинет Другие каналы Еще                   | ~                                 |      |              |                          |                             |                             | 🕸 Настроить                | таблицу      |
| P    | Шаблоны                                  | Дата формирования - 20.07.2024 - 22.07.2024 🗙                                                   | Отложены                          |      |              |                          |                             | 🖞 Очистить 🛛 Сох            | ранить 🕤 (                 | Обновить     |
| Ľ    | Остатки                                  | Состояние Дата Vсходящий Код Наименование<br>документа формирования Исходящий операции операции | Удалены<br>Импортированы из файла | ли ~ | Контрагент ~ | Счет депо<br>отправителя | Раздел счета<br>отправителя | Код ценной бумаги 🗸         | Количество<br>ценных бумаг | Номе денех   |
| ()   | Справочники                              |                                                                                                 | Зачисление                        |      |              |                          |                             |                             |                            |              |
| 00   | Дополнительные сервисы                   |                                                                                                 | Списание                          |      |              |                          |                             |                             |                            |              |
| \$   | Настройки                                |                                                                                                 |                                   |      |              |                          |                             |                             |                            |              |
| ?    | Справка                                  |                                                                                                 |                                   |      |              |                          |                             |                             |                            |              |
| ~    | Свернуть меню                            |                                                                                                 |                                   |      |              |                          |                             |                             |                            |              |
|      |                                          |                                                                                                 |                                   |      |              |                          |                             |                             |                            |              |
|      |                                          |                                                                                                 |                                   |      |              |                          |                             |                             |                            |              |
|      |                                          |                                                                                                 |                                   |      |              |                          |                             |                             |                            |              |
|      |                                          |                                                                                                 |                                   |      |              |                          |                             |                             |                            |              |
|      |                                          |                                                                                                 |                                   |      |              |                          |                             |                             |                            |              |
|      |                                          |                                                                                                 |                                   |      |              |                          |                             | 0 из 0 рг                   | езультатов                 | 100 ~        |
|      |                                          |                                                                                                 |                                   |      |              |                          |                             |                             |                            |              |

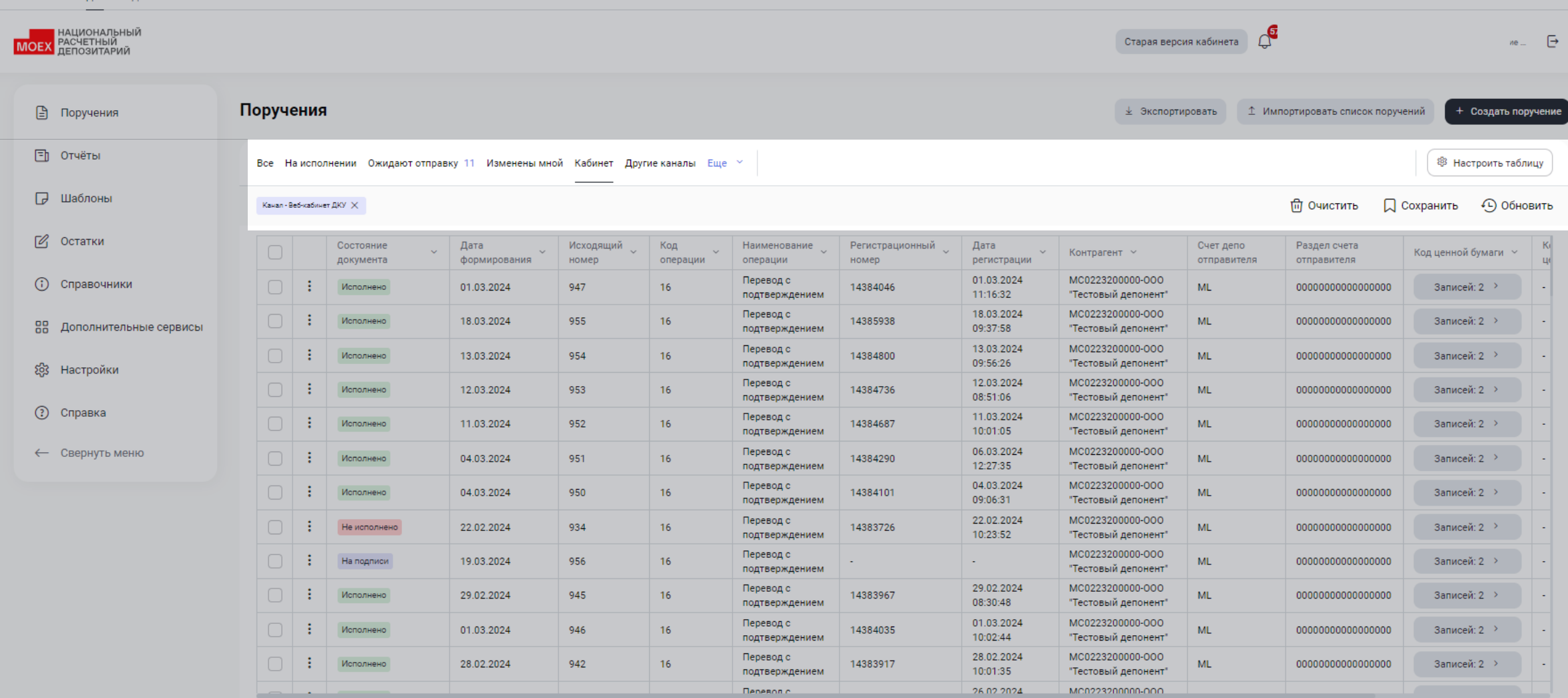

100 из 3517 результатов 100 👻

| MOEX             | национальный<br>Расчетный<br>депозитарий |                                                                                       |      |                        |                      |                    |                 |                              |                          |                     |              | Старая версия кабинета   | 4 <mark>6</mark>            |                    | ие 🕞                   |
|------------------|------------------------------------------|---------------------------------------------------------------------------------------|------|------------------------|----------------------|--------------------|-----------------|------------------------------|--------------------------|---------------------|--------------|--------------------------|-----------------------------|--------------------|------------------------|
| 9                | Поручения                                | Поруче                                                                                | ения |                        |                      |                    |                 |                              |                          |                     |              | 🛓 Экспортировать         | 1 Импортировать списо       | к поручений + со   | оздать поручение       |
| E                | Отчёты                                   | Все На исполнении. Ожидают отправку 11. Изменены мной. Кабинет. Другие каналы. Еще. 🐃 |      |                        |                      |                    |                 |                              |                          |                     |              | 🕸 Настр                  | ооить таблицу               |                    |                        |
| P                | Шаблоны                                  | Удалено                                                                               | × На | подлиси 🗙 Исходя       | ащий номер - 78 🗙    |                    |                 |                              |                          |                     |              |                          | 億 Очистить                  | 💭 Сохранить        | 🕒 Обновить             |
| C                | Остатки                                  |                                                                                       |      | Состояние<br>документа | Дата<br>формирования | Исходящий<br>номер | Код<br>операции | Наименование ~               | Регистрационный<br>номер | Дата<br>регистрации | Контрагент ~ | Счет депо<br>отправителя | Раздел счета<br>отправителя | Код ценной бумаги  | Количесті<br>ценных бу |
| ()               | Справочники                              |                                                                                       | :    | Удалено                | 25.02.2021           | 789                | 40              | Информационный<br>запрос: об | 10                       | -                   | 1.00         |                          | 15                          | <b>7</b> 0         | -                      |
| 88               | Дополнительные сервисы                   |                                                                                       | :    | На подписи             | 08.02.2021           | 788                | 40              | Информационный<br>запрос: об | -                        | ÷                   |              |                          | -                           | -                  | -                      |
| ත <mark>ු</mark> | Настройки                                |                                                                                       |      |                        |                      |                    |                 |                              |                          |                     |              |                          |                             |                    |                        |
| ?                | Справка                                  |                                                                                       |      |                        |                      |                    |                 |                              |                          |                     |              |                          |                             |                    |                        |
| ~                | Свернуть меню                            |                                                                                       |      |                        |                      |                    |                 |                              |                          |                     |              |                          |                             |                    |                        |
|                  |                                          |                                                                                       |      |                        |                      |                    |                 |                              |                          |                     |              |                          |                             |                    |                        |
|                  |                                          |                                                                                       |      |                        |                      |                    |                 |                              |                          |                     |              |                          |                             |                    |                        |
|                  |                                          |                                                                                       |      |                        |                      |                    |                 |                              |                          |                     |              |                          |                             |                    |                        |
|                  |                                          |                                                                                       |      |                        |                      |                    |                 |                              |                          |                     |              |                          |                             |                    |                        |
|                  |                                          |                                                                                       |      |                        |                      |                    |                 |                              |                          |                     |              |                          |                             |                    |                        |
|                  |                                          |                                                                                       |      |                        |                      |                    |                 |                              |                          |                     |              |                          |                             |                    |                        |
|                  |                                          |                                                                                       |      |                        |                      |                    |                 |                              |                          |                     |              |                          |                             | 2 из 2 результатов | 100 ~                  |
|                  |                                          |                                                                                       |      |                        |                      |                    |                 |                              |                          |                     |              |                          |                             |                    |                        |

| MOEX           | национальный<br>расчетный<br>депозитарий |                                               |                                                                                       |                        |                      |                    |                 |                              |                   |                                                                                                    |              | Старая версия кабинета   | ¢ <sup>e</sup>              |                    | //e [→                 |
|----------------|------------------------------------------|-----------------------------------------------|---------------------------------------------------------------------------------------|------------------------|----------------------|--------------------|-----------------|------------------------------|-------------------|----------------------------------------------------------------------------------------------------|--------------|--------------------------|-----------------------------|--------------------|------------------------|
|                | Поручения                                | Поруч                                         | ения                                                                                  | i.                     |                      |                    |                 |                              |                   |                                                                                                    |              | 🛓 Экспортировать         | 1 Импортировать списо       | ок поручений 🛛 + о | оздать поручение       |
| 3              | Отчёты                                   | Bce H                                         | Все На исполнении. Ожидают отправку 11. Изменены мной. Кабинет. Другие каналы. Еще. 🐃 |                        |                      |                    |                 |                              |                   |                                                                                                    |              | 🕸 Наст                   | роить таблицу               |                    |                        |
| P              | Шаблоны                                  | Удалено Х На подписи Х Исходящий момер - 78 Х |                                                                                       |                        |                      |                    |                 |                              |                   | С Сохранить                                                                                                    | 🕒 Обновить   |                          |                             |                    |                        |
| C              | Остатки                                  |                                               |                                                                                       | Состояние<br>документа | Дата<br>формирования | Исходящий<br>номер | Код<br>операции | Наименование ~               | Регистрационный 🗸 | Дата<br>регистрации                                                                                                    | Контрагент ~ | Счет депо<br>отправителя | Раздел счета<br>отправителя | Код ценной бумаги  | Количесті<br>ценных бу |
| (              | Справочники                              |                                               | :                                                                                     | Удалено                | 25.02.2021           | 789                | 40              | Информационный<br>запрос: об |                   | -                                                                                                    |              |                          | 15                          | 70                 |                        |
| 00             | Дополнительные сервисы                   |                                               | :                                                                                     | На подписи             | 08.02.2021           | 788                | 40              | Информационный<br>запрос: об | 2                 | in the second second se | 2            |                          | -                           | -                  | -                      |
| \$\$<br>↓<br>↓ | Настройки<br>Справка<br>Свернуть меню    |                                               |                                                                                       |                        |                      |                    |                 |                              |                   |                                                                                                    |              |                          |                             |                    |                        |
|                |                                          |                                               |                                                                                       |                        |                      |                    |                 |                              |                   |                                                                                                    |              |                          |                             | 2 из 2 результатов | 100 ~                  |

| национальный<br>РАСЧЕТНЫЙ<br>ДЕПОЗИТАРИЙ |                                                                                       |   |                        |                      |                    |                 |                              |                   |                     |              | Старая версия кабинета                                                                  | ¢ <sup>®</sup> ×            | <b>ilipkina_en@mail.ru</b> ~<br>Операционист. Контролер. Редактиј | рование 🕞              |  |  |
|------------------------------------------|---------------------------------------------------------------------------------------|---|------------------------|----------------------|--------------------|-----------------|------------------------------|-------------------|---------------------|--------------|-----------------------------------------------------------------------------------------|-----------------------------|-------------------------------------------------------------------|------------------------|--|--|
| 🖹 Поручения                              | Поручения                                                                             |   |                        |                      |                    |                 |                              |                   |                     |              | <ul> <li>Экспортировать 1 Импортировать список поручений + Создать поручений</li> </ul> |                             |                                                                   |                        |  |  |
| 🗐 Отчёты                                 | Все На исполнении. Ожидают отправку 11. Изменены мной. Кабинет. Другие каналы. Еще. 🐃 |   |                        |                      |                    |                 |                              |                   |                     |              | 🕸 Настро                                                                                | ить таблицу                 |                                                                   |                        |  |  |
| 🕞 Шаблоны                                | Удалено: Х На подписи X Исходящий иомер-78 X                                          |   |                        |                      |                    |                 |                              |                   |                     |              | 🗇 Очистить 🔲 Сохранить 🕙 Обновите                                                       |                             |                                                                   |                        |  |  |
| 🖉 Остатки                                |                                                                                       |   | Состояние<br>документа | Дата<br>формирования | Исходящий<br>номер | Код<br>операции | Наименование 🗸               | Регистрационный 🗸 | Дата<br>регистрации | Контрагент ~ | Счет депо<br>отправителя                                                                | Раздел счета<br>отправителя | Код ценной бумаги 👻                                               | Количесті<br>ценных бу |  |  |
| Э Справочники                            |                                                                                       | : | Удалено                | 25.02.2021           | 789                | 40              | Информационный<br>запрос: об | 2                 | *                   | <b>2</b> 0   | a                                                                                       |                             |                                                                   |                        |  |  |
| 88 Дополнительные сервисы                |                                                                                       | : | На подписи             | 08.02.2021           | 788                | 40              | Информационный               | 2                 |                     | 6.N          | <u>م</u>                                                                                | 2                           | 2                                                                 | 2                      |  |  |
| 83 Настройки                             |                                                                                       |   |                        |                      |                    | Сохране         | ение фильтра<br>ие фильтра * |                   | ×                   |              |                                                                                         |                             |                                                                   |                        |  |  |
| ⑦ Справка                                |                                                                                       |   |                        |                      |                    | Название 1      | ST.                          | ^                 |                     |              |                                                                                         |                             |                                                                   |                        |  |  |
| ← Свернуть меню                          |                                                                                       |   |                        |                      |                    | Сохранить       | Отменить                     |                   |                     |              |                                                                                         |                             |                                                                   |                        |  |  |
|                                          |                                                                                       |   |                        |                      |                    |                 |                              |                   |                     |              |                                                                                         |                             |                                                                   |                        |  |  |

| 🖹 Поручения               | Поруче  | ения  |                             |                      |                    |                 |                   |                |                              |              |                | 🛓 Экспортировать         | 1 Импортировать сп          | исок поручений + Созд | дать поруче                              |
|---------------------------|---------|-------|-----------------------------|----------------------|--------------------|-----------------|-------------------|----------------|------------------------------|--------------|----------------|--------------------------|-----------------------------|-----------------------|------------------------------------------|
| ] Отчёты                  | Bce Ha  | испол | не <mark>нии</mark> Ожидают | готправку 11 Измене  | ены мной Кабинет   | Другие каналы   | । Еще ∼           | Мои            | фильтры ^                    |              |                |                          |                             | 🕸 Настрои             | ить <mark>та</mark> бли <mark>ц</mark> у |
| 🕽 Шаблоны                 | Удалено | X     | іа подписи 🗙 Исход          | аящий номер - 78 🗙   |                    |                 |                   |                | 0 +                          | Название 1 🚺 | <u><u></u></u> |                          | ⑰ Очистит                   | ь 🗍 Сохранить 🤅       | ) Об <mark>н</mark> ови <sup>.</sup>     |
| 🖞 Остатки                 |         |       | Состояние 7                 | Дата<br>формирования | Исходящий<br>номер | Код<br>операции | Наимен            | ование 🗸       | Регист <sub>н</sub><br>номер | регистрации  | × Контрагент × | Счет депо<br>отправителя | Раздел счета<br>отправителя | Код ценной бумаги 🖂   | Количен                                  |
| Э Справочники             |         | :     | Удалено                     | 25.02.2021           | 789                | 40              | Информ<br>запрос: | ационный<br>об | 18 <del>7</del> 6            | -            | )              | 1.5                      | अत्                         |                       | 81 <del>5</del> 3                        |
| Ва Дополнительные сервисы |         | :     | На подписи                  | 08.02.2021           | 788                | 40              | Информ<br>запрос: | ационный<br>об | 18 <b>7</b> 0                | 78           | 1.5            |                          | a.                          |                       | •                                        |
| :63 Настройки             |         |       |                             |                      |                    |                 |                   |                |                              |              |                |                          |                             |                       |                                          |
| 🕄 Справка                 |         |       |                             |                      |                    |                 |                   |                |                              |              |                |                          |                             |                       |                                          |
| 0                         |         |       |                             |                      |                    |                 |                   |                |                              |              |                |                          |                             |                       |                                          |

## Задачи по управлению интерфейсом

#таблицы

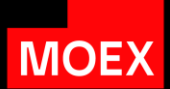

|                                          | Функционал                                    | Реализация  |
|------------------------------------------|-----------------------------------------------|-------------|
| Фильтры                                  | Все фильтры текущей версии                    | Реализовано |
|                                          | Сохранение фильтров                           | Реализовано |
|                                          | Дополнительные фильтры                        | Реализовано |
|                                          | Удобство управления фильтрами                 | Вработе     |
| Столбцы                                  | Перемещение столбцов                          | Реализовано |
|                                          | Изменение ширины столбцов                     | Реализовано |
|                                          | Изменение ширины с потерей значения заголовка | В работе    |
|                                          | Работа с адаптивностью таблиц по вертикали    | В работе    |
| Оптимизация<br>экранного<br>пространства | Дополнительная оптимизация по ширине          | В работе    |
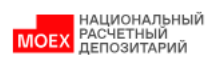

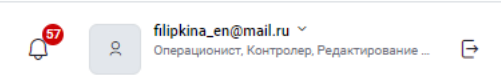

| 🖹 Поручения              | Поручения                      |                                      |                                |                          | 🛓 Экспо                                                                            | тировать ⊥ Им            | портировать список поруч                | + Создать поручение    |
|--------------------------|--------------------------------|--------------------------------------|--------------------------------|--------------------------|------------------------------------------------------------------------------------|--------------------------|-----------------------------------------|------------------------|
| 🗐 Отчёты                 | Все На исполнении Ожидают отпр | авку 11 Изменены мной Кабинет Др     | угие каналы Еще 🐣 Мои филь     | тры ~                    |                                                                                    |                          |                                         | 🕸 Настроить таблицу    |
| 🕞 Шаблоны                | _                              |                                      |                                |                          |                                                                                    |                          | Ē                                       | Очистить 🕒 Обновить    |
| 🗹 Остатки                | Состояние документа            | Дата Исходящий<br>формирования номер | Код Наименование операции      | Регистрационный<br>номер | Дата                                                                               | Счет депо<br>отправителя | Раздел счета<br>отправителя             | Код ценной бумаги 🗸 Ко |
| Э Справочники            | Исполнено                      | 01.03.2024 947                       | 16 Перевод с<br>подтверждением | 14384046                 | 01.03.2024 МС0223200000-000<br>11:16:32 "Тестовый депонент"                        | ML                       | 000000000000000000000000000000000000000 | Записей: 2 > -         |
| 🖁 Дополнительные сервисы | Исполнено                      | 18.03.2024 955                       | 16 Перевод с<br>подтверждением | 14385938                 | 18.03.2024 МС0223200000-000<br>09:37:58 "Тестовый депонент"                        | ML                       | 000000000000000000000000000000000000000 | Записей: 2 > -         |
| 53 Настройки             | Исполнено                      | 13.03.2024 954                       | 16 Перевод с<br>подтверждением | 14384800                 | 13.03.2024 МС0223200000-000<br>09:56:26 "Тестовый депонент"                        | ML                       | 000000000000000000000000000000000000000 | Записей: 2 > -         |
|                          | Исполнено                      | 12.03.2024 953                       | 16 Перевод с<br>подтверждением | 14384736                 | 12.03.2024         MC0223200000-000           08:51:06         "Тестовый депонент" | ML                       | 000000000000000000000000000000000000000 | Записей: 2 > -         |
| (?) Справка              | Исполнено                      | 11.03.2024 952                       | 16 Перевод с<br>подтверждением | 14384687                 | 11.03.2024         MC0223200000-000           10:01:05         "Тестовый депонент" | ML                       | 000000000000000000000000000000000000000 | Записей: 2 > -         |
| ← Свернуть меню          | Исполнено                      | 04.03.2024 951                       | 16 Перевод с<br>подтверждением | 14384290                 | 06.03.2024 МС0223200000-000<br>12:27:35 "Тестовый депонент"                        | ML                       | 000000000000000000000000000000000000000 | Записей: 2 > -         |
|                          | Исполнено                      | 04.03.2024 950                       | 16 Перевод с<br>подтверждением | 14384101                 | 04.03.2024 МС0223200000-000<br>09:06:31 "Тестовый депонент"                        | ML                       | 000000000000000000000000000000000000000 | Записей: 2 > -         |
|                          | Не исполнено                   | 22.02.2024 934                       | 16 Перевод с<br>подтверждением | 14383726                 | 22.02.2024 МС0223200000-000<br>10:23:52 "Тестовый депонент"                        | ML                       | 000000000000000000000000000000000000000 | Записей: 2 > -         |
|                          | На подписи                     | 19.03.2024 956                       | 16 Перевод с<br>подтверждением |                          | - MC0223200000-000<br>"Тестовый депонент"                                          | ML                       | 000000000000000000000000000000000000000 | Записей: 2 > -         |
|                          | Исполнено                      | 29.02.2024 945                       | 16 Перевод с<br>подтверждением | 14383967                 | 29.02.2024 МС0223200000-000<br>08:30:48 "Тестовый депонент"                        | ML                       | 000000000000000000000000000000000000000 | Записей: 2 > -         |
|                          | Исполнено                      | 01.03.2024 946                       | 16 Перевод с<br>подтверждением | 14384035                 | 01.03.2024 МС0223200000-000<br>10:02:44 "Тестовый депонент"                        | ML                       | 000000000000000000000000000000000000000 | Записей: 2 > -         |
|                          | Исполнено                      | 28.02.2024 942                       | 16 Перевод с<br>подтверждением | 14383917                 | 28.02.2024 МС0223200000-000<br>10:01:35 "Тестовый депонент"                        | ML                       | 000000000000000000000000000000000000000 | Записей: 2 > -         |
|                          |                                |                                      | Перевол с                      |                          | 26.02.2024 MC0223200000-000                                                        |                          |                                         |                        |

100 из 4236 результатов 100 ч

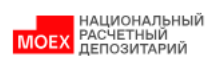

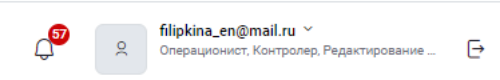

| 🖹 Поручения               | Поручени   | я                    |                      |                    |                   |                             |                          |                        | 🛓 Экспорт                               | ировать 🏛 Ин             | мпортировать список поруч               | ений + Создать поручение     |
|---------------------------|------------|----------------------|----------------------|--------------------|-------------------|-----------------------------|--------------------------|------------------------|-----------------------------------------|--------------------------|-----------------------------------------|------------------------------|
| 🗐 Отчёты                  | Все Наиспо | олнении Ожидают отпр | авку 11 Изменены мн  | ой Кабинет Дру     | тие каналы Еще    | е 👻 Мои фильтр              | ы ~                      |                        |                                         |                          |                                         | 🕸 Настроить таблицу          |
| 🕞 Шаблоны                 | _          | _                    |                      |                    |                   |                             |                          |                        |                                         |                          | ພີ                                      | Очистить 🕒 Обновить          |
| 🕑 Остатки                 |            | Состояние            | Дата<br>формирования | Исходящий<br>номер | Код<br>операции ~ | Наименование операции       | Регистрационный<br>номер | Дата<br>регистрации ~  | Контрагент ~                            | Счет депо<br>отправителя | Раздел счета<br>отправителя             | Код ценной бумаги 🗸 Ко<br>Це |
| Э Справочники             | •          | Исполнено            | 01.03.2024           | 947                | 16                | Перевод с<br>подтверждением | 14384046                 | 01.03.2024<br>11:16:32 | MC0223200000-000<br>"Тестовый депонент" | ML                       | 000000000000000000000000000000000000000 | Записей: 2 > -               |
| 88 Дополнительные сервисы |            | Исполнено            | 18.03.2024           | 955                | 16                | Перевод с<br>подтверждением | 14385938                 | 18.03.2024<br>09:37:58 | MC0223200000-000<br>"Тестовый депонент" | ML                       | 000000000000000000000000000000000000000 | Записей: 2 > -               |
| б3 Настройки              |            | Исполнено            | 13.03.2024           | 954                | 16                | Перевод с<br>подтверждением | 14384800                 | 13.03.2024<br>09:56:26 | MC0223200000-000<br>"Тестовый депонент" | ML                       | 000000000000000000000000000000000000000 | Записей: 2 > -               |
|                           |            | Исполнено            | 12.03.2024           | 953                | 16                | Перевод с<br>подтверждением | 14384736                 | 12.03.2024<br>08:51:06 | MC0223200000-000<br>"Тестовый депонент" | ML                       | 000000000000000000000000000000000000000 | Записей: 2 > -               |
| (?) Справка               |            | Исполнено            | 11.03.2024           | 952                | 16                | Перевод с<br>подтверждением | 14384687                 | 11.03.2024<br>10:01:05 | MC0223200000-000<br>"Тестовый депонент" | ML                       | 000000000000000000000000000000000000000 | Записей: 2 > -               |
| ← Свернуть меню           |            | Исполнено            | 04.03.2024           | 951                | 16                | Перевод с<br>подтверждением | 14384290                 | 06.03.2024<br>12:27:35 | MC0223200000-000<br>"Тестовый депонент" | ML                       | 000000000000000000000000000000000000000 | Записей: 2 > -               |
|                           |            | Исполнено            | 04.03.2024           | 950                | 16                | Перевод с<br>подтверждением | 14384101                 | 04.03.2024<br>09:06:31 | MC0223200000-000<br>"Тестовый депонент" | ML                       | 000000000000000000000000000000000000000 | Записей: 2 > -               |
|                           |            | Не исполнено         | 22.02.2024           | 934                | 16                | Перевод с<br>подтверждением | 14383726                 | 22.02.2024<br>10:23:52 | МС0223200000-000<br>"Тестовый депонент" | ML                       | 000000000000000000000000000000000000000 | Записей: 2 > -               |
|                           |            | На подписи           | 19.03.2024           | 956                | 16                | Перевод с<br>подтверждением |                          | -                      | MC0223200000-000<br>"Тестовый депонент" | ML                       | 000000000000000000000000000000000000000 | Записей: 2 > -               |
|                           |            | Исполнено            | 29.02.2024           | 945                | 16                | Перевод с<br>подтверждением | 14383967                 | 29.02.2024<br>08:30:48 | MC0223200000-000<br>"Тестовый депонент" | ML                       | 000000000000000000000000000000000000000 | Записей: 2 > -               |
|                           |            | Исполнено            | 01.03.2024           | 946                | 16                | Перевод с<br>подтверждением | 14384035                 | 01.03.2024<br>10:02:44 | MC0223200000-000<br>"Тестовый депонент" | ML                       | 000000000000000000000000000000000000000 | Записей: 2 > -               |
|                           |            | Исполнено            | 28.02.2024           | 942                | 16                | Перевод с<br>подтверждением | 14383917                 | 28.02.2024<br>10:01:35 | MC0223200000-000<br>"Тестовый депонент" | ML                       | 000000000000000000000000000000000000000 | Записей: 2 > -               |
|                           | ·          |                      |                      |                    |                   | Перевол с                   |                          | 26 02 2024             | MC0223200000-000                        |                          |                                         |                              |

100 из 4236 результатов 100 🗸

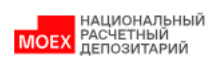

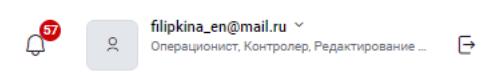

| 🖹 Поручения               | Поручени                                      | я                      |                        |                    |                             |                             |                          |                                         | 🛓 Экспорти                              | провать 🏛 Им                            | портировать список поруч                | нений + Создать поручение    |
|---------------------------|-----------------------------------------------|------------------------|------------------------|--------------------|-----------------------------|-----------------------------|--------------------------|-----------------------------------------|-----------------------------------------|-----------------------------------------|-----------------------------------------|------------------------------|
| 🗐 Отчёты                  | Все Наисг                                     | олнении Ожидают отправ | вку 11 Изменены мн     | ой Кабинет Дру     | гие каналы Еще              | е 👻 Мои фильтр              | ы м                      |                                         |                                         |                                         |                                         | 🕸 Настроить таблицу          |
| 🕞 Шаблоны                 |                                               |                        |                        |                    |                             |                             |                          |                                         |                                         |                                         | Ē                                       | Очистить 🕒 Обновить          |
| 🗹 Остатки                 |                                               | Состояние ~            | Дата<br>формирования ~ | Исходящий<br>номер | Код<br>операции ~           | Наименование 🗸              | Регистрационный<br>номер | Дата<br>регистрации                     | Контрагент 🗸                            | Счет депо<br>отправителя                | Раздел счета<br>отправителя             | Код ценной бумаги 🗸 Ко<br>це |
| Э Справочники             |                                               | Исполнено              | 01.03.2024             | 947                | 16                          | Перевод с<br>подтверждением | 14384046                 | 01.03.2024<br>11:16:32                  | МС0223200000-000<br>"Тестовый депонент" | ML                                      | 000000000000000000000000000000000000000 | Записей: 2 > -               |
| 88 Дополнительные сервисы |                                               | Исполнено              | 18.03.2024             | 955                | 16                          | Перевод с<br>подтверждением | 14385938                 | 18.03.2024<br>09:37:58                  | МС0223200000-000<br>"Тестовый депонент" | ML                                      | 000000000000000000000000000000000000000 | Записей: 2 > -               |
| ба Настройки              | · · ·                                         | Открыть                |                        | 954                | 16                          | Перевод с<br>подтверждением | 14384800                 | 13.03.2024<br>09:56:26                  | МС0223200000-000<br>"Тестовый депонент" | ML                                      | 000000000000000000000000000000000000000 | Записей: 2 > -               |
|                           |                                               | Создать по образы      | 4y                     | 953                | 16                          | Перевод с<br>подтверждением | 14384736                 | 12.03.2024<br>08:51:06                  | МС0223200000-000<br>"Тестовый депонент" | ML                                      | 000000000000000000000000000000000000000 | Записей: 2 > -               |
| ⑦ Справка                 |                                               | Копировать             |                        | 952                | 16                          | Перевод с<br>подтверждением | 14384687                 | 11.03.2024<br>10:01:05                  | MC0223200000-000<br>"Тестовый депонент" | ML                                      | 000000000000000000000000000000000000000 | Записей: 2 > -               |
| ← Свернуть меню           |                                               | Печатать               |                        | 951                | 16                          | Перевод с<br>подтверждением | 14384290                 | 06.03.2024<br>12:27:35                  | MC0223200000-000<br>"Тестовый депонент" | ML                                      | 000000000000000000000000000000000000000 | Записей: 2 > -               |
|                           |                                               | Выгрузить XML+S        | GN                     | 950                | 16                          | Перевод с<br>подтверждением | 14384101                 | 04.03.2024<br>09:06:31                  | MC0223200000-000<br>"Тестовый депонент" | ML                                      | 000000000000000000000000000000000000000 | Записей: 2 > -               |
|                           |                                               | Выгрузить XML          |                        | 934                | 16                          | Перевод с<br>подтверждением | 14383726                 | 22.02.2024<br>10:23:52                  | MC0223200000-000<br>"Тестовый депонент" | ML                                      | 000000000000000000000000000000000000000 | Записей: 2 > -               |
|                           |                                               | Отчеты по поручен      | нию                    | 956                | 16                          | Перевод с<br>подтверждением |                          | -                                       | MC0223200000-000<br>"Тестовый депонент" | ML                                      | 000000000000000000000000000000000000000 | Записей: 2 > -               |
|                           |                                               | Сохранить как шаблон   | 0/10/1                 | 945                | 16                          | Перевод с<br>подтверждением | 14383967                 | 29.02.2024<br>08:30:48                  | MC0223200000-000<br>"Тестовый депонент" | ML                                      | 000000000000000000000000000000000000000 | Записей: 2 > -               |
|                           | Статусы<br>Статусы<br>Потенциальные встречные |                        | 946                    | 16                 | Перевод с<br>подтверждением | 14384035                    | 01.03.2024<br>10:02:44   | MC0223200000-000<br>"Тестовый депонент" | ML                                      | 000000000000000000000000000000000000000 | Записей: 2 > -                          |                              |
|                           |                                               | стречные               | 942                    | 16                 | Перевод с<br>подтверждением | 14383917                    | 28.02.2024<br>10:01:35   | MC0223200000-000<br>"Тестовый депонент" | ML                                      | 000000000000000000000000000000000000000 | Записей: 2 > -                          |                              |
|                           |                                               |                        |                        |                    |                             | Перевол с                   |                          | 26.02.2024                              | MC0223200000-000                        |                                         |                                         |                              |

100 из 4236 результатов 100 ~

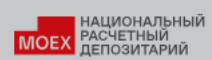

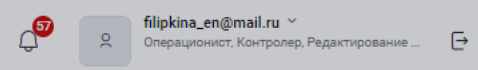

| 🖹 Поручения              | Поручени   | я                         |                      |                    |                 |                             |                          |                        | 🛓 Экспорти                                                    | провать 🏦 Им             | портировать список поруче               | ений + Создать пор  | учени      |
|--------------------------|------------|---------------------------|----------------------|--------------------|-----------------|-----------------------------|--------------------------|------------------------|---------------------------------------------------------------|--------------------------|-----------------------------------------|---------------------|------------|
| 🗐 Отчёты                 | Все Наиспо | олнении Ожидают отправ    | вку 11 Изменены мно  | ой Кабинет Друг    | гие каналы Еще  | Мои фильтр                  | ы                        |                        |                                                               |                          |                                         | 🕸 Настроить табли   | ицу        |
| 🕞 Шаблоны                |            |                           |                      |                    |                 |                             |                          |                        |                                                               |                          | 创                                       | Очистить 🕒 Обног    | вить       |
| 🗹 Остатки                |            | Состояние<br>документа    | Дата<br>формирования | Исходящий<br>номер | Код<br>операции | Наименование 🗸              | Регистрационный<br>номер | Дата<br>регистрации ~  | Контрагент 🗸                                                  | Счет депо<br>отправителя | Раздел счета<br>отправителя             | Код ценной бумаги 🗸 | Ki<br>Lite |
| Э Справочники            | • •        | Исполнено                 | 01.03.2024           | 947                | 16              | Перевод с<br>подтверждением | 14384046                 | 01.03.2024<br>11:16:32 | MC0223200000-000                                              | ML                       | 000000000000000000000000000000000000000 | Записей: 2 🔿        | •          |
| 🔠 Дополнительные сервисы |            | Исполнено                 | 18.03.2024           | 955                | 16              | Перевод с<br>подтверждением | 14385938                 | 18.03.2024<br>09:37:58 | Полный с                                                      | писок                    |                                         | Записей: 2 >        |            |
| 567 Настройки            |            | Открыть                   |                      | 954                | 16              | Перевод с<br>подтверждением | 14384800                 | 13.03.2024<br>09:56:26 | возможны                                                      | их дейс <sup>-</sup>     | гвий с                                  | Записей: 2 >        | -          |
|                          |            | Создать по образи         | ty                   | 953                | 16              | Перевод с<br>подтверждением | 14384736                 | 12.03.2024<br>08:51:06 | документом                                                    |                          |                                         | Записей: 2 >        | •          |
| (?) Справка              |            | Копировать                |                      | 952                | 16              | Перевод с<br>подтверждением | 14384687                 | 11.03.2024<br>10:01:05 | "Тестовый депонент" МС осоосососососососососососососососососо |                          | Записей: 2 >                            | -                   |            |
| ← Свернуть меню          |            | Печатать<br>Выгрузить PDF |                      | 951                | 16              | Перевод с<br>подтверждением | 14384290                 | 06.03.2024<br>12:27:35 | MC0223200000-000<br>"Тестовый депонент"                       | ML                       | 000000000000000000000000000000000000000 | Записей: 2 >        | •          |
|                          |            | Выгрузить XML+S           | GN                   | 950                | 16              | Перевод с<br>подтверждением | 14384101                 | 04.03.2024<br>09:06:31 | MC0223200000-000<br>"Тестовый депонент"                       | ML                       | 000000000000000000000000000000000000000 | Записей: 2 >        | •          |
|                          |            | Выгрузить XML             |                      | 934                | 16              | Перевод с<br>подтверждением | 14383726                 | 22.02.2024<br>10:23:52 | MC0223200000-000<br>"Тестовый депонент"                       | ML                       | 000000000000000000000000000000000000000 | Записей: 2 🔿        | •          |
|                          |            | Отчеты по поручен         | нию                  | 956                | 16              | Перевод с<br>подтверждением | •                        | -                      | MC0223200000-000<br>"Тестовый депонент"                       | ML                       | 000000000000000000000000000000000000000 | Записей: 2 >        | •          |
|                          |            | История                   |                      | 945                | 16              | Перевод с<br>подтверждением | 14383967                 | 29.02.2024<br>08:30:48 | MC0223200000-000<br>"Тестовый депонент"                       | ML                       | 000000000000000000000000000000000000000 | Записей: 2 >        | •          |
|                          |            | Статусы                   |                      | 946                | 16              | Перевод с<br>подтверждением | 14384035                 | 01.03.2024<br>10:02:44 | MC0223200000-000<br>"Тестовый депонент"                       | ML                       | 000000000000000000000000000000000000000 | Записей: 2 >        | •          |
|                          |            | Потенциальные во          | стречные             | 942                | 16              | Перевод с<br>подтверждением | 14383917                 | 28.02.2024<br>10:01:35 | MC0223200000-000<br>"Тестовый депонент"                       | ML                       | 000000000000000000000000000000000000000 | Записей: 2 >        | •          |
|                          |            |                           |                      |                    |                 | Перевол с                   |                          | 26.02.2024             | MC0223200000-000                                              |                          |                                         |                     |            |

100 из 4236 результатов 100 ~

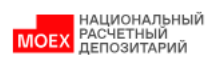

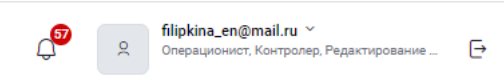

| 🖹 Поручения              | Поручен | ия                     |                      |                    |                                           |                             |                   |                        | 🛓 Экспорти                              | ировать 🏛 Им             | ипортировать список поруч               | ений + Создать поруче  |
|--------------------------|---------|------------------------|----------------------|--------------------|-------------------------------------------|-----------------------------|-------------------|------------------------|-----------------------------------------|--------------------------|-----------------------------------------|------------------------|
| 🗐 Отчёты                 | Все Наи | сполнении Ожидают отпр | авку 11 Изменены мн  | ой Кабинет Дру     | угие каналы Ещи                           | е 👻 Мои фильтр              | ы ~               |                        |                                         |                          |                                         | 🕸 Настроить таблицу    |
| 🕞 Шаблоны                |         |                        |                      |                    |                                           |                             |                   |                        |                                         |                          | Ē                                       | Очистить 🕒 Обновит     |
| 🕑 Остатки                |         | Состояние 🗸            | Дата<br>формирования | Исходящий<br>номер | Код у у у у у у у у у у у у у у у у у у у | Наименование                | Регистрационный 🗸 | Дата<br>регистрации    | Контрагент 🗸                            | Счет депо<br>отправителя | Раздел счета<br>отправителя             | Код ценной бумаги \vee |
| Правочники               |         | Исполнено              | 01.03.2024           | 947                | 16                                        | Перевод с<br>подтверждением | 14384046          | 01.03.2024<br>11:16:32 | MC0223200000-000<br>"Тестовый депонент" | ML                       | 000000000000000000000000000000000000000 | Записей: 2 >           |
| 🔠 Дополнительные сервисы | 0       | Исполнено              | 18.03.2024           | 955                | 16                                        | Перевод с<br>подтверждением | 14385938          | 18.03.2024<br>09:37:58 | MC0223200000-000<br>"Тестовый депонент" | ML                       | 000000000000000000000000000000000000000 | Записей: 2 >           |
| 503 Настройки            |         | Исполнено              | 13.03.2024           | 954                | 16                                        | Перевод с<br>подтверждением | 14384800          | 13.03.2024<br>09:56:26 | MC0223200000-000<br>"Тестовый депонент" | ML                       | 000000000000000000000000000000000000000 | Записей: 2 🔸           |
|                          |         | Исполнено              | 12.03.2024           | 953                | 16                                        | Перевод с<br>подтверждением | 14384736          | 12.03.2024<br>08:51:06 | MC0223200000-000<br>"Тестовый депонент" | ML                       | 000000000000000000000000000000000000000 | Записей: 2 >           |
| (?) Справка              |         | Исполнено              | 11.03.2024           | 952                | 16                                        | Перевод с<br>подтверждением | 14384687          | 11.03.2024<br>10:01:05 | MC0223200000-000<br>"Тестовый депонент" | ML                       | 000000000000000000000000000000000000000 | Записей: 2 🔸           |
| ← Свернуть меню          |         | Исполнено              | 04.03.2024           | 951                | 16                                        | Перевод с<br>подтверждением | 14384290          | 06.03.2024<br>12:27:35 | MC0223200000-000<br>"Тестовый депонент" | ML                       | 000000000000000000000000000000000000000 | Записей: 2 🔸           |
|                          |         | Исполнено              | 04.03.2024           | 950                | 16                                        | Перевод с<br>подтверждением | 14384101          | 04.03.2024<br>09:06:31 | MC0223200000-000<br>"Тестовый депонент" | ML                       | 000000000000000000000000000000000000000 | Записей: 2 >           |
|                          |         | Не исполнено           | 22.02.2024           | 934                | 16                                        | Перевод с<br>подтверждением | 14383726          | 22.02.2024<br>10:23:52 | MC0223200000-000<br>"Тестовый депонент" | ML                       | 000000000000000000000000000000000000000 | Записей: 2 🔸           |
|                          |         | На подписи             | 19.03.2024           | 956                | 16                                        | Перевод с<br>подтверждением |                   | -                      | MC0223200000-000<br>"Тестовый депонент" | ML                       | 000000000000000000000000000000000000000 | Записей: 2 >           |
|                          |         | Исполнено              | 29.02.2024           | 945                | 16                                        | Перевод с<br>подтверждением | 14383967          | 29.02.2024<br>08:30:48 | MC0223200000-000<br>"Тестовый депонент" | ML                       | 000000000000000000000000000000000000000 | Записей: 2 >           |
|                          |         | Исполнено              | 01.03.2024           | 946                | 16                                        | Перевод с<br>подтверждением | 14384035          | 01.03.2024<br>10:02:44 | MC0223200000-000<br>"Тестовый депонент" | ML                       | 000000000000000000000000000000000000000 | Записей: 2 🔸           |
|                          |         | Исполнено              | 28.02.2024           | 942                | 16                                        | Перевод с<br>подтверждением | 14383917          | 28.02.2024<br>10:01:35 | MC0223200000-000<br>"Тестовый депонент" | ML                       | 000000000000000000000000000000000000000 | Записей: 2 >           |
|                          |         | •                      |                      |                    |                                           | Перевол с                   |                   | 26.02.2024             | MC0223200000-000                        |                          |                                         |                        |

100 из 4236 результатов 100 ~

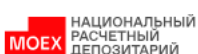

🕒 Поручения

다 Отчёты

🖓 Шаблоны

🖓 Остатки

Справочники

б Настройки

⑦ Справка

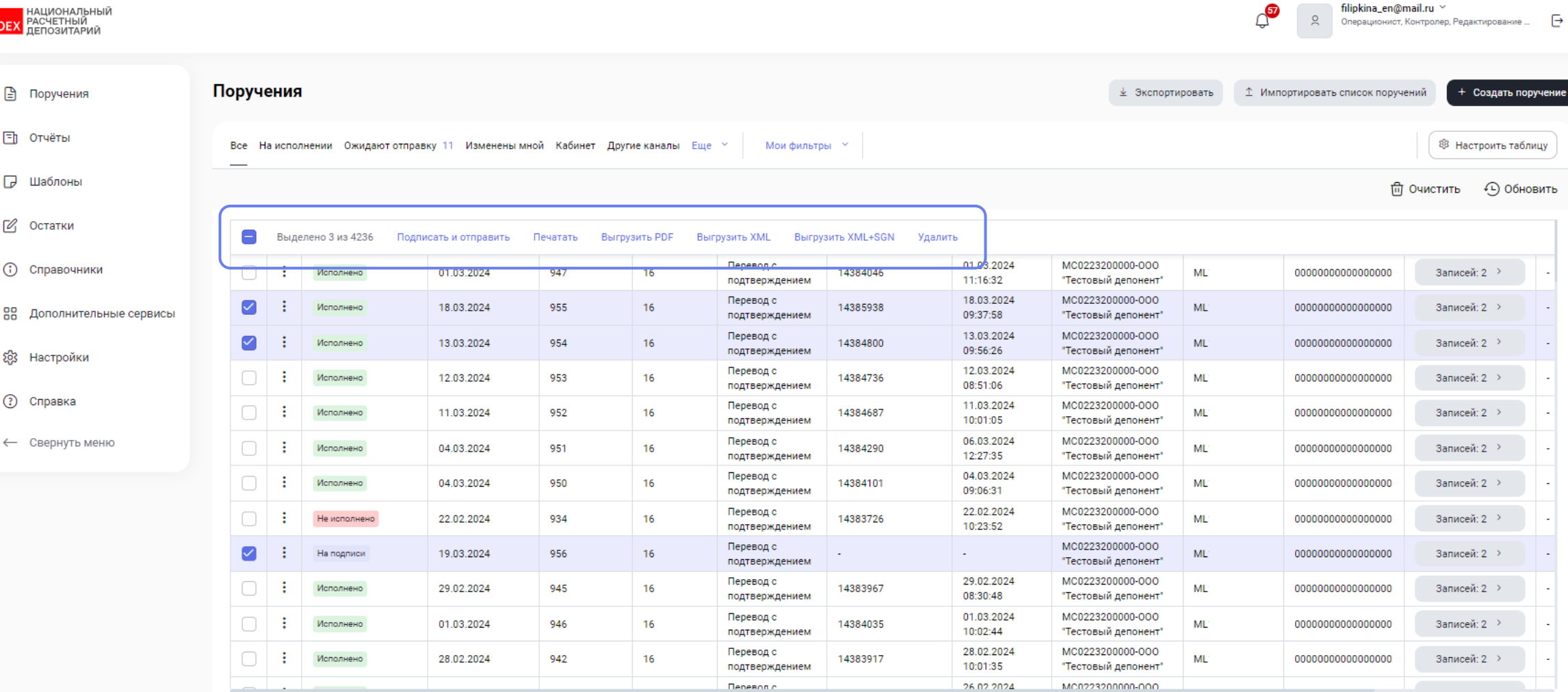

1 2 ... 43 → Перейти к странице: 1

100 из 4236 результатов 100 ~

filipkina en@mail.ru ~

| национальный<br>РАСЧЕТНЫЙ<br>Депозитарий |       |          |                     |                    |             |                                       |                                      |      |                        |                                         | ф <sup>о</sup> | filipkina_en@m<br>Операционист, Ка      | <b>iil.ru ~</b><br>нтролер, Редактирование | Ð       |
|------------------------------------------|-------|----------|---------------------|--------------------|-------------|---------------------------------------|--------------------------------------|------|------------------------|-----------------------------------------|----------------|-----------------------------------------|--------------------------------------------|---------|
| 🖹 Поручения                              | Поруч | ения     | 1                   |                    |             |                                       |                                      |      |                        | 🛓 Экспорти                              | ровать 1 Им    | портировать список поручен              | ий + Создать по                            | ручение |
| 🗐 Отчёты                                 | Bce I | На испол | лнении Ожидают отпр | авку 11 Изменены м | ной Кабинет | Другие каналы Еще                     | е 👻 Мой фильтры 🐣                    |      |                        |                                         |                |                                         | ঞ্চি Настроить табл                        | ицу     |
| 🕞 Шаблоны                                |       |          |                     |                    |             |                                       |                                      |      |                        |                                         |                | 间(                                      | )чистить 🕒 Обно                            | овить   |
| 🗹 Остатки                                |       | Выде     | елено 3 из 4236 Под | писать и отправить | Печатать    | BEISONANTE PDE BEI                    | FOVSHTE YMI REFOVSHTE YMI +SGN       | Vaan | ць                     |                                         |                |                                         |                                            |         |
| Э Справочники                            |       | :        | Исполнено           | 01.03.2024         | 947         | Подписать и от                        | тправить                             | ×    | 01.03.2024<br>11:16:32 | МС0223200000-000<br>"Тестовый депонент" | ML'            | 000000000000000000000000000000000000000 | Записей: 2 🚿                               | •       |
| 88 Дополнительные сервисы                |       | :        | Исполнено           | 18.03.2024         | 955         |                                       |                                      |      | 18.03.2024<br>09:37:58 | MC0223200000-000<br>"Тестовый депонент" | ML'            | 000000000000000000000000000000000000000 | Записей: 2 >                               | -       |
| ба Настройки                             |       | :        | Исполнено           | 13.03.2024         | 954         |                                       |                                      |      | 13.03.2024<br>09:56:26 | MC0223200000-000<br>"Тестовый депонент" | ML'            | 000000000000000000000000000000000000000 | Записей: 2 🚿                               | -       |
|                                          |       | :        | Исполнено           | 12.03.2024         | 953         |                                       |                                      |      | 12.03.2024<br>08:51:06 | MC0223200000-000<br>"Тестовый депонент" | ML'            | 000000000000000000000000000000000000000 | Записей: 2 >                               | -       |
| 🕐 Справка                                |       | :        | Исполнено           | 11.03.2024         | 952         |                                       | ×                                    |      | 11.03.2024<br>10:01:05 | MC0223200000-000<br>"Тестовый депонент" | ML'            | 000000000000000000000000000000000000000 | Записей: 2 >                               | •       |
| ← Свернуть меню                          |       | :        | Исполнено           | 04.03.2024         | 951         | Выбранно поручен<br>Доступно для отпр | ии:<br>равки на подпись:             | 3    | 06.03.2024<br>12:27:35 | MC0223200000-000<br>"Тестовый депонент" | ML             | 000000000000000000000000000000000000000 | Записей: 2 🚿                               | •       |
|                                          |       | :        | Исполнено           | 04.03.2024         | 950         | Подпис                                | ать и отправить 1 поручение?         |      | 04.03.2024<br>09:06:31 | MC0223200000-000<br>"Тестовый депонент" | ML'            | 000000000000000000000000000000000000000 | Записей: 2 >                               | -       |
|                                          |       | :        | Не исполнено        | 22.02.2024         | 934         | Подтверд                              | цить Отменить                        |      | 22.02.2024<br>10:23:52 | МС0223200000-000<br>"Тестовый депонент" | ML'            | 000000000000000000000000000000000000000 | Записей: 2 🚿                               | -       |
|                                          |       | :        | На подписи          | 19.03.2024         | 956         |                                       |                                      |      |                        | MC0223200000-000<br>"Тестовый депонент" | ML'            | 000000000000000000000000000000000000000 | Записей: 2 >                               | -       |
|                                          |       | :        | Исполнено           | 29.02.2024         | 945         | 16                                    | Перевод с<br>подтверждением 14383967 |      | 29.02.2024<br>08:30:48 | MC0223200000-000<br>"Тестовый депонент" | ML'            | 000000000000000000000000000000000000000 | Записей: 2 >                               | -       |
|                                          |       | :        | Исполнено           | 01.03.2024         | 946         | 16                                    | Перевод с<br>подтверждением 14384035 |      | 01.03.2024<br>10:02:44 | MC0223200000-000<br>"Тестовый депонент" | ML'            | 000000000000000000000000000000000000000 | Записей: 2 >                               | -       |
|                                          |       | :        | Исполнено           | 28.02.2024         | 942         | 16                                    | Перевод с<br>подтверждением 14383917 |      | 28.02.2024<br>10:01:35 | MC0223200000-000<br>"Тестовый депонент" | ML'            | 000000000000000000000000000000000000000 | Записей: 2 >                               | -       |
|                                          |       |          |                     |                    |             |                                       | Перевол с                            |      | 26.02.2024             | MC0223200000-000                        |                |                                         |                                            |         |

100 из 4236 результатов 100 👻

| национальный<br>Расчетный<br>депозитарий |       |          |                          |                      |                    |                 |                                |                          |                        |                                         | J.                       | Я filipkina_en@<br>Операционист,        | mail.ru ╰<br>Контролер, Редактирование | G        |
|------------------------------------------|-------|----------|--------------------------|----------------------|--------------------|-----------------|--------------------------------|--------------------------|------------------------|-----------------------------------------|--------------------------|-----------------------------------------|----------------------------------------|----------|
| 🕒 Поручения                              | Поруч | ения     | ı                        |                      |                    |                 |                                |                          |                        | 🛓 Экспорти                              | провать 🏦 Имі            | портировать список поруч                | ений + Создать пор                     | учени    |
| 🗐 Отчёты                                 | Bce H | 1а испо. | пнении Ожидают отправ    | ку 11 Изменены мно   | й Кабинет Другі    | ие каналы Еще   | <ul> <li>Мои фильтр</li> </ul> | ы                        |                        |                                         |                          |                                         | 🕸 Настроить табли                      | щу       |
| 🕞 Шаблоны                                |       |          |                          |                      |                    |                 |                                |                          |                        |                                         |                          | Ŵ                                       | Очистить 🕒 Обног                       | зить     |
| 🕑 Остатки                                |       |          | Состояние ~<br>документа | Дата<br>формирования | Исходящий<br>номер | Код<br>операции | Наименование 🗸                 | Регистрационный<br>номер | Дата<br>регистрации    | Контрагент 🗸                            | Счет депо<br>отправителя | Раздел счета<br>отправителя             | Код ценной бумаги 🗠                    | Ki<br>Li |
| Справочники                              |       | :        | Отправлено               | 22.07.2024           | 958                | 16              | Перевод с<br>подтверждением    |                          |                        | MC0223200000-                           | ML'                      | 000000000000000000000000000000000000000 | Записей: 2 🔿                           | •        |
| Пополнительные сервисы                   |       | :        | Получено НРД             | 19.03.2024           | 956                | 16              | Перевод с<br>подтверждением    |                          |                        | MC0223200000-                           | ML'                      | 000000000000000000000000000000000000000 | Записей: 2 >                           | •        |
| (A) Haarpaŭvu                            |       | :        | Исполнено                | 01.03.2024           | 947                |                 |                                | ×                        | 01.03.2024<br>11:16:32 | МС0223200000-000<br>"Тестовый депонент" | ML'                      | 000000000000000000000000000000000000000 | Записей: 2 🔿                           | ·        |
| астроики                                 |       | :        | Исполнено                | 18.03.2024           | 955                | 🕑 Успе          | ешно обработаны                |                          | 18.03.2024<br>09:37:58 | МС0223200000-000<br>"Тестовый депонент" | ML'                      | 000000000000000000000000000000000000000 | Записей: 2 >                           | ·        |
| 🕐 Справка                                |       | :        | Исполнено                | 13.03.2024           | 954                | исх. №          | исаны и отправлены п<br>№ 958  | оручения                 | 13.03.2024<br>09:56:26 | МС0223200000-000<br>"Тестовый депонент" | ML'                      | 000000000000000000000000000000000000000 | Записей: 2 >                           | •        |
| ← Свернуть меню                          |       | :        | Исполнено                | 12.03.2024           | 953                |                 | Закрыть                        |                          | 12.03.2024<br>08:51:06 | МС0223200000-000<br>"Тестовый депонент" | ML'                      | 000000000000000000000000000000000000000 | Записей: 2 🔿                           | •        |
|                                          |       | :        | Исполнено                | 11.03.2024           | 952                | 16              | подтверждением                 | 14384687                 | 11.03.2024<br>10:01:05 | МС0223200000-000<br>"Тестовый депонент" | ML:                      | 000000000000000000000000000000000000000 | Записей: 2 >                           | •        |
|                                          |       | :        | Исполнено                | 04.03.2024           | 951                | 16              | Перевод с<br>подтверждением    | 14384290                 | 06.03.2024<br>12:27:35 | МС0223200000-000<br>"Тестовый депонент" | ML'                      | 000000000000000000000000000000000000000 | Записей: 2 🔿                           | •        |
|                                          |       | :        | Исполнено                | 04.03.2024           | 950                | 16              | Перевод с<br>подтверждением    | 14384101                 | 04.03.2024<br>09:06:31 | МС0223200000-000<br>"Тестовый депонент" | ML'                      | 000000000000000000000000000000000000000 | Записей: 2 >                           | •        |
|                                          |       | :        | Не исполнено             | 22.02.2024           | 934                | 16              | Перевод с<br>подтверждением    | 14383726                 | 22.02.2024<br>10:23:52 | МС0223200000-000<br>"Тестовый депонент" | ML.                      | 000000000000000000000000000000000000000 | Записей: 2 >                           | ·        |
|                                          |       | :        | Исполнено                | 29.02.2024           | 945                | 16              | Перевод с<br>подтверждением    | 14383967                 | 29.02.2024<br>08:30:48 | МС0223200000-000<br>"Тестовый депонент" | ML'                      | 000000000000000000000000000000000000000 | Записей: 2 >                           | ·        |
|                                          |       | :        | Исполнено                | 01.03.2024           | 946                | 16              | Перевод с<br>подтверждением    | 14384035                 | 01.03.2024<br>10:02:44 | МС0223200000-000<br>"Тестовый депонент" | ML'                      | 000000000000000000000000000000000000000 | Записей: 2 >                           | •        |
|                                          |       |          |                          |                      |                    |                 | Перевол с                      |                          | 28 02 2024             | MC0223200000-000                        |                          |                                         |                                        |          |

100 из 4237 результатов 100 ~

# Демонстрация web-кабинета ДКУ

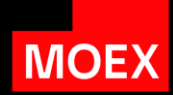

| Управление интерфейсом | Настройка таблицы, работа с фильтрами и<br>действия с документами |
|------------------------|-------------------------------------------------------------------|
| Создание поручений     | Быстрая навигация и работа с табличными<br>блоками поручений депо |
| Раздел Остатки         | Обзор раздела и процесса получения остатков                       |
| Справочниками          | Работа со справочниками                                           |

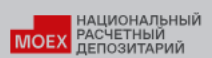

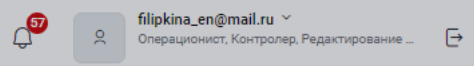

| 🖹 Поручения              | Поручен | ия                      |                        |                    |                 |                                |                          |                        | 🛓 Экспортир                             | оовать ⊥ Им              | портировать список поруч                | ений + Создать п    | оручение |
|--------------------------|---------|-------------------------|------------------------|--------------------|-----------------|--------------------------------|--------------------------|------------------------|-----------------------------------------|--------------------------|-----------------------------------------|---------------------|----------|
| 🗐 Отчёты                 | Все Наи | сполнении Ожидают отпра | вку 11 Изменены мно    | ой Кабинет Друг    | гие каналы Еще  | <ul> <li>Мои фильтр</li> </ul> | ы ~                      |                        |                                         |                          |                                         | В Настроить таб     | блицу    |
| 🕞 Шаблоны                |         |                         |                        |                    |                 |                                |                          |                        |                                         |                          | 0                                       | Очистить 🕒 Обн      | новить   |
| 🕑 Остатки                |         | Состояние               | Дата<br>формирования ~ | Исходящий<br>номер | Код<br>операции | Наименование _                 | Регистрационный<br>номер | Дата<br>регистрации    | Контрагент 🗸                            | Счет депо<br>отправителя | Раздел счета<br>отправителя             | Код ценной бумаги 🗸 | Ki<br>Li |
| Э Справочники            |         | Принято к исполнению    | 22.07.2024             | 958                | 16              | Перевод с<br>подтверждением    | 14406572                 | 22.07.2024<br>09:54:39 | MC0223200000-                           | ML                       | 000000000000000000000000000000000000000 | Записей: 2 🔿        | •        |
| 🔠 Дополнительные сервисы |         | Получено НРД            | 19.03.2024             | 956                | 16              | Перевод с<br>подтверждением    | -                        |                        | MC0223200000-                           | ML                       | 000000000000000000000000000000000000000 | Записей: 2 🔿        | •        |
| ស៊ែ Настройки            |         | Исполнено               | 01.03.2024             | 947                | 16              | Перевод с<br>подтверждением    | 14384046                 | 01.03.2024<br>11:16:32 | MC0223200000-000<br>"Тестовый депонент" | ML                       | 000000000000000000000000000000000000000 | Записей: 2 🚿        |          |
|                          |         | Исполнено               | 18.03.2024             | 955                | 16              | Перевод с<br>подтверждением    | 14385938                 | 18.03.2024<br>09:37:58 | MC0223200000-000<br>"Тестовый депонент" | ML                       | 000000000000000000000000000000000000000 | Записей: 2 🔿        |          |
| (?) Справка              |         | Исполнено               | 13.03.2024             | 954                | 16              | Перевод с<br>подтверждением    | 14384800                 | 13.03.2024<br>09:56:26 | МС0223200000-000<br>"Тестовый депонент" | ML                       | 000000000000000000000000000000000000000 | Записей: 2 >        | •        |
| ← Свернуть меню          |         | Исполнено               | 12.03.2024             | 953                | 16              | Перевод с<br>подтверждением    | 14384736                 | 12.03.2024<br>08:51:06 | МС0223200000-000<br>"Тестовый депонент" | ML                       | 000000000000000000000000000000000000000 | Записей: 2 🚿        |          |
|                          |         | Исполнено               | 11.03.2024             | 952                | 16              | Перевод с<br>подтверждением    | 14384687                 | 11.03.2024<br>10:01:05 | МС0223200000-000<br>"Тестовый депонент" | ML                       | 000000000000000000000000000000000000000 | Записей: 2 >        | •        |
|                          |         | Исполнено               | 04.03.2024             | 951                | 16              | Перевод с<br>подтверждением    | 14384290                 | 06.03.2024<br>12:27:35 | МС0223200000-000<br>"Тестовый депонент" | ML                       | 000000000000000000000000000000000000000 | Записей: 2 🚿        | •        |
|                          |         | Исполнено               | 04.03.2024             | 950                | 16              | Перевод с<br>подтверждением    | 14384101                 | 04.03.2024<br>09:06:31 | MC0223200000-000<br>"Тестовый депонент" | ML                       | 000000000000000000000000000000000000000 | Записей: 2 >        | •        |
|                          |         | Не исполнено            | 22.02.2024             | 934                | 16              | Перевод с<br>подтверждением    | 14383726                 | 22.02.2024<br>10:23:52 | MC0223200000-000<br>"Тестовый депонент" | ML                       | 000000000000000000000000000000000000000 | Записей: 2 🔿        |          |
|                          |         | Исполнено               | 29.02.2024             | 945                | 16              | Перевод с<br>подтверждением    | 14383967                 | 29.02.2024<br>08:30:48 | МС0223200000-000<br>"Тестовый депонент" | ML                       | 000000000000000000000000000000000000000 | Записей: 2 🚿        |          |
|                          |         | Исполнено               | 01.03.2024             | 946                | 16              | Перевод с<br>подтверждением    | 14384035                 | 01.03.2024<br>10:02:44 | МС0223200000-000<br>"Тестовый депонент" | ML                       | 000000000000000000000000000000000000000 | Записей: 2 >        |          |
|                          |         |                         |                        |                    |                 | Перевол с                      |                          | 28.02.2024             | MC0223200000-000                        |                          |                                         |                     |          |

100 из 4237 результатов 100 🗸

| НАЦИОНАЛЬНЫЙ<br>РАСЧЕТНЫЙ<br>ДЕПОЗИТАРИЙ |                 |                                 |                        |                    |                |                               |                       |                             |                     | ¢               | я filipkina_en@<br>Операционист         | mail.ru ~<br>Контролер, Редактирование . | Đ        |
|------------------------------------------|-----------------|---------------------------------|------------------------|--------------------|----------------|-------------------------------|-----------------------|-----------------------------|---------------------|-----------------|-----------------------------------------|------------------------------------------|----------|
| 🖹 Поручения                              | Поручения       | я                               |                        |                    |                |                               |                       |                             | 🛓 Эксп              | ортировать 1 Им | портировать список поруч                | ений + Создать по                        | оручение |
| (Е) Отчёты                               | Все Наиспо      | олнении Ожидают отправ          | ку 11 Изменены мно     | ой Кабинет Друг    | гие каналы Еще | мои фильтр                    |                       |                             |                     |                 |                                         | 🕸 Настроить таб.                         | лицу     |
| 🕞 Шаблоны                                | Дата формирова. | ния ~ 20.07.2024 - 22.07.2024 🗙 |                        |                    |                |                               |                       |                             |                     |                 | 🖞 Очистить 🔲                            | Сохранить 🕒 Обн                          | овить    |
| 🖉 Остатки                                |                 | Состояние                       | Дата<br>формирования 🗸 | Исходящий<br>номер | Код            | Контрагент 🛩                  | Счет депо отправителя | Раздел счета<br>отправителя | Код ценной бумаги 🗠 | Кс              |                                         |                                          |          |
| Оправочники                              |                 | На подписи                      | 22.07.2024             | 960                | 10             | Перевод между<br>счетами депо |                       | 2                           | MC                  | TL              | 8800000000000000000                     | RU000A0JW019                             |          |
| 88 Дополнительные сервисы                |                 | Принято к исполнению            | 22.07.2024             | 958                | 16             | Перевод с                     | 14406572              | 22.07.2024<br>09:54:39      | MC                  | MI              | 000000000000000000000000000000000000000 | Записей: 2 💚                             | •        |
| 83 Настройки                             |                 |                                 |                        | c                  | Создание п     | оручения                      | ×                     |                             |                     |                 |                                         |                                          |          |
| ⑦ Справка                                |                 |                                 |                        |                    | Операция       |                               | ~                     |                             |                     |                 |                                         |                                          |          |
| 🔶 Свернуть меню                          |                 |                                 |                        |                    | Создать        |                               | Отмена                |                             |                     |                 |                                         |                                          |          |
|                                          |                 |                                 |                        |                    |                |                               |                       |                             |                     |                 |                                         |                                          |          |
|                                          |                 |                                 |                        |                    |                |                               |                       |                             |                     |                 |                                         |                                          |          |
|                                          |                 |                                 |                        |                    |                |                               |                       |                             |                     |                 |                                         |                                          |          |
|                                          |                 |                                 |                        |                    |                |                               |                       |                             |                     |                 |                                         |                                          |          |
|                                          |                 |                                 |                        |                    |                |                               |                       |                             |                     |                 |                                         |                                          |          |
|                                          |                 |                                 |                        |                    |                |                               |                       |                             |                     |                 |                                         |                                          |          |

2 из 2 результатов 100 🛩

| национальный<br>расчетный<br>депозитарий |         |           |                           |                        |                    |                           |                                |                   |                        |              | Ģ                        | filipkina_en@<br>Операционист           | <b>mail.ru</b> ×<br>.Контролер. Редактирование . | - 0      |
|------------------------------------------|---------|-----------|---------------------------|------------------------|--------------------|---------------------------|--------------------------------|-------------------|------------------------|--------------|--------------------------|-----------------------------------------|--------------------------------------------------|----------|
| 🖹 Поручения                              | Поруч   | ения      |                           |                        |                    |                           |                                |                   |                        | 🛓 Экспој     | этировать ⊥ Имг          | портировать список пору                 | нений + Создать по                               | оручение |
| 🕤 Отчёты                                 | Bce H   | іа испол  | нении Ожидают отправ      | ку 11 Изменены мно     | й Кабинет Дру      | гие каналы Еще            | <ul> <li>Мои фильтр</li> </ul> | ы                 |                        |              |                          |                                         | 🕸 Настроить таби                                 | лицу     |
| 🕞 Шаблоны                                | Дата фо | рмировани | ≈-20.07.2024-22.07.2024 × |                        |                    |                           |                                |                   |                        |              |                          | 🗊 Очистить 🔲                            | Сохранить 🕒 Обно                                 | овить    |
| 🖉 Остатки                                |         |           | Состояние ~<br>документа  | Дата<br>формирования 🗸 | Исходящий<br>номер | Код 🗸                     | Наименование                   | Регистрационный 🖕 | Дата<br>регистрации    | Контрагент ~ | Счет депо<br>отправителя | Раздел счета<br>отправителя             | Код ценной бумаги \vee                           | Kc<br>ue |
| Э Справочники                            |         | :         | На подписи                | 22.07.2024             | 960                | 10                        | Перевод между<br>счетами депо  |                   |                        | MC           | TL                       | 88000000000000000000                    | RU000A0JW019                                     |          |
| 88 Дополнительные сервисы                |         | :         | Принято к исполнению      | 22.07.2024             | 958                | 16                        | Перевод с                      | 14406572          | 22.07.2024<br>09:54:39 | мс           | ML                       | 000000000000000000000000000000000000000 | Записей: 2 🚿                                     |          |
| £83 Настройки                            |         |           |                           |                        | (                  | Создание п                | юручения                       | ×                 |                        |              |                          |                                         |                                                  |          |
| 🕐 Справка                                |         |           |                           |                        |                    | Операция<br>10 Перевод ме | жду счетами депо               | ~                 |                        |              |                          |                                         |                                                  |          |
| ← Свернуть меню                          |         |           |                           |                        |                    | Создать                   |                                | Отмена            |                        |              |                          |                                         |                                                  |          |
|                                          |         |           |                           |                        |                    |                           |                                |                   |                        |              |                          |                                         |                                                  |          |

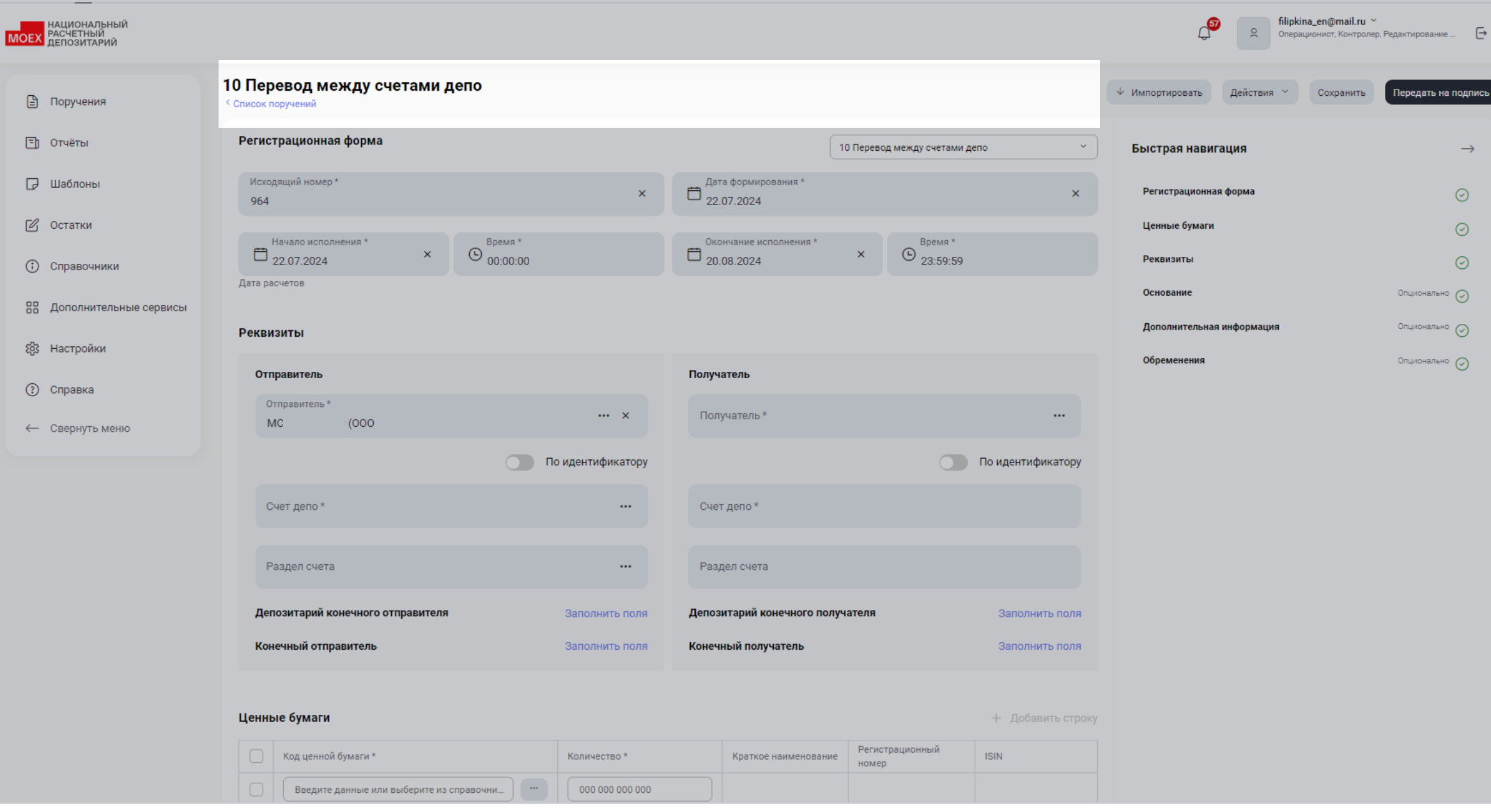

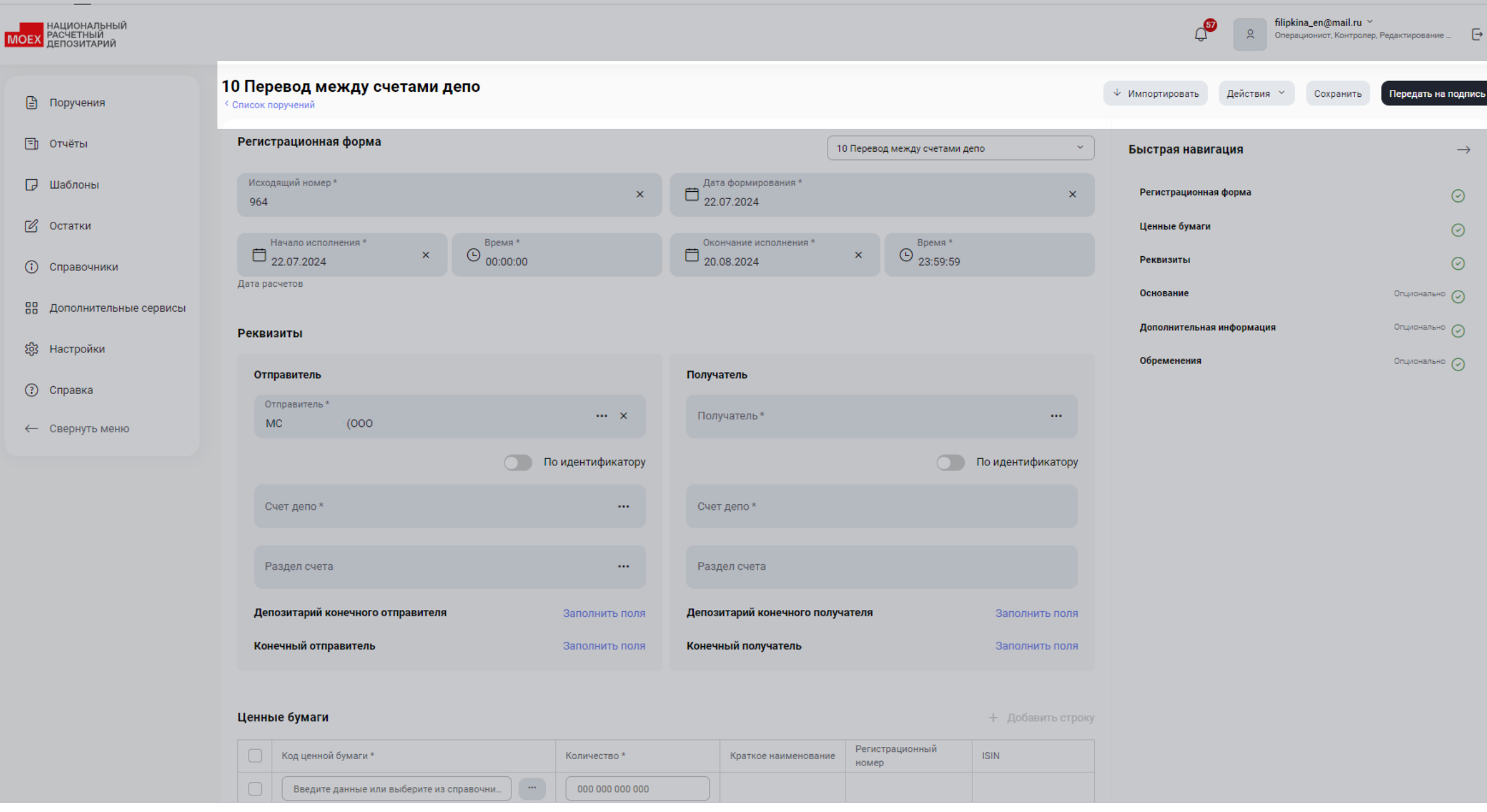

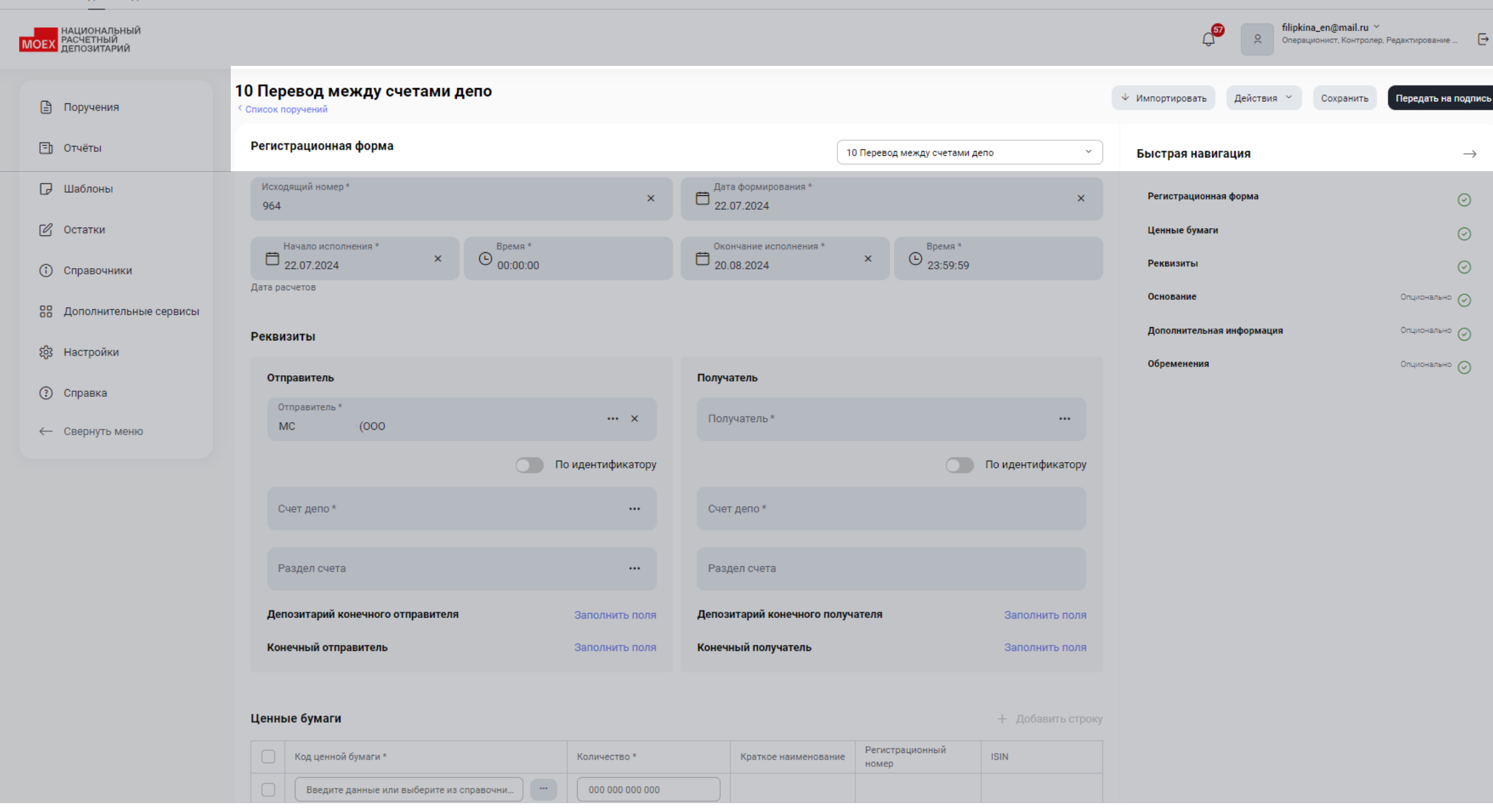

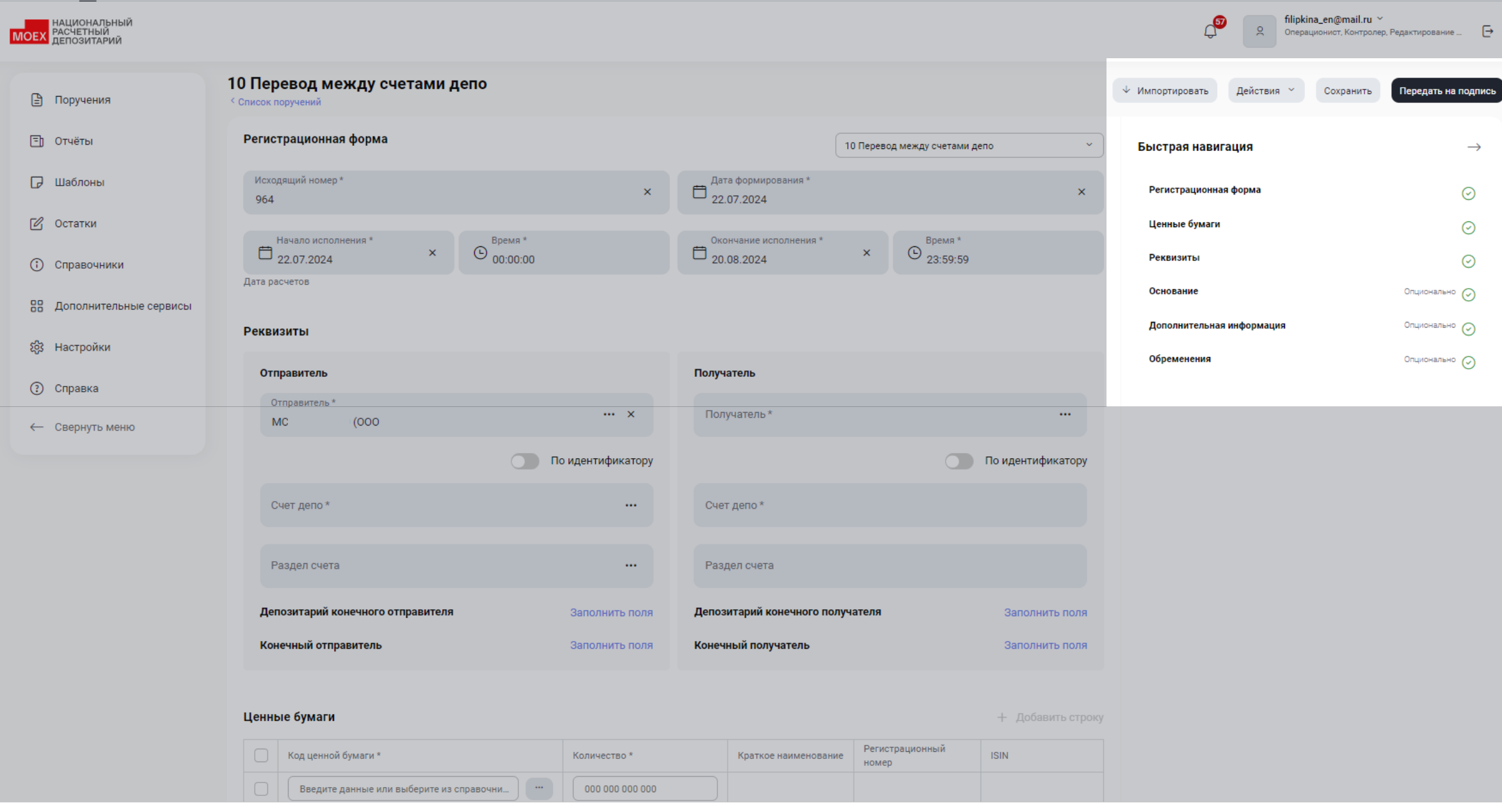

### MOEX.COM

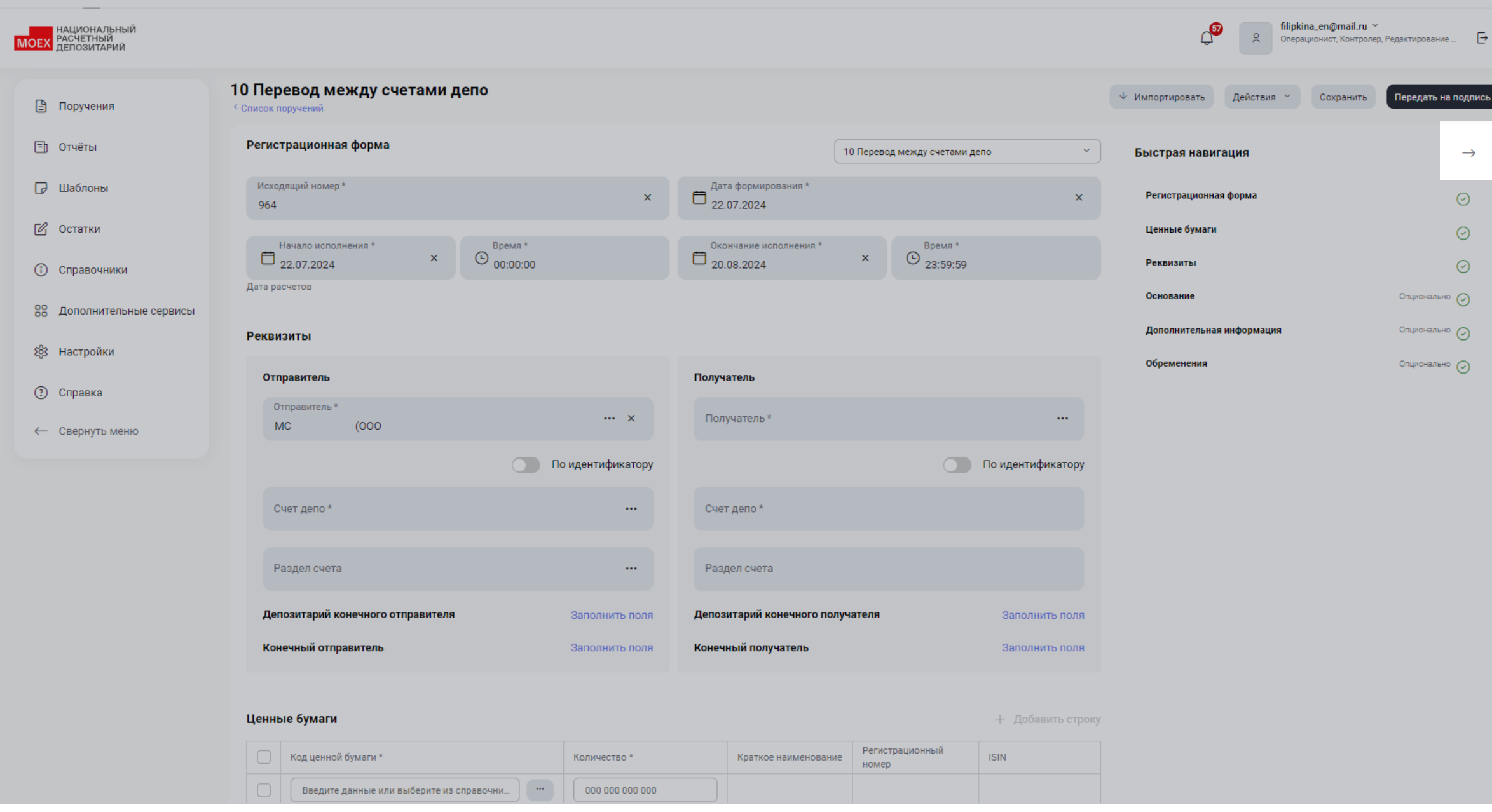

| Национальный<br>Расчетный<br>депозитарий           |                                                                   |                   |                                   | Ç                             | €         Операционист, Контролер, Редактирование |
|----------------------------------------------------|-------------------------------------------------------------------|-------------------|-----------------------------------|-------------------------------|---------------------------------------------------|
| 🖹 Поручения                                        | 10 Перевод между счетами депо<br><sup>&lt;</sup> Список поручений |                   |                                   | 🗸 Импортировать Де            | йствия Y Сохранить Передать на подпись            |
| 🗐 Отчёты                                           | Регистрационная форма                                             |                   |                                   | 10 Перевод между счетами депо | <b>→</b>                                          |
| 🕞 Шаблоны                                          | Исходящий номер *<br>964                                          | ×                 | Дата формирования *<br>22.07.2024 |                               | ×                                                 |
| 🖉 Остатки                                          | Начало исполнения * Вре                                           | *RMR *            | Окончание исполнения *            | х С                           |                                                   |
| <ul> <li>Справочники</li> </ul>                    | Дата расчетов                                                     | .00:00            | 20.08.2024                        | 23:59:59                      |                                                   |
| Парадополнительные сервисы                         | Реквизиты                                                         |                   |                                   |                               |                                                   |
| 285 Настроики                                      | Отправитель                                                       |                   | Получатель                        |                               |                                                   |
| <ul> <li>Справка</li> <li>Свернуть меню</li> </ul> | Отправитель *<br>МС (000                                          | ••• ×             | Получатель *                      |                               |                                                   |
|                                                    |                                                                   | По идентификатору |                                   |                               | По идентификатору                                 |
|                                                    | Счет депо *                                                       |                   | Счет депо *                       |                               |                                                   |
|                                                    | Раздел счета                                                      |                   | Раздел счета                      |                               |                                                   |
|                                                    | Депозитарий конечного отправителя                                 | Заполнить поля    | Депозитарий конечного получателя  |                               | Заполнить поля                                    |
|                                                    | Конечный отправитель                                              | Заполнить поля    | Конечный получатель               |                               | Заполнить поля                                    |
|                                                    | Ценные бумаги                                                     |                   |                                   |                               | + Добавить строку                                 |
|                                                    | Код ценной бумаги *                                               | Количество *      | Краткое наименование              | Регистрационный номер         | ISIN                                              |
|                                                    | Введите данные или выберите из справочника                        |                   |                                   |                               |                                                   |

| национальный<br>РАСЧЕТНЫЙ<br>ДЕПОЗИТАРИЙ |                                                     |              |                   |          |                          |               | Ĵ                | S filipk<br>Onep | ina_en@mail.ru ╰<br>ационист, Контролер, Редая | стирование 🕞      |
|------------------------------------------|-----------------------------------------------------|--------------|-------------------|----------|--------------------------|---------------|------------------|------------------|------------------------------------------------|-------------------|
| 🖹 Поручения                              | 10 Перевод между счетами депо<br>< Список поручений |              |                   |          |                          | +             | Импортировать    | Действия ~       | Сохранить                                      | редать на подпись |
| 🗐 Отчёты                                 | Регистрационная форма                               |              |                   |          |                          | 10 Перевод ме | жду счетами депо |                  | · · · · · · · · · · · · · · · · · · ·          | ~ ~               |
| 🕞 Шаблоны                                | Исходящий номер *<br>964                            |              | ×                 | Дата фо  | ормирования *<br>2024    |               |                  |                  | ×                                              |                   |
| 🕑 Остатки                                | Нацало исполнения *                                 | Bnews *      |                   | Оконча   | ние исполнения *         |               | Bnewa *          |                  |                                                |                   |
| Э Справочники                            | ☐ 22.07.2024 ×                                      | (b) 00:00:00 |                   | 20.08.2  | 2024                     | ×             | (b) 23:59:59     |                  |                                                |                   |
| 🔠 Дополнительные сервисы                 | дата расчетов                                       |              |                   |          |                          |               |                  |                  |                                                |                   |
| ខ្ញែវ Настройки                          | Реквизиты                                           |              |                   |          |                          |               |                  |                  |                                                |                   |
| 🕐 Справка                                | Отправитель                                         |              |                   | Получате | ль                       |               |                  |                  |                                                |                   |
| ← Свернуть меню                          | Отправитель *<br>МС (000                            |              | ••• ×             | Получат  | тель *                   |               |                  |                  |                                                |                   |
|                                          |                                                     |              | По идентификатору |          |                          |               |                  |                  | По идентификатору                              |                   |
|                                          | Счет депо *                                         |              |                   | Счет де  | по *                     |               |                  |                  |                                                |                   |
|                                          |                                                     |              |                   |          |                          |               |                  |                  |                                                |                   |
|                                          | Раздел счета                                        |              |                   | Раздел   | счета                    |               |                  |                  |                                                |                   |
|                                          | Депозитарий конечного отправителя                   |              | Заполнить поля    | Депозита | рий конечного получателя |               |                  |                  | Заполнить поля                                 |                   |
|                                          | Конечный отправитель                                |              | Заполнить поля    | Конечный | й получатель             |               |                  |                  | Заполнить поля                                 |                   |
|                                          | Ценные бумаги                                       |              |                   |          |                          |               |                  |                  | + Добавить стро                                | жу                |
|                                          | Код ценной бумаги *                                 |              | Количество *      |          | Краткое наименование     | Регистрац     | ионный номер     | ISIN             |                                                |                   |
|                                          | Введите данные или выберите из справочника          |              | 000 000 000 000   |          |                          |               |                  |                  |                                                |                   |

| НАЦИ<br>РАСЧИ<br>ДЕПО | нальный<br>ный<br>тарий                                           |                   |                                      | Ģ                             | Я filipkina_en@mail.ru<br>Операционист, Контролер, Редактир | ювание 🕞        |
|-----------------------|-------------------------------------------------------------------|-------------------|--------------------------------------|-------------------------------|-------------------------------------------------------------|-----------------|
| Ē                     | 10 Перевод между счетами депо<br><sup>&lt;</sup> Список поручений |                   |                                      | 🗸 Импортировать               | Действия <sup>~</sup> Сохранить Перед                       | цать на подпись |
| Ð                     | Регистрационная форма                                             |                   |                                      | 10 Перевод между счетами депо | ~                                                           | ←               |
| D                     | Исходящий номер *<br>964                                          | ×                 | Дата формирования *<br>22.07.2024    |                               | ×                                                           |                 |
| <b>1</b>              | Начало исполнения *<br>22.07.2024 ×<br>Дата расчетов              |                   | Окончание исполнения *<br>20.08.2024 | × © Время *<br>23:59:59       |                                                             |                 |
| 88<br>89              | Реквизиты                                                         |                   |                                      |                               |                                                             |                 |
| ()                    | Отправитель                                                       |                   | Получатель                           |                               |                                                             |                 |
| $\rightarrow$         | Отправитель *<br>МС (000                                          | ×                 | Получатель *                         |                               |                                                             |                 |
|                       |                                                                   | По идентификатору |                                      |                               | По идентификатору                                           |                 |
|                       | Счет депо *                                                       |                   | Счет депо *                          |                               |                                                             |                 |
|                       | Раздел счета                                                      |                   | Раздел счета                         |                               |                                                             |                 |
|                       | Депозитарий конечного отправителя                                 | Заполнить поля    | Депозитарий конечного получателя     |                               | Заполнить поля                                              |                 |
|                       | Конечный отправитель                                              | Заполнить поля    | Конечный получатель                  |                               | Заполнить поля                                              |                 |
|                       | Ценные бумаги                                                     |                   |                                      |                               | + Добавить строку                                           |                 |
|                       | Код ценной бумаги *                                               | Количество *      | Краткое наименование                 | Регистрационный номер         | ISIN                                                        |                 |
|                       | Введите данные или выберите из справочника                        | 000 000 000 000   |                                      |                               |                                                             |                 |

| Image: Constraint of the segment of the segment of the                                                                                                    | МОЕХ РАСЧЕ<br>ДЕПОЗ | ОНАЛЬНЫЙ<br>ЕТНЫЙ<br>ЗИТАРИЙ                                      |                   |                                   |                                    |                   | Compared States Compared States Compared State | ina_en@mail.ru ╰<br>ационист, Контролер, Редактирование |
|----------------------------------------------------------------------------------------------------|---------------------|-------------------------------------------------------------------|-------------------|-----------------------------------|------------------------------------|-------------------|----------------------------------------------------------------------------------------------------|---------------------------------------------------------|
| <ul> <li>Percentandemanda do de da manufación</li> <li>Percentandemanda do de da manufación</li> <li>Percentandemanda do de da manufación do de da manufación do de da m</li></ul>                                                                                                    | Ē                   | 10 Перевод между счетами депо<br><sup>&lt;</sup> Список поручений |                   |                                   |                                    |                   | ↓ Импортировать Действия ~                                                                                                    | Сохранить Передать на подпи                             |
| <ul> <li>Interpretendences<sup>*</sup></li> <li>Interpretendences<sup>*</sup></li> &lt;</ul> | Ē                   | Регистрационная форма                                             |                   |                                   | 10 Перевод между счетами депо      | ~                 | Быстрая навигация                                                                                                    | $\rightarrow$                                           |
| <ul> <li>Impair of the second of the second</li></ul>                                                                                                    | G                   | Исходящий номер *<br>964                                          | ×                 | Дата формирования *<br>22.07.2024 |                                    | ×                 | Регистрационная форма                                                                                                    | $\odot$                                                 |
|                                                                                                    | C                   |                                                                   |                   |                                   |                                    |                   | Ценные бумаги                                                                                                    | $\odot$                                                 |
| Art period period perio                                                                                                    | ()                  | Вр<br>22.07.2024 × ⊙ 00                                           | емя *<br>:00:00   | Окончание исполнения * 20.08.2024 | × © <sup>Время *</sup><br>23:59:59 |                   | Реквизиты                                                                                                    | $\odot$                                                 |
| • • • • • • • • • • • • • • • • • • •                                                                                                    | 00                  | Дата расчетов                                                     |                   |                                   |                                    |                   | Основание                                                                                                    | Опционально 🔗                                           |
| Отразитель         Получатель *         Получатель *         Обременения         Отразитель *         Получатель *         Отразитель *         Отразитель * <th>00<br/>60</th> <th>Реквизиты</th> <th></th> <th></th> <th></th> <th></th> <th>Дополнительная информация</th> <th>Опционально ⊘</th>                                                                                                    | 00<br>60            | Реквизиты                                                         |                   |                                   |                                    |                   | Дополнительная информация                                                                                                    | Опционально ⊘                                           |
| Отправитель*       ··· ×       Получатель*       ···         Mc       (ООО       ··· ×       Получатель*       ···         Dropager/Participe       ··· ×       Получатель*       ···       ···         Dropager/Participe       ··· ×       Cert geno*       ···       Dropager/Participe       ···         Pager/Pager/P                                                                                                    | 3                   | Отправитель                                                       |                   | Получатель                        |                                    |                   | Обременения                                                                                                    | Опционально ⊘                                           |
| По идентификатору<br>Счет депо*                                                                                                    | $\rightarrow$       | Отправитель *<br>MC (000                                          | ×                 | Получатель *                      |                                    |                   |                                                                                                    |                                                         |
| Счет депо* ··· Счет депо * ··· Раздел счета ··· Раздел счета ··· Раздел с                                                                                                    | -                   |                                                                   | По идентификатору |                                   |                                    | По идентификатору |                                                                                                    |                                                         |
| Раздел счета       •••       Раздел счета         Депозитарий конечного отправителя       Заполнить поля       Депозитарий конечного получателя       Заполнить поля         Конечный отправитель       Заполнить поля       Конечный получатель       Заполнить поля         Ценные бумаги       +       Добавить строку                                                                                                    |                     | Счет депо *                                                       |                   | Счет депо *                       |                                    |                   |                                                                                                    |                                                         |
| Депозитарий конечного отправителя       Заполнить поля         Конечный отправитель       Заполнить поля         Конечный отправитель       Заполнить поля         Конечный отправитель       Заполнить поля         Конечный отправитель       Заполнить поля         Конечный отправитель       Заполнить поля         Конечный отправитель       Заполнить поля         Конечный отправитель       Заполнить поля         Конечный отправитель       Заполнить поля         Конечный отправитель       Заполнить поля         Конечный отправитель       Заполнить поля         Конечный отправитель       Заполнить поля                                                                                                    |                     | Раздел счета                                                      |                   | Раздел счета                      |                                    |                   |                                                                                                    |                                                         |
| Конечный отправитель       Заполнить поля       Конечный получатель       Заполнить поля         Ценные бумаги       + Добавить строку                                                                                                    |                     | Депозитарий конечного отправителя                                 | Заполнить поля    | Депозитарий конечного получат     | геля                               | Заполнить поля    |                                                                                                    |                                                         |
| Ценные бумаги + Добавить строку                                                                                                    |                     | Конечный отправитель                                              | Заполнить поля    | Конечный получатель               |                                    | Заполнить поля    |                                                                                                    |                                                         |
|                                                                                                    |                     | Ценные бумаги                                                     |                   |                                   |                                    | + Добавить строку |                                                                                                    |                                                         |
| Код ценной бумаги * Количество * Краткое наименование Регистрационный номер ISIN                                                                                                    |                     | Код ценной бумаги *                                               | Количество *      | Краткое наименование              | Регистрационный номер              | ISIN              |                                                                                                    |                                                         |
| Введите данные или выберите из справочника ••• 000 000 000 000                                                                                                    |                     | Введите данные или выберите из справочника                        | 000 000 000 000   |                                   |                                    |                   |                                                                                                    |                                                         |

MOEX.COM

| МОЕХ НАЦИО<br>РАСЧЕТ<br>ДЕПОЗ | нальный<br>тный<br>итарий                                         |                   |                                   |                              |                   | Conep<br>Onep              | tina_en@mail.ru ~<br>ационист, Контролер, Редактирование [ |
|-------------------------------|-------------------------------------------------------------------|-------------------|-----------------------------------|------------------------------|-------------------|----------------------------|------------------------------------------------------------|
| Ē                             | 10 Перевод между счетами депо<br><sup>&lt;</sup> Список поручений |                   |                                   |                              |                   | ↓ Импортировать Действия × | Сохранить Передать на подпис                               |
| ٦                             | Регистрационная форма                                             |                   |                                   | 0 Перевод между счетами депо | ~                 | Быстрая навигация          | $\rightarrow$                                              |
| Ø                             | Исходящий номер *<br>964                                          | ×Ē                | Дата формирования *<br>22.07.2024 |                              | ×                 | Регистрационная форма      | $\odot$                                                    |
| C                             | Начало исполнения * Время                                         | *                 | Окончание исполнения *            | х 🕒 Время *                  |                   | Ценные бумаги<br>Реквизиты | 0                                                          |
| (;)                           | Дата расчетов                                                     |                   | 20.00.2024                        | 20.09.09                     |                   | Основание                  | Опционально ⊘                                              |
| 織                             | Реквизиты                                                         |                   |                                   |                              |                   | Дополнительная информация  | Опционально ⊘                                              |
| 3                             | Отправитель                                                       | п                 | Іолучатель                        |                              |                   | Обременения                | Опционально ⊘                                              |
| $\rightarrow$                 | Отправитель *<br>МС (ООО                                          | ••• ×             | Получатель *                      |                              |                   |                            |                                                            |
|                               |                                                                   | По идентификатору |                                   | 0                            | По идентификатору |                            |                                                            |
|                               | Счет депо *                                                       |                   | Счет депо *                       |                              |                   |                            |                                                            |
|                               | Раздел счета                                                      |                   | Раздел счета                      |                              |                   |                            |                                                            |
|                               | Депозитарий конечного отправителя                                 | Заполнить поля Д  | епозитарий конечного получате     | ля                           | Заполнить поля    |                            |                                                            |
|                               | Конечный отправитель                                              | Заполнить поля К  | онечный получатель                |                              | Заполнить поля    |                            |                                                            |
|                               | Ценные бумаги                                                     |                   |                                   |                              | + Добавить строку |                            |                                                            |
|                               | Код ценной бумаги *                                               | Количество *      | Краткое наименование              | Регистрационный номер        | ISIN              |                            |                                                            |
|                               | Введите данные или выберите из справочника                        |                   |                                   |                              |                   |                            |                                                            |

| МОЕХ НАЦИО<br>РАСЧЕТ<br>ДЕПОЗ | нальный<br>тный<br>итарий                                         |                   |                                   |                              |                   | Conep<br>Onep              | tina_en@mail.ru ~<br>ационист, Контролер, Редактирование [ |
|-------------------------------|-------------------------------------------------------------------|-------------------|-----------------------------------|------------------------------|-------------------|----------------------------|------------------------------------------------------------|
| Ē                             | 10 Перевод между счетами депо<br><sup>&lt;</sup> Список поручений |                   |                                   |                              |                   | ↓ Импортировать Действия × | Сохранить Передать на подпис                               |
| ٦                             | Регистрационная форма                                             |                   |                                   | 0 Перевод между счетами депо | ~                 | Быстрая навигация          | $\rightarrow$                                              |
| Ø                             | Исходящий номер *<br>964                                          | ×Ē                | Дата формирования *<br>22.07.2024 |                              | ×                 | Регистрационная форма      | $\odot$                                                    |
| C                             | Начало исполнения * Время                                         | *                 | Окончание исполнения *            | х 🕒 Время *                  |                   | Ценные бумаги<br>Реквизиты | 0                                                          |
| (;)                           | Дата расчетов                                                     |                   | 20.00.2024                        | 20.09.09                     |                   | Основание                  | Опционально ⊘                                              |
| 織                             | Реквизиты                                                         |                   |                                   |                              |                   | Дополнительная информация  | Опционально ⊘                                              |
| 3                             | Отправитель                                                       | п                 | Іолучатель                        |                              |                   | Обременения                | Опционально ⊘                                              |
| $\rightarrow$                 | Отправитель *<br>МС (ООО                                          | ••• ×             | Получатель *                      |                              |                   |                            |                                                            |
|                               |                                                                   | По идентификатору |                                   | 0                            | По идентификатору |                            |                                                            |
|                               | Счет депо *                                                       |                   | Счет депо *                       |                              |                   |                            |                                                            |
|                               | Раздел счета                                                      |                   | Раздел счета                      |                              |                   |                            |                                                            |
|                               | Депозитарий конечного отправителя                                 | Заполнить поля Д  | епозитарий конечного получате     | ля                           | Заполнить поля    |                            |                                                            |
|                               | Конечный отправитель                                              | Заполнить поля К  | онечный получатель                |                              | Заполнить поля    |                            |                                                            |
|                               | Ценные бумаги                                                     |                   |                                   |                              | + Добавить строку |                            |                                                            |
|                               | Код ценной бумаги *                                               | Количество *      | Краткое наименование              | Регистрационный номер        | ISIN              |                            |                                                            |
|                               | Введите данные или выберите из справочника                        |                   |                                   |                              |                   |                            |                                                            |

| МОЕХ НАЦИОНА  | льный<br>ый<br>арий                              |                   |                                   |                               |                   | C <sup>99</sup> S filipkina_6<br>Onepaquoo | m@mail.ru                     |
|---------------|--------------------------------------------------|-------------------|-----------------------------------|-------------------------------|-------------------|--------------------------------------------|-------------------------------|
| 1             | О Перевод между счетами депо<br>Список поручений |                   |                                   |                               |                   | ↓ Импортировать Действия ~                 | Сохранить Передать на подписи |
| Ē             | Регистрационная форма                            |                   |                                   | 10 Перевод между счетами депо | ~                 | Быстрая навигация                          | $\rightarrow$                 |
| G             | Исходящий номер *<br>964                         | ×                 | Дата формирования *<br>22.07.2024 |                               | ×                 | Регистрационная форма                      | $\odot$                       |
| Ľ             | Начало исполнения * Врег                         | мя *<br>2000      | Окончание исполнения *            | × 🕒 Время *<br>23:59:59       |                   | Ценные бумаги<br>Реквизиты                 | 0                             |
|               | Дата расчетов                                    |                   | 2010012027                        |                               |                   | Основание                                  | Опционально ⊘                 |
| 錢             | Реквизиты                                        |                   |                                   |                               |                   | Дополнительная информация                  | Опционально ⊘                 |
| 3             | Отправитель                                      |                   | Получатель                        |                               |                   | Обременения                                | Опционально ⊘                 |
| $\rightarrow$ | MC (000                                          | ••• ×             | Получатель *                      |                               |                   |                                            |                               |
|               |                                                  | По идентификатору |                                   | C                             | По идентификатору |                                            |                               |
|               | Счет депо *                                      |                   | Счет депо *                       |                               |                   |                                            |                               |
|               | Раздел счета                                     |                   | Раздел счета                      |                               |                   |                                            |                               |
|               | Депозитарий конечного отправителя                | Скрыть поля       | Депозитарий конечного получат     | геля                          | Заполнить поля    |                                            |                               |
|               | Номер счета                                      |                   | Конечный получатель               |                               | Заполнить поля    |                                            |                               |
|               | BIC                                              |                   |                                   |                               | + Добавить строку |                                            |                               |
|               |                                                  |                   | Краткое наименование              | Регистрационный номер         | ISIN              |                                            |                               |
|               | Наименование                                     |                   |                                   |                               |                   |                                            |                               |
| MOEX.COM      | /I<br>Конечный отправитель                       | Заполнить поля    |                                   |                               |                   |                                            |                               |

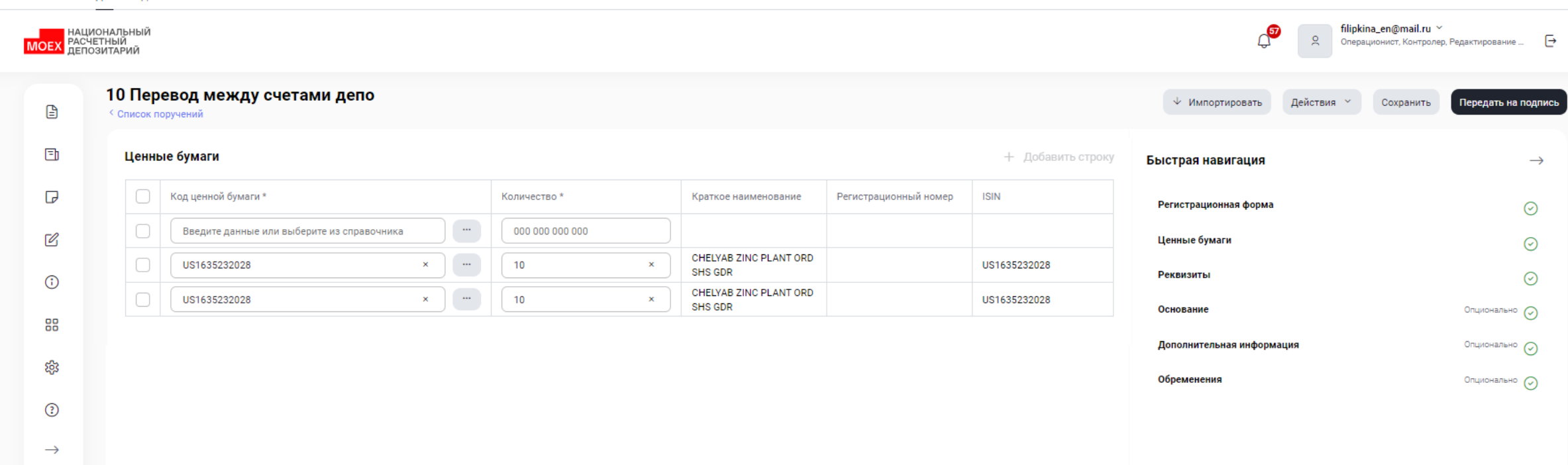

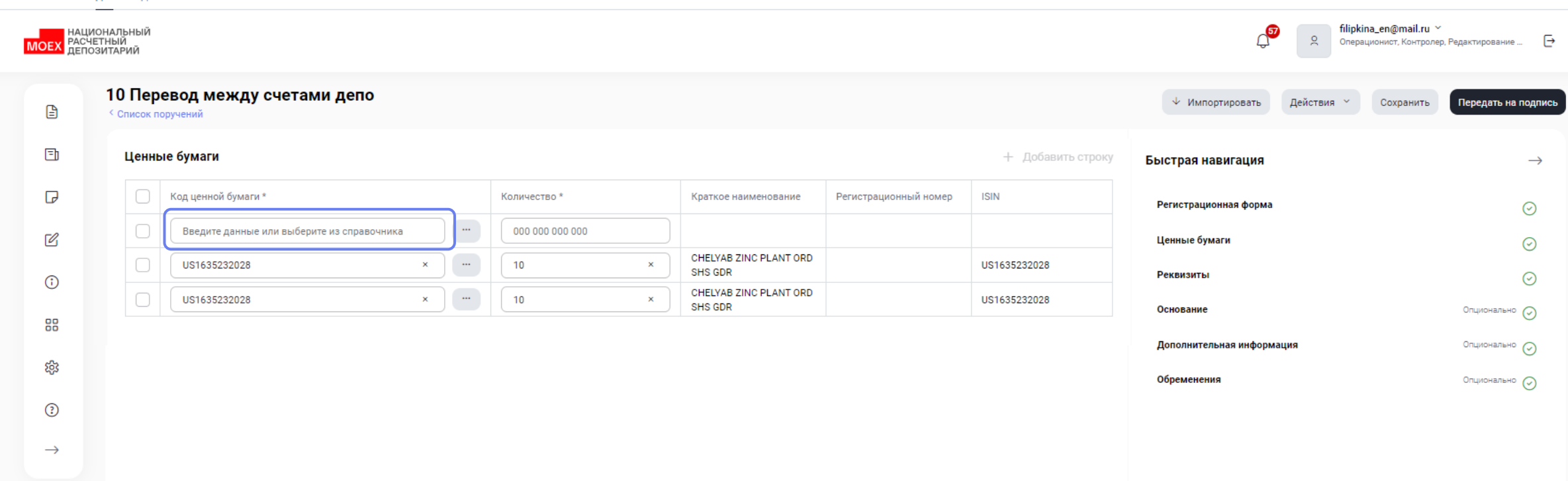

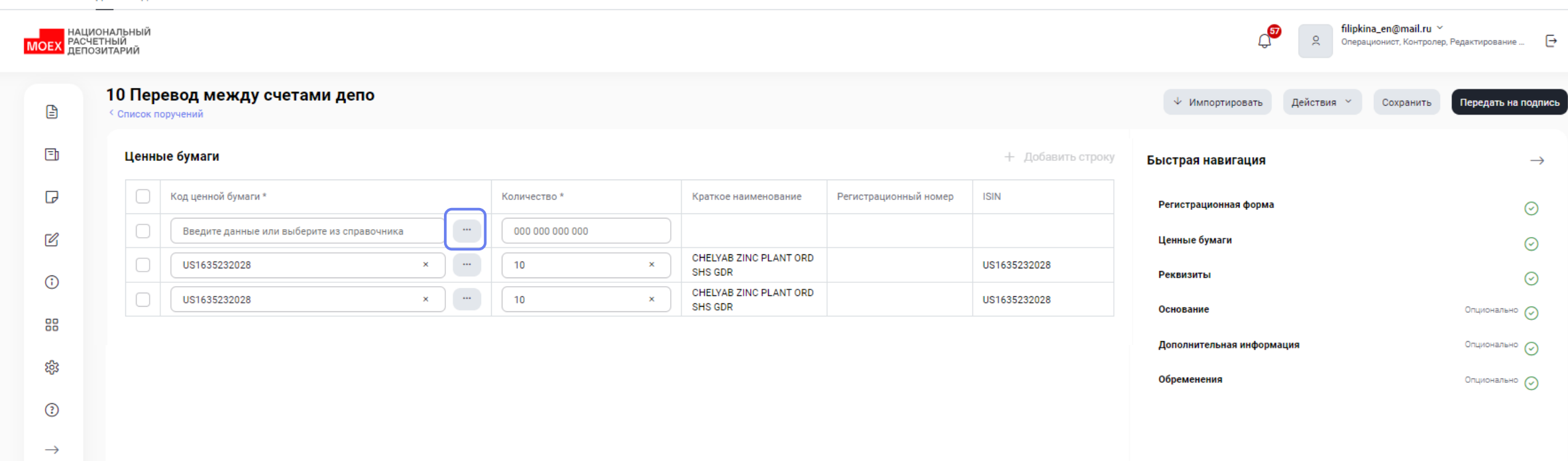

### Э Обновить список

| Код НРД      | Регистрационный номер | ISIN         | Краткое наименование           | Тип ФИ                               | Эмитент                      |
|--------------|-----------------------|--------------|--------------------------------|--------------------------------------|------------------------------|
| Поиск Q      | Поиск Q               | Поиск Q      | Поиск Q                        | Поиск Q                              | Поиск Q                      |
| B-ANOR/06-02 | 32033ANOR             | -            | КОДО/06-02                     | Облигации КОДО, ОДО и<br>ОМЗ         | Администрация НСО            |
| US1635232028 | -                     | US1635232028 | CHELYAB ZINC PLANT ORD SHS GDR | Иностранные<br>депозитарные расписки | BNY Mellon                   |
| US4627141066 | -                     | US4627141066 | IRKUTSKENERGO ORD SHS<br>ADR   | Иностранные<br>депозитарные расписки | BNY Mellon                   |
| US8926811071 | -                     | US8926811071 | TRADING HOUSE TSUM ORD SHS ADR | Иностранные<br>депозитарные расписки | BNY Mellon                   |
| RU000A0JWJS2 | 0063                  | RU000A0JWJS2 | ИСУ МЕРКУРИЙ                   | Ипотечные сертификаты<br>участия     | "ИСУ МЕРКУРИЙ"               |
| B-ANOR/05-01 | 33001ANOR             | -            | КОДО/05-01                     | Облигации КОДО, ОДО и<br>ОМЗ         | Администрация НСО            |
| RU000A0JVNU2 | 0021                  | RU000A0JVNU2 | ИСУ Премиум Эстейт             | Ипотечные сертификаты<br>участия     | "ИСУ Премиум Эстейт"         |
| US7785291078 | -                     | US7785291078 | ROSTELECOM ORD SHS ADR         | Иностранные<br>депозитарные расписки | ДжПМорган Чейз Банк,<br>Н.А. |
| RU000A0JVNW8 | 0023                  | RU000A0JVNW8 | ИСУ Старый Град                | Ипотечные сертификаты<br>участия     | "ИСУ Старый Град"            |
| RU000A0JVNV0 | 0050                  | RU000A0JVNV0 | ИСУ Междуречье                 | Ипотечные сертификаты<br>участия     | "ИСУ Междуречье"             |

10 из 29148 результатов 10 🗸

Выбрать Отменить

1 2 ... 2915 > Перейти к странице: 1

| Код НРД      | Регистрационный номер | ISIN              | Краткое наименование | Тип ФИ  | Эмитент              |
|--------------|-----------------------|-------------------|----------------------|---------|----------------------|
| Поиск Q      | Поиск Ц               | R00005298925  Q × | Поиск Q              | Поиск Q | Поиск Q              |
| RU0005298925 | 69-1 <b>П-</b> 110    | RU0005298925      | Ожуралкондитер ао01  | Акции   | ОАО "Южуралкондитер" |
| YUUK/02      | 1-02-76859-N          | RU0005298925      | Ожуралкондитер ао02  | Акции   | ОАО "Южуралкондитер" |

| Код НРД Регистрационный номер | ISIN             | Краткое наименование | Тип ФИ  | Эмитент              |  |
|-------------------------------|------------------|----------------------|---------|----------------------|--|
| Поиск Q Поиск Q               | RU0005298925 Q × | Поиск Q              | Поиск Q | Поиск Q              |  |
| RU0005298925 69-1П-110        | RU0005298925     | Ожуралкондитер ао01  | Акции   | ОАО "Южуралкондитер" |  |
| YUUK/02 1-02-76859-N          | RU0005298925     | Южуралкондитер ао02  | Акции   | ОАО "Южуралкондитер" |  |

| Код НРД Р      | Регистрационный номер | ISIN             | Краткое наименование | Тип ФИ  | Эмитент              |  |
|----------------|-----------------------|------------------|----------------------|---------|----------------------|--|
| Поиск Q        | Поиск Q               | RU0005298925 Q × | Поиск Q              | Поиск Q | Поиск Q              |  |
| RU0005298925 6 | i9-1∏-110             | RU0005298925     | Южуралкондитер ао01  | Акции   | ОАО "Южуралкондитер" |  |
| YUUK/02 1-     | -02-76859-N           | RU0005298925     | Южуралкондитер ао02  | Акции   | ОАО "Южуралкондитер" |  |

| Ценнь | Ценные бумаги + Добав |   |                 |   |                                   |                       |              |  |
|-------|-----------------------|---|-----------------|---|-----------------------------------|-----------------------|--------------|--|
|       | Код ценной бумаги *   |   | Количество *    |   | Краткое наименование              | Регистрационный номер | ISIN         |  |
|       | RU0005298925          | × | 000 000 000 000 |   | Южуралкондитер ао01               | 69-1 <b>Π</b> -110    | RU0005298925 |  |
|       | BU0005209025          | × | 10              | × | CHELYAB ZINC PLANT ORD<br>SHS GDR |                       | US1635232028 |  |
|       | YUUK/02               | × | 10              | × | CHELYAB ZINC PLANT ORD<br>SHS GDR |                       | US1635232028 |  |
|       |                       |   |                 |   |                                   |                       |              |  |

| Код НРД |              | Регистрационный номер | ISIN             | Краткое наименование | Тип ФИ  | Эмитент              |
|---------|--------------|-----------------------|------------------|----------------------|---------|----------------------|
|         | Поиск Q      | Поиск Q               | RU0005298925 Q × | Поиск Q              | Поиск Q | Поиск Q              |
|         | RU0005298925 | 69-1 <b>П-</b> 110    | RU0005298925     | Южуралкондитер ао01  | Акции   | ОАО "Южуралкондитер" |
|         | YUUK/02      | 1-02-76859-N          | RU0005298925     | Южуралкондитер ао02  | Акции   | ОАО "Южуралкондитер" |

| Ценн | <b>Ценные бумаги</b> + Добавить строку |   |                 |                                   |                       |              |
|------|----------------------------------------|---|-----------------|-----------------------------------|-----------------------|--------------|
|      | Код ценной бумаги *                    |   | Количество *    | Краткое наименование              | Регистрационный номер | ISIN         |
|      | RU0005298925                           | × | 000 000 000 000 | Южуралкондитер ао01               | 69-1 <b>П-</b> 110    | RU0005298925 |
|      |                                        | × | 10 ×            | CHELYAB ZINC PLANT ORD<br>SHS GDR |                       | US1635232028 |
|      | YUUK/02                                | × | 10 ×            | CHELYAB ZINC PLANT ORD<br>SHS GDR |                       | US1635232028 |
|      |                                        |   |                 |                                   |                       |              |

|        | Код ценной бумаги * |   | Количество *    | Краткое наименование              | Регистрационный номер | ISIN         |
|--------|---------------------|---|-----------------|-----------------------------------|-----------------------|--------------|
| $\Box$ | Южуралкондит        | × | 000 000 000 000 |                                   |                       |              |
| $\Box$ | US1635232028        | × | 10 ×            | CHELYAB ZINC PLANT ORD<br>SHS GDR |                       | US1635232028 |
| $\Box$ | RU000A0ZYZ26        | × | 10 ×            | CHELYAB ZINC PLANT ORD<br>SHS GDR |                       | US1635232028 |
|        | YUUK/02             |   |                 |                                   |                       |              |
|        |                     |   |                 |                                   |                       |              |

+ Добавить строку

|        | Код ценной бумаги * | Количество * | Краткое наименование          | Регистрационный номер | ISIN         |  |
|--------|---------------------|--------------|-------------------------------|-----------------------|--------------|--|
|        | RU000A0JW019 × ···  | 10 ×         | паи ЗПИФ кб Новый<br>стандарт | 2812                  | RU000A0JW019 |  |
|        | RU000A0JW019 ×      | 1 ×          | паи ЗПИФ кб Новый<br>стандарт | 2812                  | RU000A0JW019 |  |
|        | RU000A0JW019 × ···  | 1 ×          | паи ЗПИФ кб Новый<br>стандарт | 2812                  | RU000A0JW019 |  |
|        | RU000A0JW019 ×      | 1 ×          | паи ЗПИФ кб Новый<br>стандарт | 2812                  | RU000A0JW019 |  |
|        | RU000A0JWJS2 ×      | 10 ×         | ИСУ МЕРКУРИЙ                  | 0063                  | RU000A0JWJS2 |  |
|        | RU000A0JVNU2 ×      | 20 ×         | ИСУ Премиум Эстейт            | 0021                  | RU000A0JVNU2 |  |
|        | RU000A0JVNW8 ×      | 10 ×         | ИСУ Старый Град               | 0023                  | RU000A0JVNW8 |  |
| $\Box$ | YUUK/02 × ···       | 1 ×          | Южуралкондитер ао02           | 1-02-76859-N          | RU0005298925 |  |
|        | RU000A0ZYZ26 × ···  | 1 ×          | Южуралкондитер ao001D         | 1-01-76859-N-001D     | RU000A0ZYZ26 |  |
|        | RU0005298925 × ···  | 1 ×          | Южуралкондитер ао01           | 69-1 <b>П</b> -110    | RU0005298925 |  |
|        | Показать все 13     |              |                               |                       |              |  |

+ Добавить строку

| Код ценной бумаги * | Количество *    | Краткое наименование          | Регистрационный номер | ISIN         |
|---------------------|-----------------|-------------------------------|-----------------------|--------------|
| RU000A0JW019 ×      | 10 ×            | паи ЗПИФ кб Новый<br>стандарт | 2812                  | RU000A0JW019 |
| RU000A0JW019 ×      | 1 ×             | паи ЗПИФ кб Новый<br>стандарт | 2812                  | RU000A0JW019 |
| RU000A0JW019 ×      | 1 ×             | паи ЗПИФ кб Новый<br>стандарт | 2812                  | RU000A0JW019 |
| RU000A0JW019 ×      | 1 ×             | паи ЗПИФ кб Новый<br>стандарт | 2812                  | RU000A0JW019 |
| RU000A0JWJS2 × ···· | 10 ×            | ИСУ МЕРКУРИЙ                  | 0063                  | RU000A0JWJS2 |
| RU000A0JVNU2 ×      | 20 ×            | ИСУ Премиум Эстейт            | 0021                  | RU000A0JVNU2 |
| RU000A0JVNW8 ×      | ×               | ИСУ Старый Град               | 0023                  | RU000A0JVNW8 |
| YUUK/02 ×           | 1 ×             | Южуралкондитер ао02           | 1-02-76859-N          | RU0005298925 |
| RU000A0ZYZ26 ×      | 1 ×             | Южуралкондитер ao001D         | 1-01-76859-N-001D     | RU000A0ZYZ26 |
| RU0005298925 × ···· | 1 ×             | Южуралкондитер ао01           | 69-1 <b>П</b> -110    | RU0005298925 |
|                     | Показать все 13 |                               |                       |              |
|                     |                 |                               |                       |              |

+ Добавить строку

|        | Код ценной бумаги * | Количество * | Краткое наименование              | Регистрационный номер | ISIN         |
|--------|---------------------|--------------|-----------------------------------|-----------------------|--------------|
|        | RU000A0JW019 ×      | 10 ×         | паи ЗПИФ кб Новый<br>стандарт     | 2812                  | RU000A0JW019 |
|        | RU000A0JW019 ×      | 1 ×          | паи ЗПИФ кб Новый<br>стандарт     | 2812                  | RU000A0JW019 |
| $\Box$ | RU000A0JW019 × ···· | 1 ×          | паи ЗПИФ кб Новый<br>стандарт     | 2812                  | RU000A0JW019 |
| $\Box$ | RU000A0JW019 ×      | 1 ×          | паи ЗПИФ кб Новый<br>стандарт     | 2812                  | RU000A0JW019 |
|        | RU000A0JWJS2 × ···· | 10 ×         | ИСУ МЕРКУРИЙ                      | 0063                  | RU000A0JWJS2 |
|        | RU000A0JVNU2 ×      | 20 ×         | ИСУ Премиум Эстейт                | 0021                  | RU000A0JVNU2 |
|        | RU000A0JVNW8 ×      | 10 ×         | ИСУ Старый Град                   | 0023                  | RU000A0JVNW8 |
|        | YUUK/02 × ···       | 1 ×          | Южуралкондитер ао02               | 1-02-76859-N          | RU0005298925 |
|        | RU000A0ZYZ26 ×      | 1 ×          | Южуралкондитер ao001D             | 1-01-76859-N-001D     | RU000A0ZYZ26 |
|        | RU0005298925 × ···  | 1 ×          | Южуралкондитер ао01               | 69-1 <b>⊓-</b> 110    | RU0005298925 |
|        | RU0005298925 × ···· | 1 ×          | Южуралкондитер ао01               | 69-1 <b>⊓-</b> 110    | RU0005298925 |
|        | U\$1635232028 × ··· | 10 ×         | CHELYAB ZINC PLANT ORD<br>SHS GDR |                       | US1635232028 |
|        | US1635232028 × ···  | 10 ×         | CHELYAB ZINC PLANT ORD<br>SHS GDR |                       | US1635232028 |
|        |                     | Свернуть все |                                   |                       |              |

# Демонстрация web-кабинета ДКУ

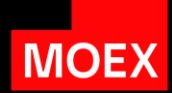

| Тема                   | Обзор                                                             |
|------------------------|-------------------------------------------------------------------|
| Управление интерфейсом | Настройка таблицы, работа с фильтрами и<br>действия с документами |
| Создание поручений     | Быстрая навигация и работа с табличными<br>блоками поручений депо |
| Раздел остатки         | Обзор раздела и процесса получения остатков                       |
| Справочниками          | Работа со справочниками                                           |
| национальный<br>РАСЧЕТНЫЙ<br>депозитарий |          |                     |                |          | С<br>Перационист, Контролер, Редактирование →     |
|------------------------------------------|----------|---------------------|----------------|----------|---------------------------------------------------|
| 🖹 Поручения                              | Остатки  |                     |                |          |                                                   |
| 🗐 Отчёты                                 | Свои сче | та                  |                |          | Группы счетов и ценные бумаги 🕸 Настроить таблицу |
| 🕞 Шаблоны                                |          |                     |                |          | ᆒ Очистить 🕤 Обновить                             |
| 🕑 Остатки                                |          | Владелец счета \vee | Счет депо \vee | Раздел м | Регистрационный номер ценной бумаги               |
| Справочники                              |          | мс                  | HD             | 00000    | Ценные бумаги 🚿                                   |
| Дополнительные сервисы                   |          | мс                  | HD             | 31MC0    | Ценные бумаги 🚿                                   |
| ба Настройки                             | •        | МС                  | HD             | 36MC0    | Ценные бумаги 🚿                                   |
|                                          |          | MC                  | HD             | 880000   | Ценные бумаги 🚿                                   |
| ⑦ Справка                                | <b>•</b> | MC                  | HL             | 000000   | Ценные бумаги 🚿                                   |
| ← Свернуть меню                          |          | MC                  | HL             | 31MC0    | Ценные бумаги 🚿                                   |
|                                          | <b>•</b> | MC                  | HL             | 36MC0    | Ценные бумаги 🚿                                   |
|                                          |          | МС                  | HL'            | 36MC0    | Ценные бумаги 🚿                                   |
|                                          |          | мс                  | HL             | 36MC0    | Ценные бумаги 🚿                                   |
|                                          |          | MC                  | HL             | 36MC0    | Ценные бумаги 🚿                                   |
|                                          |          | MC                  | HL'            | 830000   | Ценные бумаги 🚿                                   |
|                                          |          | мс                  | HL             | 880000   | Ценные бумаги >                                   |

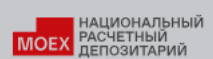

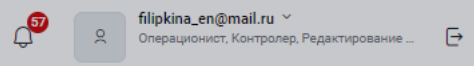

| 🖹 Поручения               | Остатки |                     |             |          |                                     |  |  |  |  |
|---------------------------|---------|---------------------|-------------|----------|-------------------------------------|--|--|--|--|
| 🗄 Отчёты                  | Свои сч | Свои счета          |             |          |                                     |  |  |  |  |
| 🕞 Шаблоны                 |         |                     |             |          | 🗟 Очистить 🕒 Обновить               |  |  |  |  |
| 🖉 Остатки                 |         | Владелец счета \vee | Счет депо 🗸 | Раздел м | Регистрационный номер ценной бумаги |  |  |  |  |
| Оправочники               |         | MC                  | HD          | 000000   | Ценные бумаги 🚿                     |  |  |  |  |
| 88 Дополнительные сервисы |         | MC                  | HD          | 31MC0    | Ценные бумаги >                     |  |  |  |  |
| άλ Haotooŭvu              |         | MC                  | HD          | 36MC0    | Ценные бумаги 🚿                     |  |  |  |  |
| астроики                  |         | MC                  | HD          | 880000   | Ценные бумаги 🚿                     |  |  |  |  |
| 🔅 Справка                 |         | MC                  | HL'         | 000000   | Ценные бумаги 🚿                     |  |  |  |  |
| ← Свернуть меню           |         | MC                  | HL'         | 31MC0    | Ценные бумаги 🚿                     |  |  |  |  |
|                           |         | MC                  | HĽ          | 36MC0    | Ценные бумаги 🚿                     |  |  |  |  |
|                           |         | MC                  | HĽ          | 36MC0    | Ценные бумаги 🚿                     |  |  |  |  |
|                           |         | MC                  | HL'         | 36MC0    | Ценные бумаги 🚿                     |  |  |  |  |
|                           |         | MC                  | HĽ          | 36MC0    | Ценные бумаги 🚿                     |  |  |  |  |
|                           |         | MC                  | HL'         | 830000   | Ценные бумаги 🔸                     |  |  |  |  |
|                           |         | MC                  | HĽ          | 880000   | Ценные бумаги 🚿                     |  |  |  |  |

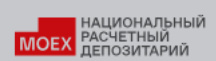

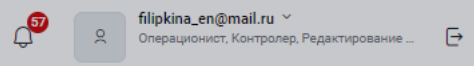

| 🖹 Поручения              | Остатки  |                     |             |          |                                                   |
|--------------------------|----------|---------------------|-------------|----------|---------------------------------------------------|
| 🗐 Отчёты                 | Свои сче | ета                 |             |          | Группы счетов и ценные бумаги 🕸 Настроить таблицу |
| 🕞 Шаблоны                |          |                     |             |          | 🖩 Очистить 🕁 Обновить                             |
| 🕑 Остатки                |          | Владелец счета \vee | Счет депо 🗸 | Раздел м | Регистрационный номер ценной бумаги               |
| Э Справочники            |          | MC                  | HD          | 000000   | Ценные бумаги 🚿                                   |
| 🔠 Дополнительные сервисы |          | MC                  | HD          | 31MC0    | Ценные бумаги 🚿                                   |
| ба Настройки             |          | MC                  | HD          | 36MC0    | Ценные бумаги >                                   |
| ay naciponia             |          | MC                  | HD          | 880000   | Ценные бумаги 🚿                                   |
| ⑦ Справка                |          | MC                  | HL          | 00000    | Ценные бумаги >                                   |
| ← Свернуть меню          |          | MC                  | HL          | 31MC0    | Ценные бумаги 🚿                                   |
|                          |          | MC                  | HL          | 36MC0    | Ценные бумаги >                                   |
|                          |          | MC                  | HĽ          | 36MC0    | Ценные бумаги >                                   |
|                          |          | MC                  | HL          | 36MC0    | Ценные бумаги 🚿                                   |
|                          |          | MC                  | HL          | 36MC0    | Ценные бумаги >                                   |
|                          |          | мс                  | HL          | 830000   | Ценные бумаги >                                   |
|                          |          | MC                  | HL          | 880000   | Ценные бумаги 🚿                                   |

| национальный<br>Расчетный<br>депозитарий |          |                                   |                                    |          |                      | С <b>filipkina_en@mail.ru</b> ~<br>Операционист, Контролер, Редактирование |  |  |  |  |
|------------------------------------------|----------|-----------------------------------|------------------------------------|----------|----------------------|----------------------------------------------------------------------------|--|--|--|--|
| 🖹 Поручения                              | Остатки  | Остатки                           |                                    |          |                      |                                                                            |  |  |  |  |
| 🗐 Отчёты                                 | Свои сче | та                                |                                    |          |                      | Группы счетов и ценные бумаги 🛞 Настроить таблицу                          |  |  |  |  |
| 🕞 Шаблоны                                |          |                                   |                                    |          |                      | 🗒 Очистить 🕁 Обновить                                                      |  |  |  |  |
| 🕑 Остатки                                |          | Владелец счета 🗠                  | Счет депо 🗸                        | Раздел м | Регистрационный номе | р ценной бумаги                                                            |  |  |  |  |
| () Справочники                           |          | мс                                | НD                                 | 00       |                      | Ценные бумаги 🚿                                                            |  |  |  |  |
| В Дополнительные сервисы                 |          | мс                                | НD                                 | 31       |                      | Ценные бумаги 🚿                                                            |  |  |  |  |
| 863 Настройки                            |          | МС<br>Группа счето<br>Группа счет | a<br>08 ^                          |          | ж<br>© Очистить      | Ценные бумаги >                                                            |  |  |  |  |
| 🕐 Справка                                |          | MC                                |                                    |          | 问 Очистить           | Ценные бумаги                                                              |  |  |  |  |
| 🔶 Свернуть меню                          |          | мс Междеп                         | овые счета<br>озитарные счета депо |          |                      | Ценные бумаги >                                                            |  |  |  |  |
|                                          |          | Счета де                          | по владельца                       |          |                      | Ценные бумаги 🔸                                                            |  |  |  |  |
|                                          |          | мс                                | ощего                              | 36       |                      | Ценные бумаги 🔸                                                            |  |  |  |  |
|                                          |          | MC                                | HL                                 | 36       |                      | Ценные бумаги 🚿                                                            |  |  |  |  |
|                                          |          | MC                                | HL                                 | 36       |                      | Ценные бумаги 🔸                                                            |  |  |  |  |
|                                          |          | MC                                | HL                                 | 83       |                      | Ценные бумаги                                                              |  |  |  |  |
|                                          |          | MC                                | HL                                 | 88       |                      | Ценные бумаги                                                              |  |  |  |  |

| национальный<br>Расчетный<br>депозитарий |                  |                                   |                                            | операционист, Контролер, Редактирование           |
|------------------------------------------|------------------|-----------------------------------|--------------------------------------------|---------------------------------------------------|
| 🖹 Поручения                              | Остатки          |                                   |                                            |                                                   |
| 🗐 Отчёты                                 | Свои счета       |                                   |                                            | Группы счетов и ценные бумаги 🕸 Настроить таблицу |
| 🕞 Шаблоны                                |                  |                                   |                                            | ᆒ Очистить 🕒 Обновить                             |
| 🕑 Остатки                                | Владелец счета м | Счет депо \vee                    | Раздел ~                                   | Регистрационный номер ценной бумаги               |
| Э Справочники                            | С К МС           | HD                                | 00                                         | Ценные бумаги 🔸                                   |
| Пополнительные сервисы                   | С : мс           | HD                                | 31                                         | Ценные бумаги 🚿                                   |
| ស៊ែ Настройки                            | Tpynna cveros    | HHHH - Knuniuumasiin ruwta X      |                                            | Х Ценные бумаги >                                 |
| -                                        |                  |                                   |                                            | Ценные бумаги >                                   |
| (?) Справка                              | Ценные бумаги    | B-ANOR/05-01 × US7785291078 × US8 | 9926811071 X US4627141066 X US1635232028 X | © Очистить                                        |
| 🔶 Свернуть меню                          | П : мс           | B-ANOR/06-02 X RU000A0JVNU2 X RU  | DODADJVNWB × RUDODADJVNVO ×                | Ценные бумаги 🚿                                   |
|                                          | Применить Отмена |                                   |                                            | Ценные бумаги 🚿                                   |
|                                          | П : мс           |                                   | 1                                          | Ценные бумаги >                                   |
|                                          | П Н МС           | HL                                | 36                                         | Ценные бумаги 🗧                                   |
|                                          | С і мс           | HL                                | 36                                         | Ценные бумаги >                                   |
|                                          | С : МС           | HL                                | 83                                         | Ценные бумаги 🔸                                   |
|                                          | С і мс           | HL                                | 88                                         | Ценные бумаги >                                   |
|                                          |                  |                                   |                                            |                                                   |

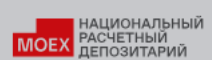

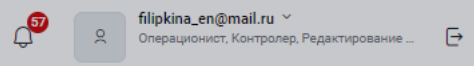

| 🖹 Поручения               | Остати | ки      |                     |                |          |                                                   |
|---------------------------|--------|---------|---------------------|----------------|----------|---------------------------------------------------|
| 🗐 Отчёты                  | Ce     | ои счет | a                   |                |          | Группы счетов и ценные бумаги 🕸 Настроить таблицу |
| 🕞 Шаблоны                 |        |         |                     |                |          | 間 Очистить ④ Обновить                             |
| 🗹 Остатки                 |        |         | Владелец счета \vee | Счет депо \vee | Раздел м | Регистрационный номер ценной бумаги               |
| Оправочники               |        | :       | мс                  | HD             | 00000    | Ценные бумаги 🚿                                   |
| 88 Дополнительные сервисы |        | :       | MC                  | HD             | 31MC0    | Ценные бумаги 🚿                                   |
| 572 Настройки             |        | :       | MC                  | HD             | 36MC0    | Ценные бумаги >                                   |
|                           |        | :       | MC                  | HD             | 880000   | Ценные бумаги 🚿                                   |
| 🕐 Справка                 |        | :       | MC                  | HL'            | 00000    | Ценные бумаги >                                   |
| ← Свернуть меню           |        | -       | MC                  | HL             | 31MC0    | Ценные бумаги 🚿                                   |
|                           |        | :       | MC                  | HL             | 36MC0    | Ценные бумаги 🚿                                   |
|                           |        | :       | MC                  | HL'            | 36MC0    | Ценные бумаги >                                   |
|                           |        | :       | MC                  | HL             | 36MC0    | Ценные бумаги 🚿                                   |
|                           |        | :       | MC                  | HL             | 36MC0    | Ценные бумаги 🚿                                   |
|                           |        | :       | MC                  | HL             | 830000   | Ценные бумаги 🚿                                   |
|                           |        | :       | MC                  | HL             | 880000   | Ценные бумаги 🚿                                   |

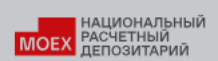

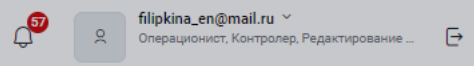

| 🖹 Поручения               | Остатки                       |                |          |                                     |                   |
|---------------------------|-------------------------------|----------------|----------|-------------------------------------|-------------------|
| 🗐 Отчёты                  | Свои счета                    |                |          | Группы счетов и ценные бумаги 🕸     | Настроить таблицу |
| 🕞 Шаблоны                 |                               |                |          | ᆔ Очистит                           | ь 🕒 Обновить      |
| 🕑 Остатки                 | Владелец счета У              | Счет депо \vee | Раздел 🗸 | Регистрационный номер ценной бумаги |                   |
| Э Справочники             | С : мс                        | HD             | 000000   | Ценные бумаги 🚿                     |                   |
| 88 Дополнительные сервисы | С : МС                        | HD             | 31MC0    | Ценные бумаги 🚿                     |                   |
| άλ Hactroŭvu              | С : МС                        | HD             | 36MC0    | Ценные бумаги 🚿                     |                   |
| сез пастроики             | . к.                          | HD             | 880000   | Ценные бумаги 🚿                     |                   |
| Оправка                   | . к                           | HL'            | 000000   | Ценные бумаги 🚿                     |                   |
| ← Свернуть меню           | С Е МС                        | HL'            | 31MC0    | Ценные бумаги 🚿                     |                   |
|                           | . к.                          | HL'            | 36MC0    | Ценные бумаги 🚿                     |                   |
|                           | . к.                          | HL'            | 36MC0    | Ценные бумаги 🚿                     |                   |
|                           | . к                           | HL'            | 36MC0    | Ценные бумаги 🚿                     |                   |
|                           | . к                           | HL'            | 36MC0    | Ценные бумаги >                     |                   |
|                           | . к                           | HL'            | 830000   | Ценные бумаги 🚿                     |                   |
|                           | С Е МС                        | HL'            | 880000   | Ценные бумаги >                     |                   |
|                           | 1 2 4 > Перейти к странице: 1 |                |          | 15 из 55 результ                    | гатов 15 ч        |

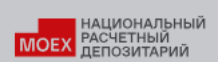

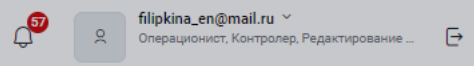

| 🖹 Поручения              | Остатки                       |             |          |                                     |                       |
|--------------------------|-------------------------------|-------------|----------|-------------------------------------|-----------------------|
| 🗐 Отчёты                 | Свои счета                    |             |          | Группы счетов и ценные бумаги       | 🕸 Настроить таблицу   |
| 🕞 Шаблоны                |                               |             |          | ť                                   | ј Очистить 🕒 Обновить |
| 🖉 Остатки                | □ Владелец счета У            | Счет депо 🗸 | Раздел 🗸 | Регистрационный номер ценной бумаги |                       |
| Справочники              | С і мс                        | HD          | 000000   | Ценные бумаги 🚿                     |                       |
| В Дополнительные сервисы | С Е МС                        | HD          | 31MC0    | Ценные бумаги 🚿                     |                       |
| A Hactoouvu              | С Е МС                        | HD          | 36MC0    | Ценные бумаги 🚿                     |                       |
|                          | С Е МС                        | HD          | 880000   | Ценные бумаги 🚿                     |                       |
| 🔅 Справка                | . нс                          | HL'         | 000000   | Ценные бумаги 🚿                     |                       |
| ← Свернуть меню          | С і мс                        | HL'         | 31MC0    | Ценные бумаги 🚿                     |                       |
|                          | . мс                          | HL'         | 36MC0    | Ценные бумаги 🚿                     |                       |
|                          | . мс                          | HL'         | 36MC0    | Ценные бумаги 🚿                     |                       |
|                          | . мс                          | HL'         | 36MC0    | Ценные бумаги 🚿                     |                       |
|                          | . К.                          | HL'         | 36MC0    | Ценные бумаги 🚿                     |                       |
|                          | . нс                          | HL'         | 830000   | Ценные бумаги 🚿                     |                       |
|                          | . к.                          | HL'         | 880000   | Ценные бумаги >                     |                       |
|                          | 1 2 4 > Перейти к странице: 1 |             |          | 15 из                               | 55 результатов 15 🗸   |

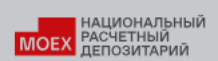

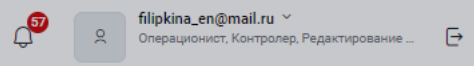

| 🖹 Поручения              | Остатки                                                                                                    |                |          |                                                   |
|--------------------------|----------------------------------------------------------------------------------------------------|----------------|----------|---------------------------------------------------|
| (국) Отчёты               | Свои счета                                                                                                    |                |          | Группы счетов и ценные бумаги 🕸 Настроить таблицу |
| 🕞 Шаблоны                |                                                                                                    |                |          | 間 Очистить 🕒 Обновить                             |
| 🕑 Остатки                | Владелец счета У                                                                                                    | Счет депо \vee | Раздел ∨ | Регистрационный номер ценной бумаги               |
| Э Справочники            | С і мс                                                                                                    | HD.            | 000000   | Ценные бумаги 🚿                                   |
| В Дополнительные сервисы | . компания странати странати стран | HD             | 31MC0    | Ценные бумаги 🚿                                   |
| A Hactoouvu              | . ко                                                                                                    | HD             | 36MC0    | Ценные бумаги 🚿                                   |
|                          | . в мс                                                                                                    | HD             | 880000   | Ценные бумаги 🚿                                   |
| 🕐 Справка                | С і мс                                                                                                    | HL             | 000000   | Ценные бумаги >                                   |
| ← Свернуть меню          | С і мс                                                                                                    | HL'            | 31MC0    | Ценные бумаги 🚿                                   |
|                          | . в мс                                                                                                    | HL'            | 36MC0    | Ценные бумаги >                                   |
|                          | С і мс                                                                                                    | HL             | 36MC0    | Ценные бумаги >                                   |
|                          | С і мс                                                                                                    | HL'            | 36MC0    | Ценные бумаги 🚿                                   |
|                          | . компания странати и представители и представители и пре                                                                                                    | HL'            | 36MC0    | Ценные бумаги 🚿                                   |
|                          | С і мс                                                                                                    | HL'            | 830000   | Ценные бумаги 🚿                                   |
|                          | . к.                                                                                                    | HĽ             | 880000   | Ценные бумаги 🚿                                   |
|                          | 1 2 4 > Перейти к странице: 1                                                                                                    |                |          | 15 из 55 результатов <b>15</b> ~                  |

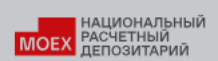

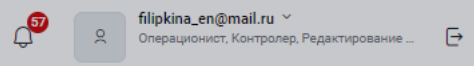

| 🖹 Поручения     | Остатки                       |             |          |                                                   |
|-----------------|-------------------------------|-------------|----------|---------------------------------------------------|
| 🗐 Отчёты        | Свои счета                    |             |          | Группы счетов и ценные бумаги 🕸 Настроить таблицу |
| 🕞 Шаблоны       |                               |             |          | 聞 Очистить 🕒 Обновить                             |
| 🕑 Остатки       | □ Владелец счета  ∽           | Счет депо 🖌 | Раздел ~ | Регистрационный номер ценной бумаги               |
| Э Справочники   | С : мс                        | HD          | 000000   | Ценные бумаги 🚿                                   |
|                 | . в мс                        | HD          | 31MC0    | Ценные бумаги 🚿                                   |
| C Hactooŭvu     | С : мс                        | HD          | 36MC0    | Ценные бумаги 🚿                                   |
| аз пастроики    | . в мс                        | HD          | 880000   | Ценные бумаги 🚿                                   |
| 🕐 Справка       | . к                           | HL'         | 000000   | Ценные бумаги 🚿                                   |
| ← Свернуть меню | . к                           | HL'         | 31MC0    | Ценные бумаги 🚿                                   |
|                 | С : мс                        | HL'         | 36MC0    | Ценные бумаги >                                   |
|                 | С : мс                        | HL'         | 36MC0    | Ценные бумаги 🚿                                   |
|                 | . в мс                        | HL'         | 36MC0    | Ценные бумаги 🚿                                   |
|                 | . в мс                        | HL'         | 36MC0    | Ценные бумаги 🚿                                   |
|                 | С Е МС                        | HL'         | 830000   | Ценные бумаги 🚿                                   |
|                 | С : мс                        | HĽ          | 880000   | Ценные бумаги 🚿                                   |
|                 | 1 2 4 > Перейти к странице: 1 |             |          | 15 из 55 результатов <b>15</b> ~                  |

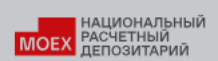

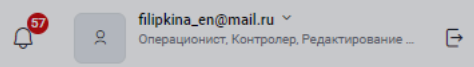

| 🖹 Поручения               | Остатки    |                       |             |          |                                     |                                  |
|---------------------------|------------|-----------------------|-------------|----------|-------------------------------------|----------------------------------|
| (국) Отчёты                | Свои счета |                       |             |          | Группы счетов и ценные б            | умаги 🕸 Настроить таблицу        |
| 🕞 Шаблоны                 |            |                       |             |          |                                     | ᆒ Очистить 🕑 Обновить            |
| 🕑 Остатки                 |            | Владелец счета \vee   | Счет депо 🗸 | Раздел м | Регистрационный номер ценной бумаги |                                  |
| Э Справочники             |            | MC                    | HD          | 000000   | Ценные бумаги 🚿                     |                                  |
| 88 Дополнительные сервисы |            | MC                    | HD          | 31MC0    | Ценные бумаги 🚿                     |                                  |
| (2) Haarmaŭuu             |            | MC                    | HD          | 36MC0    | Ценные бумаги 🚿                     |                                  |
| астроики                  |            | MC                    | HD          | 880000   | Ценные бумаги 🚿                     |                                  |
| ⑦ Справка                 |            | мс                    | HĽ          | 000000   | Ценные бумаги 🚿                     |                                  |
| ← Свернуть меню           |            | мс                    | HĽ          | 31MC0    | Ценные бумаги 🚿                     |                                  |
|                           | · · ·      | мс                    | HĽ          | 36MC0    | Ценные бумаги 🚿                     |                                  |
|                           |            | мс                    | HL'         | 36MC0    | Ценные бумаги 🚿                     |                                  |
|                           |            | мс                    | HĽ          | 36MC0    | Ценные бумаги 🚿                     |                                  |
|                           |            | мс                    | HĽ          | 36MC0    | Ценные бумаги 🚿                     |                                  |
|                           |            | мс                    | HĽ          | 830000   | Ценные бумаги 🔿                     |                                  |
|                           |            | мс                    | HL'         | 880000   | Ценные бумаги 🚿                     |                                  |
|                           | 1 2 4      | Перейти к странице: 1 |             |          |                                     | 15 из 55 результатов <b>15</b> ~ |

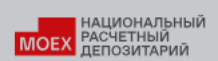

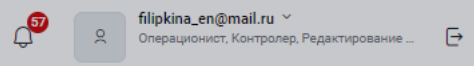

| 🖹 Поручения           | Остатки      |                         |                |          |                                     |                   |          |
|-----------------------|--------------|-------------------------|----------------|----------|-------------------------------------|-------------------|----------|
| (=)) Отчёты           | Свои счета   |                         |                |          | Группы счетов и ценные бума         | 🕸 Настроить       | таблицу  |
| 🕞 Шаблоны             |              |                         |                |          |                                     | 룹 Очистить 🔶 С    | Обновить |
| 🗹 Остатки             | В            | Владелец счета 🗸        | Счет депо \vee | Раздел м | Регистрационный номер ценной бумаги |                   |          |
| Э Справочники         |              | ис                      | HD             | 000000   | Ценные бумаги 🚿                     |                   |          |
| Ополнительные сервисы | □ <b>:</b> м | ИС                      | HD             | 31MC0    | Ценные бумаги 🚿                     |                   |          |
| 177 Настройии         | . <b>.</b> . | ИС                      | HD             | 36MC0    | Ценные бумаги 🚿                     |                   |          |
|                       | □ <b>:</b> M | ИС                      | HD             | 880000   | Ценные бумаги 🚿                     |                   |          |
| 🕐 Справка             | □ <b>:</b> м | ИС                      | HL'            | 000000   | Ценные бумаги 🚿                     |                   |          |
| ← Свернуть меню       | □ <b>:</b> м | ис                      | HL'            | 31MC0    | Ценные бумаги 🚿                     |                   |          |
|                       | □ <b>:</b> M | ИС                      | HL'            | 36MC0    | Ценные бумаги 🚿                     |                   |          |
|                       | □ <b>:</b> M | ИС                      | HL'            | 36MC0    | Ценные бумаги 🚿                     |                   |          |
|                       | □ <b>:</b> M | ИС                      | HL'            | 36MC0    | Ценные бумаги 🚿                     |                   |          |
|                       | □ <b>:</b> M | ИС                      | HL'            | 36MC0    | Ценные бумаги 🚿                     |                   |          |
|                       | □ <b>:</b> м | ис                      | HL'            | 830000   | Ценные бумаги 🚿                     |                   |          |
|                       |              | ис                      | HL'            | 880000   | Ценные бумаги 🚿                     |                   |          |
|                       | 1 2 4        | > Перейти к странице: 1 |                |          | 15 1                                | из 55 результатов | 15 ~     |

|       | НАЦИОНАЛЬНЫЙ |
|-------|--------------|
| MOEV  | РАСЧЕТНЫЙ    |
| NIGEX | ДЕПОЗИТАРИЙ  |

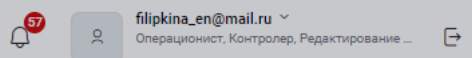

| 🖹 Поручения               | Остатки по счету HD    |              |                            |                                                      |                                                     |                        |               |
|---------------------------|------------------------|--------------|----------------------------|------------------------------------------------------|-----------------------------------------------------|------------------------|---------------|
| 🗐 Отчёты                  |                        |              |                            | Поиск по ценной                                      | бумаге                                              | Быстрая навигация      | $\rightarrow$ |
| 🕞 Шаблоны                 | Владелец счета: МС     |              |                            |                                                      |                                                     | Раздел 31              |               |
| 🕑 Остатки                 | Раздел 31              |              |                            | Тип раздела 3<br>Идентефикат                         | 31 Блокировано для клиринга в НКЦ.<br>ор раздела 31 | Раздел 36<br>Раздел 00 |               |
| Э Справочники             | Код ценной бумаги \vee | Количество 🗸 | Краткое наименование \vee  | Регистрационный номер                                | ISIN                                                |                        |               |
| 88 Дополнительные сервисы | RU000A0JTTH0           | 1000         | Большевик ао               | 1-04-00534-A                                         | RU000A0JTTH0                                        |                        |               |
| វភ្ជុំវិ Настройки        | RU000A0JV8S8           | 1000         | Ямал СПГ об01              | 4-01-10428-A                                         | RU000A0JV8S8                                        |                        |               |
| ⑦ Справка                 | RU000A0JW019           | 1000         | паи ЗПИФ кб Новый стандарт | 2812                                                 | RU000A0JW019                                        |                        |               |
| ← Свернуть меню           | Раздел 36              |              |                            | Тип раздела 36 Блокирова<br>Идентефикатор раздела 36 | но для клиринга в НКЦ.Обеспечение<br>5              |                        |               |
|                           | Код ценной бумаги \vee | Количество ~ | Краткое наименование \vee  | Регистрационный номер                                | ISIN                                                |                        |               |
|                           | RU0009046700           | 25082        | Ростелеком, ПАО ап01       | 2-01-00124-A                                         | RU0009046700                                        |                        |               |
|                           | RU0007775219           | 4372         | MTC, FIAO ao01             | 1-01-04715-A                                         | RU0007775219                                        |                        |               |
|                           | SBER/03                | 1013         | Сбербанк, ПАО ао03         | 10301481B                                            | RU0009029540                                        |                        |               |
|                           | SBERP/03               | 6783         | Сбербанк, ПАО ап03         | 20301481B                                            | RU0009029557                                        |                        |               |
|                           | RU000A0JPKH7           | 1137491      | РусГидро, ПАО ао01         | 1-01-55038-E                                         | RU000A0JPKH7                                        |                        |               |
|                           | RU0007661625           | 16587        | Газпром, ПАО ао02          | 1-02-00028-A                                         | RU0007661625                                        |                        |               |
|                           | RU000A0JPFP0           | 2611         | Группа ЛСР, ПАО ао01       | 1-01-55234-E                                         | RU000A0JPFP0                                        |                        |               |
|                           | RU0009029524           | 101687       | Сургутнефтегаз, ПАО ап01   | 2-01-00155-A                                         | RU0009029524                                        |                        |               |
|                           | RU000A1016F5           | 900          | ГК Пионер оббП04           | 4B02-04-67750-H-001P                                 | RU000A1016F5                                        |                        |               |
|                           |                        |              |                            |                                                      |                                                     |                        |               |

НАЦИОНАЛЬНЫЙ РАСЧЕТНЫЙ ДЕПОЗИТАРИЙ

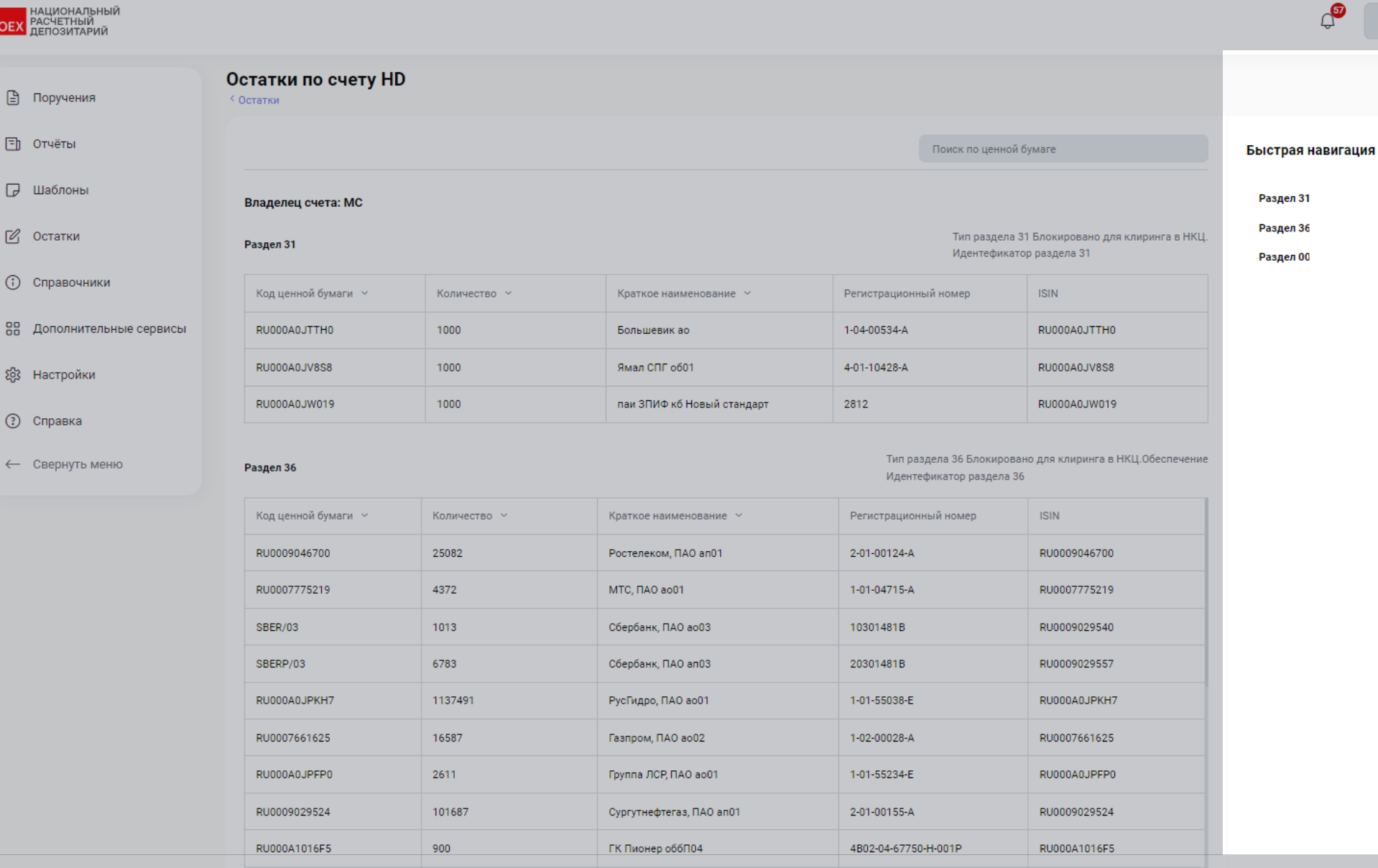

TEK 1 040 5501

1 01 00000 D

filipkina en@mail.ru ~ Операционист, Контролер, Редактирование ....

 $\rightarrow$ 

### MOEX.COM

10705105

НАЦИОНАЛЬНЫЙ РАСЧЕТНЫЙ ДЕПОЗИТАРИЙ

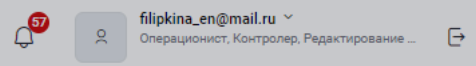

| 🖹 Поручения              | Остатки по счету HD<br><sup>&lt;</sup> Остатки |              |                            |              |                                               |                                                    |                                |
|--------------------------|------------------------------------------------|--------------|----------------------------|--------------|-----------------------------------------------|----------------------------------------------------|--------------------------------|
| 🗐 Отчёты                 |                                                |              |                            |              | Поиск по ценной (                             | бумаге                                             | Быстрая навигация $ ightarrow$ |
| 🕞 Шаблоны                | Владелец счета: МС                             |              |                            |              |                                               |                                                    | Раздел 31                      |
| 🕑 Остатки                | Раздел 31                                      |              |                            |              | Тип раздела 3<br>Идентефикато                 | 1 Блокировано для клиринга в НКЦ.<br>ор раздела 31 | Раздел 36<br>Раздел 00         |
| Э Справочники            | Код ценной бумаги \vee                         | Количество ~ | Краткое наименование \vee  | Регистрацио  | нный номер                                    | ISIN                                               |                                |
| 🔠 Дополнительные сервисы | RU000A0JTTH0                                   | 1000         | Большевик ао               | 1-04-00534-A |                                               | RU000A0JTTH0                                       |                                |
| 83 Настройки             | RU000A0JV8S8                                   | 1000         | Ямал СПГ об01              | 4-01-10428-A |                                               | RU000A0JV8S8                                       |                                |
| (?) Справка              | RU000A0JW019                                   | 1000         | паи ЗПИФ кб Новый стандарт | 2812         |                                               | RU000A0JW019                                       |                                |
| ← Свернуть меню          | Раздел 36                                      |              |                            | Тип<br>Иде   | раздела 36 Блокирова<br>чтефикатор раздела 36 | но для клиринга в НКЦ.Обеспечение<br>;             |                                |
|                          | Код ценной бумаги \vee                         | Количество 🗸 | Краткое наименование \vee  | Регистраци   | онный номер                                   | ISIN                                               |                                |
|                          | RU0009046700                                   | 25082        | Ростелеком, ПАО an01       | 2-01-00124   | A                                             | RU0009046700                                       |                                |
|                          | RU0007775219                                   | 4372         | МТС, ПАО ао01              | 1-01-04715   | A                                             | RU0007775219                                       |                                |
|                          | SBER/03                                        | 1013         | Сбербанк, ПАО ао03         | 10301481B    |                                               | RU0009029540                                       |                                |
|                          | SBERP/03                                       | 6783         | Сбербанк, ПАО ап03         | 20301481B    |                                               | RU0009029557                                       |                                |
|                          | RU000A0JPKH7                                   | 1137491      | РусГидро, ПАО ао01         | 1-01-55038-  | E                                             | RU000A0JPKH7                                       |                                |
|                          | RU0007661625                                   | 16587        | Газпром, ПАО ао02          | 1-02-00028-  | A                                             | RU0007661625                                       |                                |
|                          | RU000A0JPFP0                                   | 2611         | Группа ЛСР, ПАО ао01       | 1-01-55234   | E                                             | RU000A0JPFP0                                       |                                |
|                          | RU0009029524                                   | 101687       | Сургутнефтегаз, ПАО ап01   | 2-01-00155   | A                                             | RU0009029524                                       |                                |
|                          | RU000A1016F5                                   | 900          | ГК Пионер оббП04           | 4B02-04-67   | 750-H-001P                                    | RU000A1016F5                                       |                                |

1 01 00000 D

BU000A0 INUDO

40705105

TEK 1 EAO 2001

# Демонстрация web-кабинета ДКУ

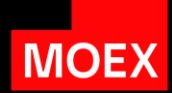

| Тема                   | Обзор                                                             |
|------------------------|-------------------------------------------------------------------|
| Управление интерфейсом | Настройка таблицы, работа с фильтрами и<br>действия с документами |
| Создание поручений     | Быстрая навигация и работа с табличными<br>блоками поручений депо |
| Раздел Остатки         | Обзор раздела и процесса получения остатков                       |
| Справочники            | Работа со справочниками                                           |

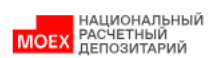

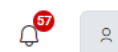

| 🕒 Поручения              | Ценные бумаги                          |
|--------------------------|----------------------------------------|
| 티 Отчёты                 | Счета контрагентов в НРД               |
|                          | Контрагенты в реестрах / депозитариях  |
| 🕞 Шаблоны                | Клиенты депонентов/участников клиринга |
| 🖒 Остатки                |                                        |
| 🛈 Справочники            |                                        |
| 🔡 Дополнительные сервисы |                                        |
| ည်း Настройки            |                                        |
| 🕐 Справка                |                                        |
| ← Свернуть меню          |                                        |

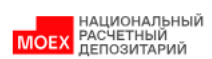

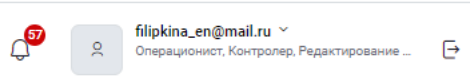

| 🖹 Поручения                | Ценные бумаги |           |                          |              |                                   |                                |                        |                                       | $\pm$ Выгрузить таблицу XLSX |  |  |
|----------------------------|---------------|-----------|--------------------------|--------------|-----------------------------------|--------------------------------|------------------------|---------------------------------------|------------------------------|--|--|
| 🗐 Отчёты                   | Bce           | Boe       |                          |              |                                   |                                |                        |                                       |                              |  |  |
| 🕞 Шаблоны                  |               |           |                          |              |                                   |                                |                        |                                       |                              |  |  |
| 🕑 Остатки                  |               | Код НРД 🗸 | Регистрационный<br>номер | ISIN ~       | Краткое наименование ц.б. 🗡       | Тип финансового<br>инструмента | Состояние ~<br>выпуска | Наименование эмитента/ПИФ/<br>ИП      | Регистратор/<br>Депозитарий  |  |  |
| Э Справочники              |               | 001117432 | -                        | DE0007664039 | Volkswagen AG_PREF SHS            | акции                          | Размещен               | VWAG-Volkswagen<br>Aktiengesellschaft | EUROCLEAR-Евроклир           |  |  |
| 88 Дополнительные сервисы  |               | 010309336 | -                        | GB0008706128 | Lloyds Bank GRP ORDSH SDRT 1.5    | акции                          | Размещен               | LLBG-Lloyds Banking Group plc         | CLEARSTREAM-Клирстрим        |  |  |
| 5 <sup>6</sup> 3 Настройки |               | 011193129 | -                        | GB0009895292 | AstraZeneca PLC ORDSHS SDRT1.5    | акции                          | Размещен               | ASZN-AstraZeneca PLC                  | CLEARSTREAM-Клирстрим        |  |  |
|                            |               | 011296386 | -                        | US17275R1023 | Cisco Systems Inc ORDSH REM DE    | акции                          | Размещен               | CISC-Cisco Systems, Inc.              | EUROCLEAR-Евроклир           |  |  |
| ⑦ Справка                  |               | 011296394 | -                        | US5949181045 | Microsoft Corp ORD SHS REM DE     | акции                          | Размещен               | MSFT-Microsoft                        | EUROCLEAR-Евроклир           |  |  |
| ← Свернуть меню            | 0             | 011799400 | -                        | GB0009252882 | GLAXOSMITHKLINE ORDSHS<br>SDRT1.5 | акции                          | Размещен               | TMP15-GlaxoSmithKline plc             | CLEARSTREAM-Клирстрим        |  |  |
|                            |               | 012086865 | -                        | US4581401001 | Intel Corporation ORDSH REM DE    | акции                          | Размещен               | INCO-Intel Corporation                | EUROCLEAR-Евроклир           |  |  |
|                            |               | 012300468 | -                        | US4592001014 | IBM_ORD SHS REM NL                | акции                          | Размещен               | IBMC-IBM                              | EUROCLEAR-Евроклир           |  |  |
|                            |               |           | -                        | US1491231015 | Caterpillar IncORD SHS            | акции                          | Размещен               | CTPL-Caterpillar Inc.                 | EUROCLEAR-Евроклир           |  |  |
| информационный с           | Гравоч        | ник       | -                        | US4592001014 | IBM_ORD SHS REM CH                | акции                          | Размещен               | IBMC-IBM                              | EUROCLEAR-Евроклир           |  |  |
|                            |               | 013000409 | -                        | US4592001014 | IBM_ORD SHS REM DE                | акции                          | Размещен               | IBMC-IBM                              | EUROCLEAR-Евроклир           |  |  |
|                            | 0             | 013011966 | -                        | US3696041033 | General Electric ORDSH REM CH     | акции                          | Размещен               | GENL-General Electric Company         | EUROCLEAR-Евроклир           |  |  |

15 из 39210 результатов 15 🗸

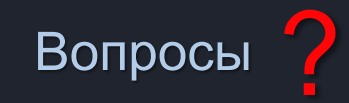

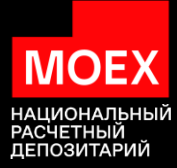

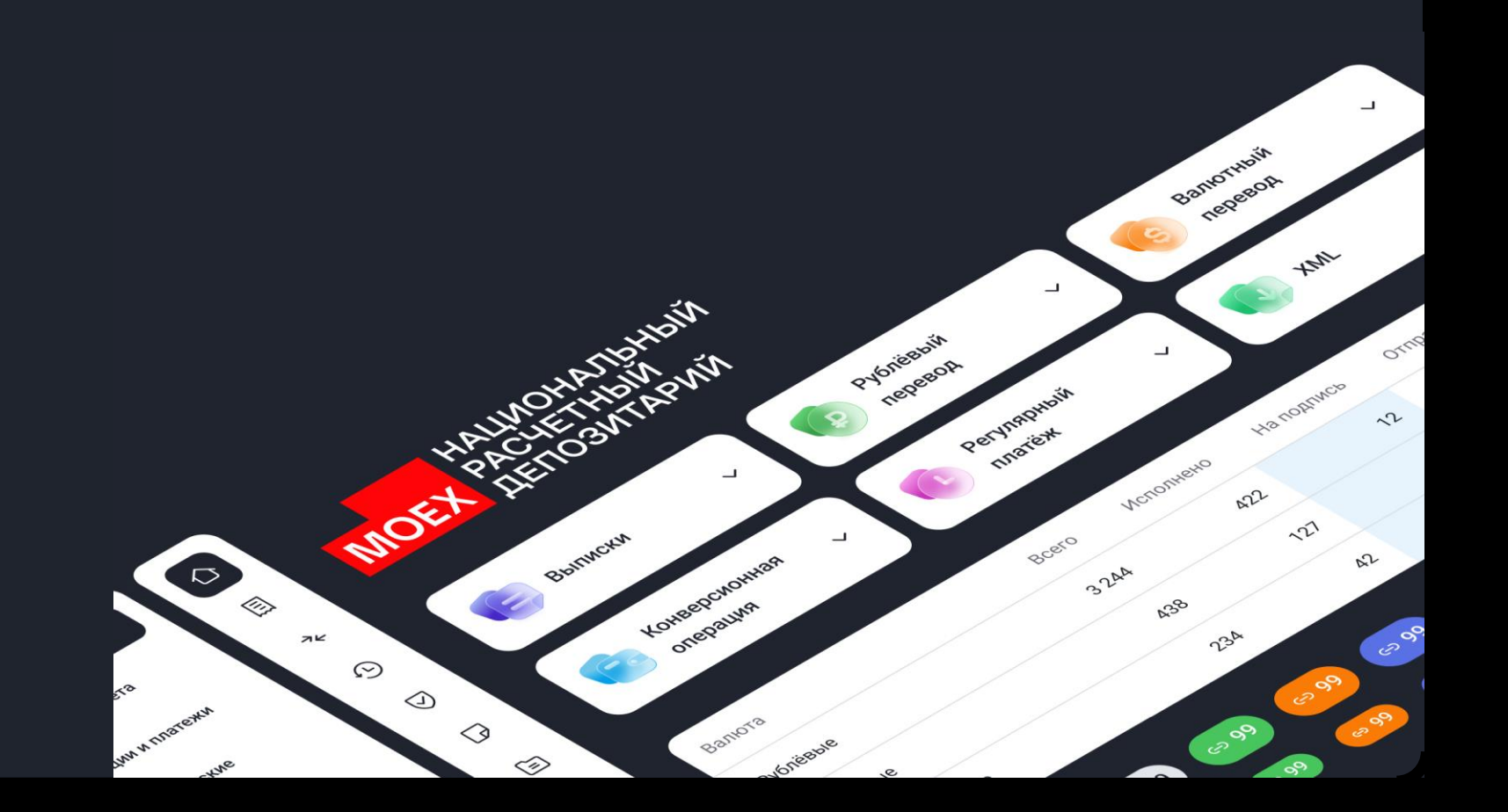

### Web-кабинет ДКУ

# Дополнительные сервисы

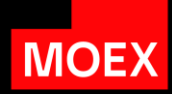

| Тема                                | Обзор                                                      |
|-------------------------------------|------------------------------------------------------------|
| Обмен нетипизированными документами | Транзит в Дополнительных сервисах                          |
|                                     | Особенности настройки справочника<br>сертификатов          |
|                                     | Версия Криптосрвиса                                        |
|                                     | Тэг для отображения нетипизированных транзитных документов |

|                                |                                                                                                    | Информация о локализации: Русс                                                                                   | Информация о локализации: Русский                                                             |                                                                                       |                                                                                                    |                                                   |                                                                                                    |                                                                                                    |                                                                                                    |
|--------------------------------|----------------------------------------------------------------------------------------------------|----------------------------------------------------------------------------------------------------|-----------------------------------------------------------------------------------------------|---------------------------------------------------------------------------------------|----------------------------------------------------------------------------------------------------|---------------------------------------------------|----------------------------------------------------------------------------------------------------|----------------------------------------------------------------------------------------------------|----------------------------------------------------------------------------------------------------|
|                                |                                                                                                    | Депозитарный код Н                                                                                               | РД:                                                                                           |                                                                                       |                                                                                                    |                                                   |                                                                                                    | Версия                                                                                                    |                                                                                                    |
| MOEX                           | АСЧЕТНЫЙ                                                                                                    | Email/ФИО: shelca6@                                                                                              | omail.ru / -                                                                                  |                                                                                       |                                                                                                    |                                                   |                                                                                                    | Выход                                                                                                    |                                                                                                    |
|                                | ЕПОЗИТАРИИ                                                                                                    | Роли: Оператор учас                                                                                              | тника, Контролер участн                                                                       | ика                                                                                   |                                                                                                    |                                                   |                                                                                                    |                                                                                                    |                                                                                                    |
|                                |                                                                                                    | Последний вход в си                                                                                              | стему был осуществлен:                                                                        | 08.04.2024 16:53:25                                                                   |                                                                                                    |                                                   |                                                                                                    |                                                                                                    |                                                                                                    |
| <b>F</b>                       |                                                                                                    |                                                                                                    | w                                                                                             |                                                                                       |                                                                                                    | _                                                 |                                                                                                    |                                                                                                    |                                                                                                    |
| Главная страница               | а Справочник і Гранзит                                                                                                    | <ul> <li>Пользовательские на</li> </ul>                                                                          | астроики                                                                                      | _                                                                                     |                                                                                                    | _                                                 |                                                                                                    |                                                                                                    |                                                                                                    |
| Создать док                    | умент                                                                                                    |                                                                                                    |                                                                                               |                                                                                       |                                                                                                    |                                                   |                                                                                                    |                                                                                                    |                                                                                                    |
|                                |                                                                                                    |                                                                                                    |                                                                                               |                                                                                       |                                                                                                    |                                                   |                                                                                                    |                                                                                                    | Ċ                                                                                                    |
|                                |                                                                                                    |                                                                                                    |                                                                                               |                                                                                       |                                                                                                    |                                                   |                                                                                                    |                                                                                                    | $\bigcirc$                                                                                                    |
| Сохраненны                     | е фильтры:                                                                                                    |                                                                                                    |                                                                                               |                                                                                       |                                                                                                    |                                                   |                                                                                                    |                                                                                                    |                                                                                                    |
|                                | коляшие Лисхоляшие                                                                                                    | Удаленные Ошибк                                                                                                  | а при отправке 🚺                                                                              | Прочитанные Непрочитанны                                                              | ые Сеголня Нелеля Месяц                                                                                                    | Полгода                                           |                                                                                                    |                                                                                                    |                                                                                                    |
| BCG                            | with the second statute of the second statute of the second statut |                                                                                                    |                                                                                               | The manual of the period                                                              | lie ) ( corogini ) ( negoni ) ( neolig ) (                                                                                                    |                                                   |                                                                                                    |                                                                                                    |                                                                                                    |
| BCE                            |                                                                                                    |                                                                                                    |                                                                                               |                                                                                       |                                                                                                    |                                                   |                                                                                                    |                                                                                                    |                                                                                                    |
| Тип                            | oppragne                                                                                                    | Дата                                                                                                    | ,                                                                                             |                                                                                       |                                                                                                    |                                                   |                                                                                                    |                                                                                                    | Дата и время 🛛 🔊                                                                                                    |
| Тип<br>докуме                  | нта Номер документа                                                                                                    | Дата<br>формирования                                                                                             | Статус документа                                                                              | Тема документа                                                                        | ▲ Приложения                                                                                                    | Получатель                                        | ▲▼ Отправитель                                                                                                    | Входящий номер НРД                                                                                                    | Дата и время 🗛 🧔                                                                                                    |
| Тип<br>докуме                  | нта Номер документа 🔊                                                                                                    | Дата<br>формирования<br>дд.мм.гттт - дд.м <sup>+++</sup>                                                         | Статус документа                                                                              | Тема документа<br>Тоиск                                                               | ▲▼ Приложения<br>Поиск                                                                                                    | Получатель<br>Поиск                               | Отправитель<br>Поиск                                                                                                    | ▲▼ Входящий номер НРД<br>Поиск                                                                                                    | Дата и время<br>дата и время<br>дата и время |
| ВСЕ 2 В.<br>Тип<br>докуме      | нта Номер документа Поиск<br>UV006                                                                                                    | Дата<br>формирования<br>дд.мм.гттт - дд.м <sup>22</sup><br>25.03.2024                                            | Статус документа<br>Поиск<br>На подписи                                                       | Тема документа<br>Тоиск<br>uhb                                                        | ▲ Приложения Поиск 1, documents_202403221834 (1).xls                                                                                                    | Получатель<br>Поиск<br>РС                         | ▲▼ Отправитель<br>Поиск МС                                                                                                    | ▲▼ Входящий номер НРД Поиск                                                                                                    | Дата и время<br>Ф доставки<br>дд.мм.гттт - дд.м<br>Х                                                                                                    |
| Все 2 В.<br>Тип<br>докуме<br>  | нта Номер документа<br>Поиск<br>UV006<br>W3ANN                                                                                                    | Дата<br>формирования<br>дд.мм.гттт - дд.м <sup>(11)</sup><br>25.03.2024<br>14.03.2024                            | Статус документа<br>Поиск<br>На подписи<br>Доставлено                                         | Тема документа<br>Тоиск<br>uhb<br>fff                                                 | ▲         Приложения           Поиск         1, documents_202403221834 (1).xls           3, 5566.docx, 5566.bxt, 5566.xlsx                                                                   | Получатель<br>Поиск<br>РС<br>РС                   | ▲ Отправитель Поиск МС МС                                                                                                    | Входящий номер НРД Поиск 88727737130                                                                                                    | Дата и время<br>доставки<br>дд.мм.гттг - дд.м<br>14.03.2024 16:38:58                                                                                                    |
| Все 2 В.<br>Тип<br>докуме<br>  | нта Номер документа<br>Поиск<br>UV006<br>W3ANN<br>W1ANN                                                                                                    | Дата<br>формирования<br>дд.мм.гттт - дд.м <sup>(1)</sup><br>25.03.2024<br>14.03.2024<br>14.03.2024               | Статус документа<br>Поиск<br>На подписи<br>Доставлено<br>Доставлено                           | Тема документа<br>Поиск<br>uhb<br>fff<br>ananan                                       | <ul> <li>Приложения</li> <li>Поиск</li> <li>1, documents_202403221834 (1).xls</li> <li>3, 5566.docx, 5566.bt, 5566.xlsx</li> <li>1, 11032024.bt</li> </ul>                                   | Получатель<br>Поиск<br>РС<br>РС                   | Отправитель           Поиск           МО           МО           МО                                                                                                    | Входящий номер НРД<br>Поиск<br>88727737130<br>88727642907                                                                                                    | Дата и время<br>доставки<br>доставки<br>дд.мм.гттг - дд.м<br>14.03.2024 16:38:58<br>14.03.2024 15:37:41                                                                                                    |
| Все 2 В.<br>Тип<br>докуме<br>  | нта Номер документа<br>Поиск<br>UV006<br>W3ANN<br>W1ANN<br>pr1-6                                                                                                    | Дата<br>формирования<br>дд.мм.гттг - дд.м⊟<br>25.03.2024<br>14.03.2024<br>14.03.2024<br>12.03.2024               | Статус документа<br>Поиок<br>На подписи<br>Доставлено<br>Доставлено<br>Получено               | Тема документа<br>Гюкск<br>uhb<br>fff<br>апапап<br>проверяем                          | Приложения         Поиск         1, documents_202403221834 (1).xls         3, 5566.docx, 5566.bxt, 5566.xlsx         1, 11032024.bxt         4, 5566.DoCx, 5566.TxT, 5566.xLSX, 11032024.TXT | Получатель<br>Поиск<br>РС<br>РС<br>РС<br>М        | ▲ Отправитель<br>Поиск       МО       МО       МО       РСІ                                                                                                    | Входящий номер НРД<br>Поиск<br>88727737130<br>88722715461                                                                                                    | Дата и время<br>доставки<br>доставки<br>дд.мм.лтт - дд.м<br>14.03.2024 16:38:58<br>14.03.2024 15:37:41<br>12.03.2024 11:15:58                                                                                                    |
| Все (2 В.<br>Тип<br>докуме<br> | нта Номер документа<br>Поиск<br>UV006<br>W3ANN<br>W1ANN<br>pr1-6<br>W6ANN                                                                                                    | Дата<br>формирования<br>дд.мм.гттг - дд.мЁ<br>25.03.2024<br>14.03.2024<br>14.03.2024<br>12.03.2024<br>12.03.2024 | Статус документа<br>Поиск<br>На подписи<br>Доставлено<br>Доставлено<br>Получено<br>Доставлено | Тема документа       Поиок       иhb       fff       апалап       проверяем на списке | ▲ Приложения Поиск 1, documents_202403221834 (1).xls 3, 5566.docx, 5566.bt, 5566.xlsx 1, 11032024.btt 4, 5566.docx, 5566.txt, 5566.xlsx, 11032024.txt                                        | Получатель<br>Поиск<br>РС<br>РС<br>РС<br>Ми<br>РС | Отправитель       Поиск       Поиск       МО       МО       МО       МО       МО       МО       МО       МО       МО       МО       МО       МО       МО       МО       МО       МО | ▲ Входящий номер НРД<br>Поиск       Входящий номер НРД       Входящий номер НРД       Входящий номер НРД       88727737130       887227642907       88722715461       88722706578 | Дата и время<br>доставки<br>доставки<br>да.мм.гттг - да.м<br>14.03.2024 16:38:58<br>14.03.2024 15:37:41<br>12.03.2024 11:15:58<br>12.03.2024 11:09:23                                                                                                    |

| MOEY | НАЦИОНАЛЬНЫЙ<br>РАСЧЕТНЫЙ |
|------|---------------------------|
| MOEX | ЛЕПОЗИТАРИЙ               |

Организация:

Депозитарный код НРД: МС

Email/ФИО: shelca6@mail.ru / -

Роли: Оператор участника, Контролер участника

Последний вход в систему был осуществлен: 08.04.2024 16:53:25

Главная страница Справочники Транзит Пользовательские настройки

| Созд | ать докум        | ент               |                      |            |              |                     |                                                    |               | _           |                    |                      |
|------|------------------|-------------------|----------------------|------------|--------------|---------------------|----------------------------------------------------|---------------|-------------|--------------------|----------------------|
|      |                  |                   |                      |            |              |                     |                                                    |               | ×           |                    |                      |
|      |                  |                   |                      |            | 🗸 Тип докуме | ента                | ✓ Получатель                                       | Приложения    | a           |                    | Ċ                    |
| Сохр | раненные ф       | оильтры:          |                      |            | 🗸 Статус док | умента              | Наименование получателя                            | Объем         |             |                    |                      |
| Bce  | е 🖌 Входя        | ящие Лисходящие   | Удаленные Ошибк      | а при от   | 🗸 Отправите  | ЛЬ                  | Цветовой маркер                                    | 🗸 Номер доку  | мента       |                    |                      |
|      |                  |                   |                      |            | Наименова    | ние отправителя     | Комментарий                                        | 🗸 Дата форми  | рования     |                    |                      |
|      | Тип<br>документа | а Номер документа | Дата 🛛               | Стату      | ✓ Входящий і | номер НРД           | Создан                                             | 🗸 Тема докуме | ента        | Входящий номер НРД | Дата и время 🛛 🗛 🏠   |
|      |                  | Поиск             | ДД.ММ.ГТТТ - ДД.М ╧╧ | Поис       | 🗸 Дата и вре | мя доставки         | Подписан                                           | Текст докум   | ента        | Поиск              | Ад.мм.гттг - дд.м=== |
|      | 7                | UV006             | 25.03.2024           | На по,     | ПО УМОЛЧАНИ  | 110                 |                                                    |               | ВЫБРАТЬ ВСЕ |                    |                      |
|      | 7                | W3ANN             | 14.03.2024           | Доставленс | )            | fff                 | 3, 5566.docx, 5566.txt, 5566.xlsx                  | PC            |             | 88727737130        | 14.03.2024 16:38:58  |
|      | 7                | WIANN             | 14.03.2024           | Доставленс | )            | ananan              | 1, 11032024.txt                                    | PC            |             | 88727642907        | 14.03.2024 15:37:41  |
|      | 2                | pr1-6             | 12.03.2024           | Получено   |              | проверяем           | 4, 5566.DOCX, 5566.TXT, 5566.XLSX,<br>11032024.TXT | МСІ           | PC0         | 88722715461        | 12.03.2024 11:15:58  |
|      | 7                | W6ANN             | 12.03.2024           | Доставленс | )            | проверяем на списке | 4, 5566.docx, 5566.txt, 5566.xlsx,<br>11032024.bxt | PC0           | MCO         | 88722706578        | 12.03.2024 11:09:23  |
|      | 7                | W4ANNnnnn         | 12.03.2024           | Черновик   |              | Test                | 1, test.txt                                        | MCC           | MC0         |                    |                      |

Информация о локализации: Русский

Версия

Выход

|                      |                             | Организация:                                                  | Информация о локализации: Русский |
|----------------------|-----------------------------|---------------------------------------------------------------|-----------------------------------|
| HAL                  | ІИОНАЛЬНЫЙ                  | Депозитарный код НРД:                                         | Версия                            |
| MOEX PAC             | ЧЕТНЫЙ                      | Email/ФИО: shelca6@mail.ru / -                                | Выход                             |
| деп                  | ЮЗИТАРИИ                    | Роли: Оператор участника, Контролер участника                 |                                   |
|                      |                             | Последний вход в систему был осуществлен: 08.04.2024 16:53:25 |                                   |
| лавная страница Спра | авочники Транзит Пользовате | ельские настройки                                             |                                   |
|                      |                             |                                                               | ВЫЙТИ СОХРАНИТЬ НА ПОДПИСЬ        |
| Тип документа:       | Исходящий                   |                                                               |                                   |
| Статус документа:    | Черновик                    |                                                               |                                   |

× •••

| Номер | документа: | * |
|-------|------------|---|

**W3ANN** 

×

shelca6@mail.ru

Отправитель:

MC

Создан:

506450 000

Получатель: \*

PO

544388 FIAO "KTK"

Тема документа: \*

fff

Текст документа:

fff

Приложения: \* 🕀

Объем: 0.02 / 200 Мб Кол-во: 3 / 100

● ± 前 5566.DOCX

● ± 前 5566.TXT

95

× 1.

× 10

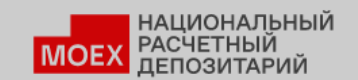

Организация:

Депозитарный код НРД:

Email/ФИО: shelca6@mail.ru / -

Информация о локализации: Русский

Версия

Выход

Роли: Оператор участника, Контролер участника

Последний вход в систему был осуществлен: 08.04.2024 16:53:25

| Главная страница Справочники Транзит               | ользовательские настройки     |                            |
|----------------------------------------------------|-------------------------------|----------------------------|
|                                                    |                               | ВЫЙТИ СОХРАНИТЬ НА ПОДПИСЬ |
| Тип документа: Исходящий                           | Наименование получателя       | ×                          |
| Статус документа: Черновик                         | На странице выбрано 1 записей |                            |
| Создан: shelca6@mail.ru                            | Код 🔊 Наименование            | <br>Ċ                      |
| Номер документа: *                                 | 273 Поиск                     |                            |
| W4ANN                                              | PC 544388 NAO                 |                            |
| Отправитель:                                       | _                             |                            |
| MC                                                 |                               |                            |
| 532765 ОБЩЕСТВО С ОГРАНИЧЕННОЙ ОТВЕТСТВЕ           |                               |                            |
| Получатель: *                                      |                               |                            |
| Выберите код или наименование получате             |                               |                            |
| Тема документа: *                                  |                               |                            |
| Введите тему документа                             | выбрать отменить              | 1.                         |
| Текст документа:                                   |                               |                            |
| Введите текст документа                            |                               | 4                          |
| Приложения: * 🔶                                    |                               | "                          |
| Объем: <b>0</b> / 200 Мб<br>Кол-во: <b>0</b> / 100 |                               |                            |

| Главная страница                         | а Справочники Транзит   | Пользовательские настройки                                    |                                   |
|------------------------------------------|-------------------------|---------------------------------------------------------------|-----------------------------------|
|                                          |                         | Последний вход в систему был осуществлен: 08.04.2024 16:53:25 |                                   |
| НАЦИОНАЛЬНЫЙ<br>РАСЧЕТНЫЙ<br>ДЕПОЗИТАРИЙ |                         | Роли: Оператор участника, Контролер участника                 |                                   |
|                                          | АСЧЕТНЫЙ<br>ІЕПОЗИТАРИЙ | Email/ΦИΟ: shelca6@mail.ru / -                                | Выход                             |
|                                          | ашиональный             | Депозитарный код НРД:                                         | Версия                            |
|                                          |                         | Организация:                                                  | Информация о локализации: Русский |

| C 🖶 🔈                 | ★ Soft      ↓                            | выйти |
|-----------------------|------------------------------------------|-------|
| Тип документа:        | Исходящий                                |       |
| Статус документа:     | Доставлено                               |       |
| Создан:               | 14.03.2024 16:38:24                      |       |
| Номер документа:      | W3ANN                                    |       |
| Номер входящего:      | 88727737130                              |       |
| Отправитель:          | MC                                       |       |
| Получатель:           | PC                                       |       |
| Тема документа:       | fff                                      |       |
| Текст документа:      | fff                                      |       |
| Приложения            | <ul> <li>● <u>↓</u> 5566.DOCX</li> </ul> |       |
| Объем: <b>0.03</b> Мб |                                          |       |
|                       |                                          |       |

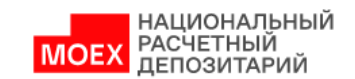

Организация: Депозитарный код НРД:

. . .

Email/ФИО: shelca6@mail.ru / -

Информация о локализации: Русский

Версия

Выход

Роли: Оператор участника, Контролер участника

Последний вход в систему был осуществлен: 08.04.2024 16:53:25

| Ferreiro georgiumo | Conservation | Terretor |                      | - March |
|--------------------|--------------|----------|----------------------|---------|
| ГЛавная страница   | СПравочники  | ранзи    | пользовательские нас | гоорган |

### Список участников транзита

+ Добавить участника

| Наименование организации     | мт Код НРД | 🔊 Статус участника |
|------------------------------|------------|--------------------|
| Поиск                        | Поиск      | Поиак 🦉 🗙          |
| 277038 АКЦИОНЕРНОЕ ОБЩЕСТВО  | VE         | Активный           |
| 276783 АКЦИОНЕРНОЕ ОБЩЕСТВО  | RS         | Активный           |
| 276783 АКЦИОНЕРНОЕ ОБЩЕСТВО  | RS         | Активный           |
| 385602 ЗАКРЫТОЕ АКЦИОНЕРНОЕ  | RE         | Удалён             |
| 385602 ЗАКРЫТОЕ АКЦИОНЕРНОЕ  | RE         | Удалён             |
| 385602 ЗАКРЫТОЕ АКЦИОНЕРНОЕ  | RE         | Удалён             |
| 385602 ЗАКРЫТОЕ АКЦИОНЕРНОЕ  | RE         | Активный           |
| 584797 ПУБЛИЧНОЕ АКЦИОНЕРНОЕ | PC         | Удалён             |
| 584797 ПУБЛИЧНОЕ АКЦИОНЕРНОЕ | PC         | Активный           |
| 584797 ПУБЛИЧНОЕ АКЦИОНЕРНОЕ | PC         | Удалён             |

#### Итого: 24 записей

98

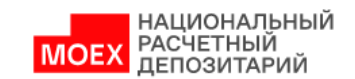

Организация: Депозитарный код НРД:

. . .

Email/ФИО: shelca6@mail.ru / -

Информация о локализации: Русский

Версия

Выход

Роли: Оператор участника, Контролер участника

Последний вход в систему был осуществлен: 08.04.2024 16:53:25

|                  | Conservation | Terrer |                       |           |
|------------------|--------------|--------|-----------------------|-----------|
| ГЛАВНАЯ СГРАНИЦА | СПравочники  | ранзит | пользовательские наст | 0.00 8.01 |

### Список участников транзита

+ Добавить участника

| Наименование организации     | ₩ Код НРД | 🔊 Статус участника |
|------------------------------|-----------|--------------------|
| Поиск                        | Поиск     | Поиск Т            |
| 277038 АКЦИОНЕРНОЕ ОБЩЕСТВО  | VE        | Активный           |
| 276783 АКЦИОНЕРНОЕ ОБЩЕСТВО  | RS        | Активный           |
| 276783 АКЦИОНЕРНОЕ ОБЩЕСТВО  | RS        | Активный           |
| 385602 ЗАКРЫТОЕ АКЦИОНЕРНОЕ  | RE        | Удалён             |
| 385602 ЗАКРЫТОЕ АКЦИОНЕРНОЕ  | RE        | Удалён             |
| 385602 ЗАКРЫТОЕ АКЦИОНЕРНОЕ  | RE        | Удалён             |
| 385602 ЗАКРЫТОЕ АКЦИОНЕРНОЕ  | RE        | Активный           |
| 584797 ПУБЛИЧНОЕ АКЦИОНЕРНОЕ | PC        | Удалён             |
| 584797 ПУБЛИЧНОЕ АКЦИОНЕРНОЕ | PC        | Активный           |
| 584797 ПУБЛИЧНОЕ АКЦИОНЕРНОЕ | PC        | Удалён             |

#### Итого: 24 записей

99

|                                              | Организация:                                                  | Информация о локализации: Русский |
|----------------------------------------------|---------------------------------------------------------------|-----------------------------------|
| НАЦИОНАЛЬНЫЙ                                 | Депозитарный код НРД:                                         | Версия                            |
| МОЕХ РАСЧЕТНЫЙ                               | Email/ФИО: shelca6@mail.ru / -                                | Выход                             |
| депозитарии                                  | Роли: Оператор участника, Контролер участника                 |                                   |
|                                              | Последний вход в систему был осуществлен: 08.04.2024 16:53:25 |                                   |
| авная страница Справочники Транзит Пользоват | ельские настройки                                             |                                   |
|                                              |                                                               |                                   |
| Добавить данные по участнику тран:           | зита                                                          | ВЫЙТИ СОХРАНИТЬ                   |
|                                              |                                                               |                                   |
| Код участника/Краткое наименование:          |                                                               |                                   |

...

Сертификаты криптоключей контрагента

Код участника/Краткое наименование

| Идентификатор владельца |                             | Действует с | Действует по | Статус сертификата | Тип криптографи |
|-------------------------|-----------------------------|-------------|--------------|--------------------|-----------------|
| Записи не найдены       |                             |             |              |                    |                 |
| Итого: О записей        |                             |             |              |                    | •               |
|                         | <u>(1из1)</u> м « ⊲ 1 ⊳ » м |             |              |                    |                 |

| НАЦИОНАЛЬНЫЙ СДЕРОЗИТАРНЫИ КОД НРД:                                                     |         |
|-----------------------------------------------------------------------------------------|---------|
| MOEX PACHETHBIN _ Email/04/0: shelca6@mail.ru / -                                       |         |
| Роли: Оператор участника, Контролер участника                                           |         |
| Последний вход в систему был осуществлен: 08.04.2024 16:53:25                           |         |
| Главная страница Справочники Транзит Пользовательские настройки                         |         |
| Выйти сохранить н                                                                       | подпись |
| Ихидикумента: Исходящий При необхолимости просмотра транзитных документов из канадов.   |         |
| Статус документа: Черновик Приплоотиппростиппростипра прановить документов из капазтов. |         |
| Создан: shelca6@mail.ru • Луч                                                           |         |
|                                                                                         |         |
| • VVeb-сервис (Фаиловый шлюз, Интеграционный шлюз, Агт                                  |         |
| в теме документа необходимо указывать тэг: NTED#                                        |         |
| 506450 000                                                                              |         |
| Получатель: *                                                                           |         |
| РС<br>544388 пао "ктк" Тема документа: *                                                |         |
| Тема документа: * fff                                                                   |         |
| fff                                                                                     |         |
|                                                                                         |         |
| Все документы с тэгом NTED# будут отображаться                                          |         |
| в разлеле Транзит в Лополнительных сервисах                                             |         |
| Объем: 0.02 / 200 Мб                                                                    |         |
| Кол-во: 3 / 100                                                                         |         |
|                                                                                         |         |
| • • проставление тэга в документах, создаваемых в разделе транзит                       |         |
| <ul> <li>не требуется, тэг указывается автоматически.</li> </ul>                        |         |

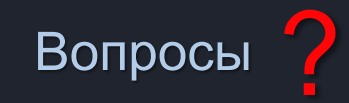

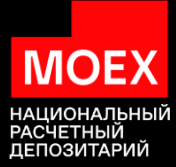

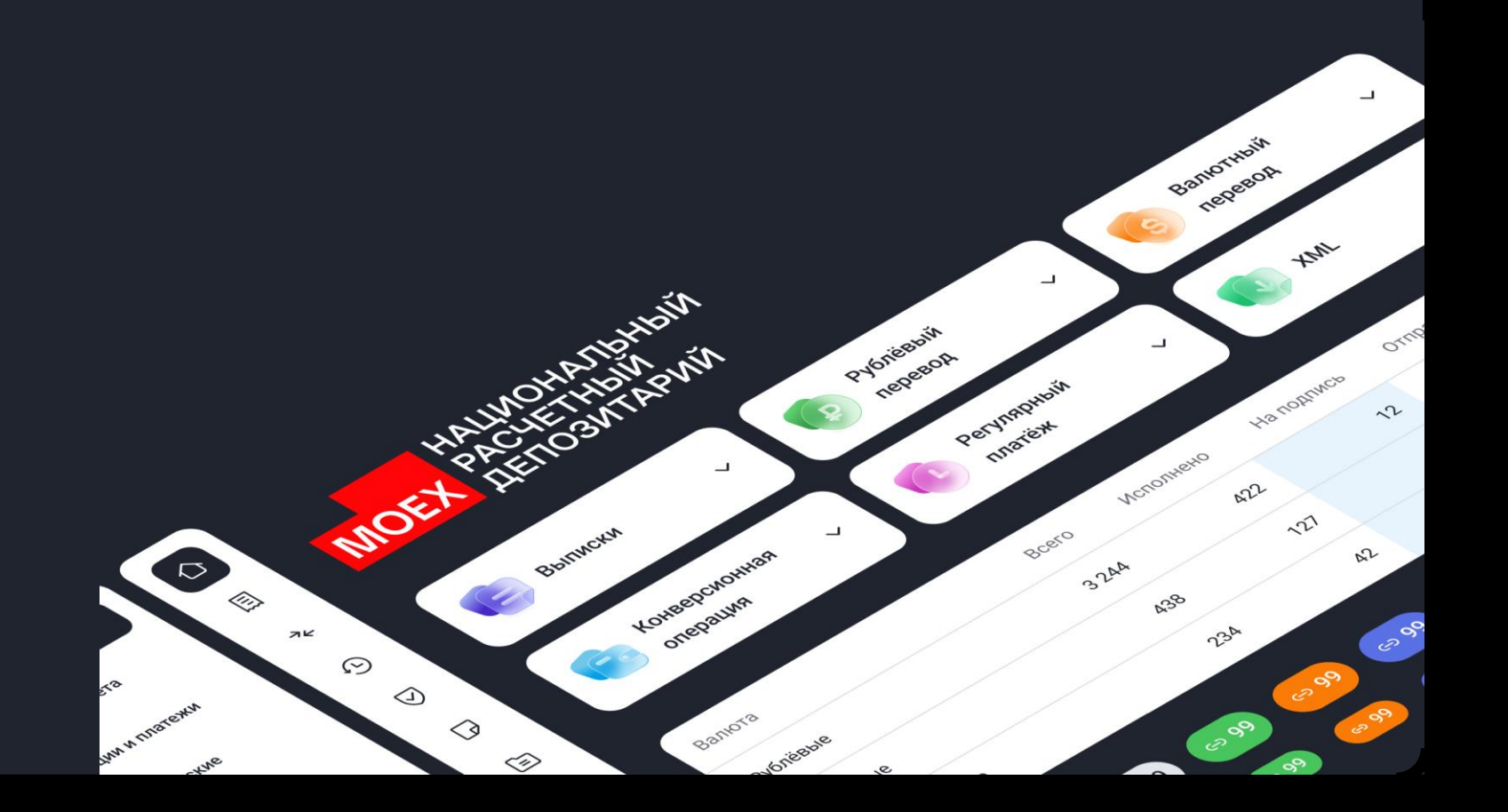

# Дополнительные сервисы